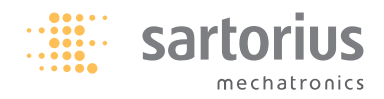

## Operating Instructions | Betriebsanleitung | Mode d'emploi | Istruzioni per l'uso | Manual de instrucciones

# Sartorius M-prove

Electronic Precision Scales/Balances | Elektronische Präzisionswaagen | Balances électroniques de précision | Bilance elettroniche di precisione | Balanzas electrónicas de precisión

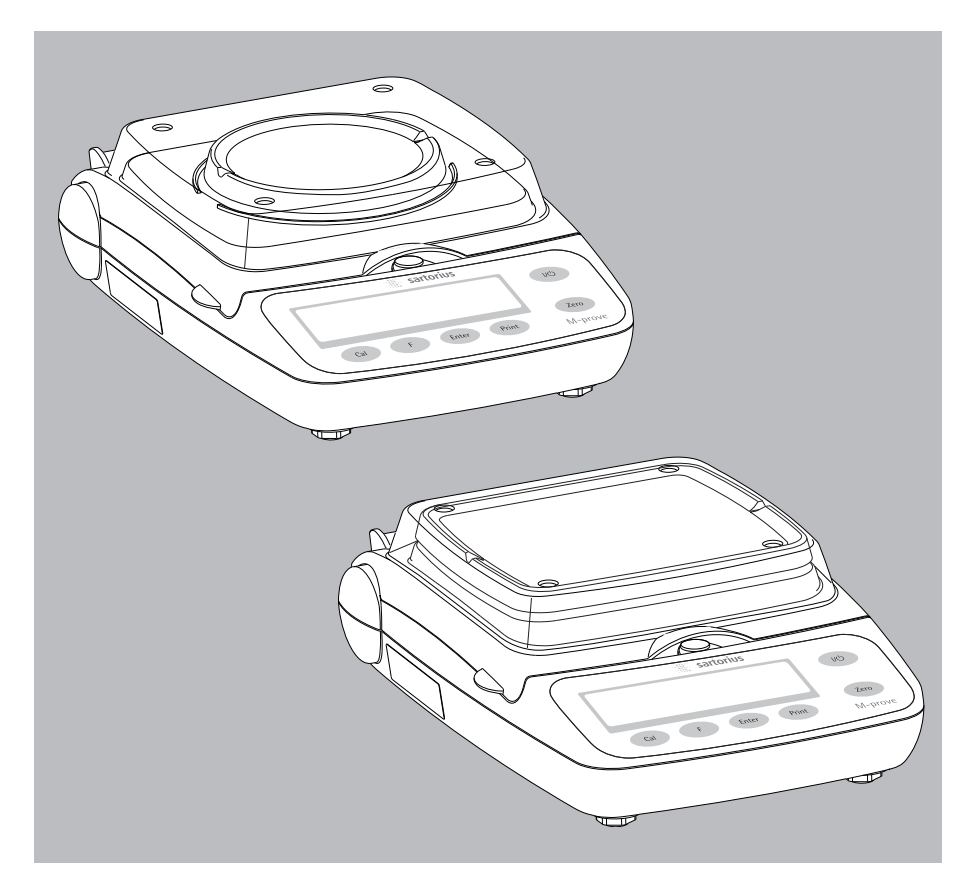

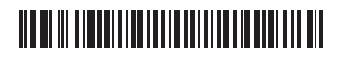

### English page 3

In cases involving questions of interpretation, the German-language version shall prevail.

**Deutsch Seite 23** Im Auslegungsfall ist die deutsche Sprache maßgeblich.

**Français page 43** En cas de questions concernant

l'interprétation, la version en langue allemande fera autorité.

**Italiano pagina 63** In caso di interpretazione dubbia, fa testo la versione in lingua tedesca.

## Español página 83

En caso de interpretación, la versión en lengua alemana será determinante.

## Contents

| Warnings and Safety Precautions                                                                                                    | . 3                                          |
|----------------------------------------------------------------------------------------------------|----------------------------------------------|
| Getting Started                                                                                                    | . 4                                          |
| <b>Operation</b> Basic Weighing FunctionDescription of the Keys                                                                                                    | . 8<br>. 8<br>. 8                            |
| Application Programs         Toggling between Weight Units         Counting         Weighing in Percent         "Hold" Display         Totalizing         Specific Gravity | . 10<br>. 11<br>. 12<br>. 13<br>. 14<br>. 15 |
| Calibration/Span Adjustment                                                                                                    | .16                                          |
| Configuration (Setup Menu)                                                                                                    | . 17                                         |
| Error Codes                                                                                                    | . 19                                         |
| Recycling                                                                                                    | . 20                                         |
| Accessories (Options)                                                                                                    | .21                                          |
| Specifications                                                                                                    | . 22                                         |
| FC Declaration of Conformity                                                                                                    | 103                                          |

# Warnings and Safety Precautions

## Safety Information

To prevent damage to the equipment, please read these operating instructions carefully before using your balance.

Do not use this equipment in hazardous areas.

Make sure the voltage rating printed on the power supply is identical to your local line voltage.

Use only commercially available 9 V batteries. If desired, you can use a rechargeable battery (not included).

- The balance is energized at all times unless you disconnect the AC adapter and, if connected, the battery.
- Protect the AC adapter from contact with liquid
- Exposure to excessive electromagnetic interference can cause the readout value to change. Once the disturbance has ceased, the instrument can be used again in accordance with its intended purpose.

### Installation

- It is recommended to connect Sartorius accessories and options, as these are optimally designed for use with your balance.
- Do not open the balance housing as this may void the manufacturer's warranty.

# **Getting Started**

### **Equipment Supplied**

- Balance with protective flip-down cover
- Weighing pan
- Plug-in AC adapter

Additional equipment with models AY612, AY412, AY212, AY711, AY511:

- Calibration weight

Additional equipment with models AY303, AY123:

- Calibration weight
- Round glass draft shield
- Level indicator and adjustable feet

### Storage

 $\bigcirc$  Do not stack more than 3 balances on top of one another at a time.

#### Installation

Choose a location that is not subject to the following negative influences:

- Heat (heater or direct sunlight)
- Drafts from open windows and doors
- Extreme vibrations during weighing
- Excessive moisture

#### Setting Up the Balance

- Place the components on the balance in the following order:
- Reversible round weighing pan
- Round glass draft shield on models AY303, AY123

▲ Do not use as an "in-use" cover!

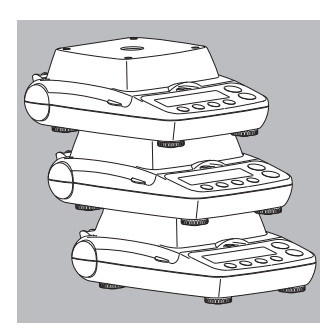

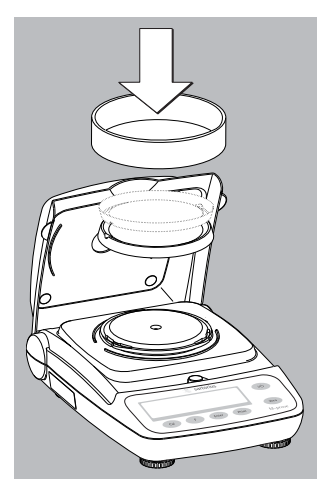

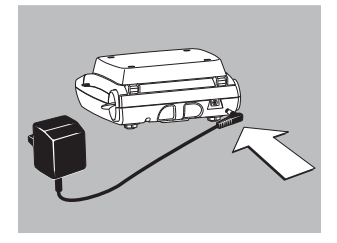

### Connecting the Balance to AC Power

- It is recommended to use only the included AC adapter for optimal performance and safety.
- Insert plug into the jack (located on back of balance)
- Plug the AC adapter into an electrical outlet
- ▲ LISTED power supply 11 V-21 V compliant with NEC Class 2 output.

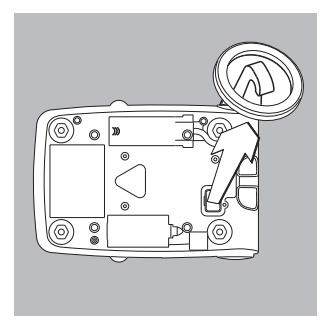

### Below-Balance Weighing

A port for a below-balance weighing hanger is located on the bottom of the balance.

- Open the cover plate on the bottom of the balance.
- Attach the sample (e.g., using a suspension wire) to the hanger.
- $\bigcirc\,$  Install a shield for protection against drafts if necessary.

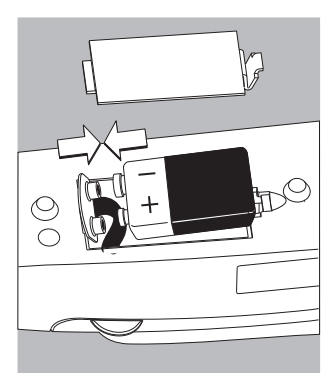

**Installing the Battery** (not for models AY303, AY123)

- Batteries are not included with the equipment supplied
- $\triangle$  Use only commercially available 9 V batteries.
- $\underline{\wedge}$  If you use a rechargeable battery, recharge it with an external battery charger.
- Lay the balance on its side
- Open the battery compartment: remove the compartment cover
- Install the battery in the compartment
- $\bigcirc$  Make sure the polarity is correct.
- ▲ Close the battery compartment: slide the cover into position until it snaps into place
- ▲ Do not throw away used batteries with normal household waste. Rechargeable batteries contain toxic materials and must be disposed of in accordance with local waste disposal regulations.

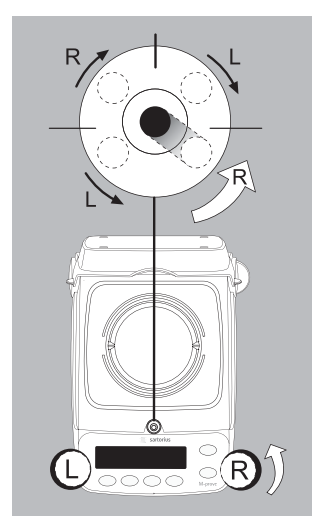

**Leveling the Balance** (only for models AY303, AY123)

- Always level the balance again any time after it has been moved to a different location. Example: moving bubble from R to L
- Turn the feet as shown in the diagram until the air bubble is centered within the circle of the level indicator.
- > In most cases this will require several adjustment steps.

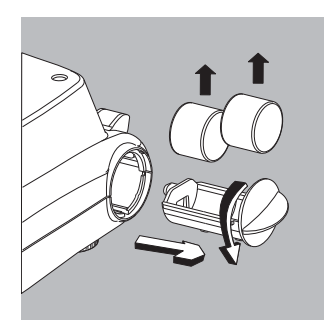

Removing Weights for Calibration/Span Adjustment (only for models AY612, AY412, AY212, AY711, AY511, AY303, AY123)

- Grasp the tab to turn and remove the weight compartment.
- $\bigcirc$  Follow instructions on page 16 for calibration/span adjustment.

## Operation

### **Basic Weighing Function**

### Features

 Zeroing the balance You can zero the balance within the entire weighing range, up to the maximum capacity.

#### Preparation

- Switch on the balance: press the volume
   key
- If necessary, zero the balance: press the (Zero) key
- If necessary, change the configuration settings: see the chapter entitled "Configuration"
- If desired, load the factory settings: see the chapter entitled "Configuration," menu item 9.– 1

Additional functions:

- $\bigcirc$  Switching off the balance: press the WO key
- Battery operation: automatic shut-off after 2,5 or 10 minutes; see chapter on configuration. Example: 2 minutes.
   If the weight readout remains unchanged and no keys are pressed for at least two minutes, the battery symbol
   \* \* starts flashing. After another 2 seconds, the balance shuts off automatically, unless a key is pressed.

#### **Description of the Keys**

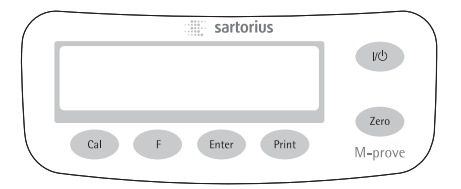

- switches the balance on and off or switches it to the standby mode. Battery operation: on; turns backlight on; off
- (Zero) Zeros the balance; press and hold 2 seconds: opens the application menu
- (Cal) Starts calibration/adjustment
- (F) Starts an application program; Scrolling in application menu, configration menu and calibration menu
- (Enter) Confirms the selected setting; Exits application, configuration & calibration menu if key is pressed and held for more than 2 seconds.
- (Print) Generates a printout or data output

## **Example:** Determine weight of sample

|    | Step                                                                | Key (or instruction) | Display |
|----|---------------------------------------------------------------------|----------------------|---------|
| 1. | Switch on the balance<br>Self-test runs                             | (UI)                 |         |
| 2. | Open the flip-down cover and leave<br>open while weighing           |                      | 1 0.1 1 |
| 3. | Place container on the balance<br>(in this example, 52 g)           | ↓<br>                | 52.0 g  |
| 4. | Zero the balance                                                    | (Zero)               | 0.0 g   |
| 5. | Place sample in container on balance<br>(in this example, 150,2 g). |                      | 150.2 g |

# **Application Programs**

### **Toggling between Weight Units**

With this application program you can toggle the display of a weight value back and forth between two weight units (see table below).

Example: Toggle weight unit from pounds [lb] (application) to grams [g] (basic unit)

|    | Step                                                           |                 | Key (or instruction) | Display                         |
|----|----------------------------------------------------------------|-----------------|----------------------|---------------------------------|
| 1. | Select application program                                     |                 | (Zero) > 2 sec       | InoAPP                          |
| 2. | Select Toggling between We                                     | ight Units      | (F)                  | <u>.2.un It</u>                 |
| 3. | Confirm unit                                                   |                 | (Enter)              | <u>.26rANS</u>                  |
| 4. | Select weight unit; in this ex<br>"5. Pound" (see table below) | ample:<br>)     | (F) repeatedly       | <u>.S</u> Pound                 |
| 5. | Confirm weight unit (pound                                     | s)              | (Enter)              | <b><u><u></u> 0,0000</u></b> 16 |
| 6. | Place sample on balance                                        |                 |                      | <b></b>                         |
| 7. | Toggle weight unit                                             |                 | (F)                  | <b>= 100,0</b> g                |
|    | Menu code                                                      | Unit            | Conversion fact      | or Display                      |
|    | 1. uSEr*                                                       | Grams           | 1.0000000000         | 0                               |
|    | 2.5-ANS (factory setting)                                      | Grams           | 1.0000000000         | g                               |
|    | 4.CA-AE                                                        | Carats          | 5.0000000000         | 0                               |
|    | 5.Pound                                                        | Pounds          | 0.00220462260        | lb                              |
|    | 6.oun06                                                        | Ounces          | 0.03527396200        | OZ                              |
|    | 7.ЕгУо                                                         | Troy ounces     | 0.03215074700        | ozt                             |
|    | 8.52.Hon                                                       | Hong Kong taels | 6 0.02671725000      | tlk                             |
|    | 951510                                                         | Singapore taels | 0.02645544638        | tl                              |

\* User-defined conversion is customer selectable with RS-232 or USB program option.

Taiwanese taels

Pennyweights

Chinese taels

Grains

lb/oz

Newtons

tl

GN

dwt

lb:oz

tl

Ν

0.02666666000

0.64301493100

0.02645547175

0.03527396200

0.00980665000

15.4323583500

10.EL.EA

11.G-A1

12.PEnY

15.EL.CH

50b9.55

23.nEHE

# Counting

### Purpose

With the Counting program you can determine the number of parts or items.

**Example:** Determine the number of uncounted parts; weigh in the selectable reference sample quantity (in this example: 20)

|     | Step                                                                                                    | Key (or instruction)                        | Display                     |
|-----|----------------------------------------------------------------------------------------------------|---------------------------------------------|-----------------------------|
| 1.  | Select application program                                                                                         | (Zero) > 2 sec                              | InoAPP                      |
| 2.  | Select Counting                                                                                                    | (F) repeatedly                              | <u>.][ount</u>              |
| 3.  | Confirm setting<br>Symbol " <b>*</b> " on the display:<br>application is active                                    | (Enter)                                     |                             |
| 4.  | Place empty container on the balance                                                                               |                                             | <u>₽ 100,0 g*</u>           |
| 5.  | Zero the balance                                                                                                   | (Zero)                                      |                             |
| 6.  | Place reference sample quantity (20) on the balance                                                                |                                             | <b>560</b> g*               |
| 7.  | Select reference sample quantity:<br>in increments of 1 (1, 2, 3,, 99) or<br>in increments of 10 (10, 20, 30,,100) | (F) repeatedly (briefly) or<br>(F) > 2 sec. |                             |
| 8.  | Confirm selected reference sample quantity                                                                         | (Enter)                                     | <b>; 20</b>                 |
| 9.  | Place uncounted parts on balance                                                                                   |                                             | <b>₽ 20</b> <sup>pcs*</sup> |
| 10. | Toggle display between mean piece weight, total weight, and quantity                                               | (F) repeatedly                              | <b>5 12</b> °°°             |
| 11. | Unload the balance                                                                                                 | <b>*</b><br>                                | ₽ <u>, 3300 °</u> ,         |
| 12. | . Counting application: value<br>clear the reference (Enter) > 2 sec                                               |                                             |                             |
| 13. | Reactivate Counting (if no other application program has been selected)                                            | (F)                                         |                             |

# Weighing in Percent

### Purpose

This application program allows you to obtain weight readouts in percent which are in proportion to a reference weight.

**Example:** Determine an unknown percentage; store the weight on the balance as the reference percentage (100%)

|    | Step                                                                                                    | Key (or instruction) | Display        |
|----|----------------------------------------------------------------------------------------------------|----------------------|----------------|
| 1. | Select application program                                                                                 | (Zero) > 2 sec       | , InoAPP       |
| 2. | Select Weighing in Percent                                                                                 | (F) repeatedly       | .4PEr[t        |
| 3. | Confirm setting<br>Symbol " <b>#</b> " on the display: application is active                               | (Enter)              |                |
| 4. | Place empty container on the balance                                                                       |                      | ₽ 100,0 g*     |
| 5. | Tare the balance                                                                                           | (Zero)               | ₽ <u>0,0</u> g |
| 6. | Place the reference weight for 100% on the balance                                                         |                      | £ 2225 €       |
| 7. | If desired, change the number<br>of decimal places displayed: 100.0%,<br>100.00% or 100% (factory setting) | (F) repeatedly       | <u>, 10000</u> |
| 8. | Confirm selected no. of decimal places                                                                     | (Enter)              | <b>IOOO</b> ** |
| 9. | Place unknown weight on the balance                                                                        |                      |                |
| 10 | . Toggle display between weight<br>and percentage                                                          | (F) repeatedly       | ₽ <u>₽255</u>  |
| 11 | . Unload the balance                                                                                       |                      |                |
| 12 | . Weighing in Percent application:<br>clear the reference percentage                                       | (Enter) > 2 sec      |                |
| 13 | . Reactivate Weighing in Percent (if no other application program has been selected)                       | (F)                  |                |

# "Hold" Display

### Purpose

"Holds" the displayed value; also, the display will be locked for 5 seconds after removing the sample from the pan.

**Example:** Determine weight of oversized sample

|     | Step                                                                               | Key (or instruction) | Display          |
|-----|------------------------------------------------------------------------------------|----------------------|------------------|
| 1.  | Select application program                                                         | (Zero) > 2 sec       | InoAPP           |
| 2.  | Select Hold Display                                                                | (F) repeatedly       | <u>.5</u> HL don |
| 3.  | Confirm setting<br>Symbol "#" on the display:<br>application is active             | (Enter)              | <b>₽ 0.0 g</b> * |
| 4.  | If necessary: zero the balance                                                     | (Zero)               |                  |
| 5.  | Place oversized sample on balance                                                  |                      | . 888.8 g        |
| 6.  | Start application program                                                          | (F)                  |                  |
|     | Symbol " $\mathbf{\Delta}$ " flashes on the display:<br>the weight value is locked |                      | <u> </u>         |
| 7.  | Unload the balance: the weight value remains displayed for a further 5 seconds; or |                      |                  |
| 8.  | Zero the balance                                                                   | (Zero)               |                  |
| 9.  | End the Display Hold application                                                   | (Enter) > 2 sec      |                  |
| 10. | Reactivate Display Hold (if no other application program has been selected)        | (F)                  |                  |

# Totalizing

### Purpose

With this application program you can add up successive weight values exerding capacity of balance.

## Example: Totalizing weight values

|    | Step                                                                                                    | Key (or instruction) | Display           |
|----|----------------------------------------------------------------------------------------------------|----------------------|-------------------|
| 1. | Select application program                                                                                                    | (Zero) > 2 sec       | <u>InoAPP</u>     |
| 2. | Select Totalizing                                                                                                    | (F) repeatedly       | <u>,6</u> totAL   |
| 3. | Confirm setting<br>Symbol " <b>#</b> " on the display: application is active                                                               | (Enter)              |                   |
| 4. | If necessary: zero the balance                                                                                                    | (Zero)               |                   |
| 5. | Place sample on balance<br>(in this example, 380 g)                                                                                        |                      | <b>₽ 380,0 °</b>  |
| 6. | Store value in memory.<br>Total weight is displayed<br>steadily; $\Sigma$ symbol flashes.                                                  | (Enter)              | <b>₽ 380,0 °*</b> |
| 7. | Remove sample from balance                                                                                                    |                      |                   |
| 8. | Place the next sample on the balance<br>(in this example, 575 g)                                                                           |                      | <u>5750</u>       |
| 9. | Store value in memory. Totalized stored weight is displayed; symbol $\Sigma$ flashes.                                                      | (Enter)              | <u>₽ 9550 °</u>   |
| 10 | stored value in memory until cleared<br>. To view the current weight for 2 seconds<br>(if a printer is connected, a printout is generated) | (F)                  |                   |
| 11 | . Clear totalizing memory<br>(if a printer is connected, total is printed)                                                                 | (F) > 2 sec          |                   |
| 12 | . End Totalizing                                                                                                    | (Enter) > 2 sec      |                   |
| 13 | . Reactivate Totalizing (if no other<br>application program has been selected)<br>(if a printer is connected, total is printed).           | (F)                  |                   |
| 14 | . Repeat procedure starting from Step 6.                                                                                                   |                      |                   |

# **Specific Gravity**

### Purpose

Use this application program to determine the specific gravity of a sample. The result is displayed with one decimal place. Beaker and wire not included with balance.

**Example:** Determine the specific gravity of a solid.

|     | Step                                                                            | Key (or instruction) | Display                       |
|-----|---------------------------------------------------------------------------------|----------------------|-------------------------------|
| 1.  | Select application program                                                      | (Zero) > 2 sec       | InoAPP                        |
| 2.  | Select Specific Gravity                                                         | (F) repeatedly       | .75P[[r                       |
| 3.  | Confirm setting<br>Symbol "#" on the display: application is active             | (Enter)              |                               |
| 4.  | If necessary, zero the balance                                                  | (Zero)               |                               |
| 5.  | Start application program                                                       | (F)                  | <u>¦A Ir UAL</u>              |
| 6.  | Confirm the display, "A 나내지는"                                                   | (Enter)              | <sup>2</sup> 200 <sup>*</sup> |
| 7.  | Determine weight of the sample in air:<br>place sample on the balance           |                      |                               |
| 8.  | Store weight-in-air value                                                       | (Enter)              | <i>`llAtEr</i>                |
| 9.  | Remove sample from balance                                                      |                      |                               |
| 10  | Determine weight of sample in liquid:<br>connect wire and set up beaker         |                      |                               |
| 11. | Confirm the display "IIALEr"                                                    | (Enter)              | <sup>2</sup> 15.0 g*          |
| 12  | Place sample in liquid                                                          |                      |                               |
| 13. | Store the weight-in-liquid value and view the result                            | (Enter)              | ₽ <b>40</b> st                |
| 14. | Clear the display                                                               | (Zero)               |                               |
| 15  | Exit the Specific Gravity application                                           | (Enter) > 2 sec      |                               |
| 16  | Reactivate Specific Gravity (if no other application program has been selected) | (F)                  |                               |

# **Calibration/Span Adjustment**

Calibration is recommended after initial installation and each time the balance is moved.

### Features

Calibration/adjustment can be performed only when:

- there is no load on the balance,
- the balance is zeroed, and
- the internal signal is stable.

If these conditions are not met, an error message is displayed.

The weight required for calibration/adjustment is displayed.

Standard calibration weights for selected models: to remove, see instructions on page 4. Press (F) to select a different weight value.

To cancel the procedure: press and hold the (Enter) key (> 2 sec.).

Example: Calibrate/adjust span of the balance (here: model AY5101)

|    | Step                                                                                                    | Key (or instruction) | Display                           |
|----|----------------------------------------------------------------------------------------------------|----------------------|-----------------------------------|
| 1. | Switch on the balance                                                                                                    | (IU)                 |                                   |
| 2. | Zero the balance                                                                                                    | (Zero)               | ₽ 0.0 g                           |
| 3. | Start calibration<br>The preset calibration weight is displayed<br>without the weight unit<br>(in this example, 5000 g)                                                                                                | (Cal)                | <u>; 5000</u> 0                   |
| 4. | To select a different calibration weight value                                                                                                    | (F) repeatedly       | <u>; 20000</u><br>; 1000 <u>0</u> |
| 5. | Confirm calibration weight value and start calibration/span adjustment                                                                                                    | (Enter)              | : [AL                             |
|    | After the zero point is stored, the required calibration weight flashes on the display.                                                                                                    | _                    | <b>\$000,0 °</b>                  |
| 6. | Place the required calibration<br>weight on the balance                                                                                                    |                      |                                   |
|    | The readout stops flashing if the weight is applied within the defined time limit and tolerance. If the weight value is accepted, the display stops flashing and the stability symbol <b>A</b> appears on the display. | -                    | <u>= 5000,0 g</u>                 |
| 7. | Remove the calibration weight                                                                                                    |                      | <b>₽ 0.0</b> g                    |
| 8. | Calibration has been completed                                                                                                    | -                    |                                   |

# Configuration (Setup Menu)

To configure the balance; i.e., adapt the balance to individual requirements.

| Step                             | Key (or instruction) | Display |
|----------------------------------|----------------------|---------|
| 1. Switch off the balance        | (UI)                 |         |
| 2. Switch on the balance and     | (U)                  |         |
| while all segments are displayed | (Zero) briefly       | l       |

## Navigation in the Setup Menu

| Кеу     | Press briefly                            | Press and hold               |
|---------|------------------------------------------|------------------------------|
| (Enter) | Menu level: move to the right (cyclical) | Confirm setting              |
| (F)     | Menu item: Scrolling                     | -                            |
| (Zero)  | Menu level: Move to the left             | Save settings and exit Setup |

| Parameter Setti   | ngs (Overview)            | )        |                                                              | o Factory setti                      | ıg   | √ User-defined setting                                                                         |
|-------------------|---------------------------|----------|--------------------------------------------------------------|--------------------------------------|------|------------------------------------------------------------------------------------------------|
| Setup — 1<br>menu | Weighing —                | 1.1.     | Adapt filter —————                                           | 1.1.1<br>1.1.2<br>1.1.3<br>1.1.4     | 0    | Very stable conditions<br>Stable conditions<br>Unstable conditions<br>Very unstable conditions |
|                   |                           | 1.2.     | Application filter                                           | 1.2.1                                | 0    | Final readout<br>Filling                                                                       |
|                   |                           | — 1.3.   | Stability range —————                                        | 13.1<br>13.2<br>13.3<br>13.4<br>13.5 | 0    | 1/4 digit<br>1/2 digit<br>1 digit<br>2 digits<br>4 digits                                      |
|                   |                           | — 1.5.   | Calib./adjust./linearization: –<br>Function of the (Cal) key | 1.5.1                                | 0    | Calibration/adjustment<br>Linearization: for service<br>personnel only<br>Key blocked          |
|                   |                           | <u> </u> | Auto zero                                                    | 1.6.1                                | 0    | On<br>Off                                                                                      |
|                   |                           | 1.7.     | 1st weight unit, or 2nd unit in<br>Toggle Weight Units app.  | 1.7.1<br>to 1.7.23                   |      | User-defined unit; see<br>"Toggling between Weight Units"                                      |
| 5.                | and 6. ——                 | Only     | relevant with built-in data interf                           | ace: see correspondin                | g in | terface description                                                                            |
| 8.                | Additional —<br>functions | 8.1.     | Block key functions                                          | 8.1.1                                | 0    | All keys blocked except for (10)<br>and (Zero)<br>All keys unblocked                           |
|                   |                           | 8.2.     | Automatic shut-off                                           | 8.2.1<br>8.2.2<br>8.2.3              | 0    | After 2 minutes<br>After 5 minutes<br>After 10 minutes                                         |
| L 9.              | Reset menu                | — 9.1.   | Factory settings                                             | 9.1.1                                | 0    | Restore<br>Do not restore                                                                      |

## **Error Codes**

Error codes are shown on the main display for approx. 2 seconds. The program then returns automatically to the previous mode.

| Display/Problem                                                            | Cause                                                                                  | Solution                                                                                        |
|----------------------------------------------------------------------------|----------------------------------------------------------------------------------------|-------------------------------------------------------------------------------------------------|
| No segments appear<br>on the display                                       | No power available                                                                     | Check the power supply                                                                          |
|                                                                            | The AC adapter is not plugged in                                                       | Plug in the AC adapter                                                                          |
|                                                                            | Battery is drained                                                                     | Replace battery; recharge battery using external charger                                        |
| oL                                                                         | The load exceeds the balance capacity                                                  | Unload the balance                                                                              |
| υL                                                                         | Weighing pan not in place                                                              | Place the weighing pan on the balance                                                           |
|                                                                            | Something is touching the weighing pan                                                 | Move the object that is touching the weighing pan                                               |
| d ISErr                                                                    | Display overflow:<br>Value cannot be shown<br>on the display                           | Reduce load on the balance                                                                      |
| ERLErr                                                                     | Calibration parameter not met; e.g.:<br>– Balance not zeroed<br>– Balance is loaded    | Calibrate only when zero is displayed<br>Press (Zero) to tare the balance<br>Unload the balance |
| RPPErr                                                                     | Weight is too light or<br>there is no sample on the balance<br>with application in use | Increase the weight on the balance                                                              |
| PrtErr                                                                     | Data interface for<br>printing is blocked                                              | Contact the Sartorius<br>customer service center                                                |
| bAL.Err                                                                    | Balance loaded or defecteive when power was turned on                                  | Unload balance before switching on<br>or contact Sartorius custumer service                     |
| 535.Err                                                                    | Balance defective                                                                      | Contact Sartorius custumer service                                                              |
| Max. weighing capacity<br>is less than indicated<br>under "Specifications" | The balance was switched on without the weighing pan in place                          | Place the weighing pan on the balance and press 🔊                                               |
| The weight readout is obviously wrong                                      | The balance was not calibrated/<br>adjusted before weighing<br>Balance not zeroed      | Calibrate/adjust the balance<br>Zero the balance                                                |

If any other errors occur, contact your local Sartorius customer service center.

## Recycling

Information and Instructions on Disposal and Repairs Packaging that is no longer required must be disposed of at the local waste disposal facility. The packaging is made of environmentally friendly materials that can be used as secondary raw materials.

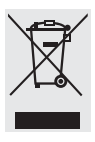

The equipment, including accessories and batteries, does not belong in your regular household waste. The EU legislation requires its Member States to collect

electrical and electronic equipment and disposed of it separately from other unsorted municipal waste with the aim of recycling it. For disposal in Germany and in the other Member States of the European Economic Area (EEA), please contact our service technicians on location or your Sartorius dealer.

In countries that are not members of the European Economic Area (EEA) or where no Sartorius dealers are located, please contact your local authorities or a commercial disposal operator.

Prior to disposal and/or scrapping of the equipment, any batteries should be removed and disposed of in local collection boxes.

Equipment contaminated with hazardous materials (ABC contamination) will not be taken back; neither for repair or disposal.

# Accessories (Options)

| Product                                                                                                    | Order No.                                                                                |
|----------------------------------------------------------------------------------------------------|------------------------------------------------------------------------------------------|
| <b>Data interface,</b> mounting kit<br>– RS-232 interface with cable<br>– USB interface with cable                                                                                                    | YADAP-RS<br>YADAP-USB                                                                    |
| Data printer                                                                                                    | YDP20-0CE                                                                                |
| Lock-down capability<br>(for anti-theft locking device)                                                                                                    | LC-1                                                                                     |
| Calibration weights<br>- for AY5101 (5 kg; F2)<br>- for AY3101 (2 kg; F2)<br>- for AY1501 (1 kg; M1)<br>- for AY10000 (5 kg; M1)<br>- for AY6000 (5 kg; M2)<br>- for AY4000 (2 kg; M2)<br>- for weight compartment, (right side), (100 g; F1) | YCW6548-00<br>YCW6248-00<br>YCW615-00<br>YCW655-00<br>YCW656-00<br>YCW626-00<br>69V00006 |
| <ul><li>In-use cover:</li><li>for models without glass draft shield</li><li>for models with glass draft shield</li></ul>                                                                                                    | 69V00030<br>69V00029                                                                     |
| Round glas draft shield (25 mm high)                                                                                                    | 69V00003                                                                                 |
| Weighing pan: – Round<br>– Rectangular                                                                                                    | 69V00031<br>69V00032                                                                     |
| Leveling feet (set of one adjustable foot and one fixed foot)                                                                                                    | 69V0007                                                                                  |
| Covers: (set of small parts) <ul> <li>Battery compartment</li> <li>Interface port</li> <li>Weight compartment</li> </ul>                                                                                                    | 69V00008                                                                                 |

# Overview

## Specifications

| Model                                                                                                    |                                           | AY303                                                                                                    | AY123                                                                                                    | AY612                                                                                                    | AY4                                                                                                    | 12                                                                                                    | AY212                                                                        |                                                                            |                                                                       |
|----------------------------------------------------------------------------------------------------|-------------------------------------------|----------------------------------------------------------------------------------------------------|----------------------------------------------------------------------------------------------------|----------------------------------------------------------------------------------------------------|----------------------------------------------------------------------------------------------------|----------------------------------------------------------------------------------------------------|------------------------------------------------------------------------------|----------------------------------------------------------------------------|-----------------------------------------------------------------------|
| Weighing capacity                                                                                                    | g                                         | 300                                                                                                    | 120                                                                                                    | 610                                                                                                    | 410                                                                                                    |                                                                                                    | 210                                                                          |                                                                            |                                                                       |
| Readability                                                                                                    | g                                         | 0.001                                                                                                    | 0.001                                                                                                    | 0.01                                                                                                    | 0.01                                                                                                    |                                                                                                    | 0.01                                                                         |                                                                            |                                                                       |
| Tare range (subtractive)                                                                                                    | g                                         | 300                                                                                                    | 120                                                                                                    | 610                                                                                                    | 410                                                                                                    |                                                                                                    | 210                                                                          |                                                                            |                                                                       |
| Linearity                                                                                                    | ≤±g                                       | 0.003                                                                                                    | 0.002                                                                                                    | 0.01                                                                                                    | 0.01                                                                                                    |                                                                                                    | 0.2                                                                          |                                                                            |                                                                       |
| Operating temperature range                                                                                                    |                                           | 10°C to 30°                                                                                                    | °C (273°K to                                                                                                    | 303°K; 50°                                                                                                    | F to 86°F)                                                                                                    |                                                                                                    |                                                                              |                                                                            |                                                                       |
| Stabilization time (average)                                                                                                    | S                                         | 2.5                                                                                                    | 2.5                                                                                                    | 2                                                                                                    | 2                                                                                                    |                                                                                                    | 2                                                                            |                                                                            |                                                                       |
| Adaptation to ambient conditions                                                                                                    |                                           | By selection<br>display upd                                                                                                    | n of 1 of 4 op<br>ate: 0.1–0.8                                                                                                    | otimized filto<br>(depends or                                                                                                    | er levels;<br>1 filter level                                                                                                   | selected)                                                                                                    |                                                                              |                                                                            |                                                                       |
| Calibration weight                                                                                                    | g                                         | 200 (F1)                                                                                                    | 100 (F1)                                                                                                    | 200 (F2                                                                                                    | 2) 200                                                                                                    | (F2)                                                                                                    | 200 (M1)                                                                     |                                                                            |                                                                       |
| Net weight, approx.                                                                                                    | kg                                        | 1.3                                                                                                    | 1.2                                                                                                    | 1.35                                                                                                    | 1.35                                                                                                    |                                                                                                    | 1.2                                                                          |                                                                            |                                                                       |
| Pan size                                                                                                    | mm                                        | 97 Ø                                                                                                    | 97 Ø                                                                                                    | 145×1                                                                                                    | 30 145:                                                                                                    | ×130                                                                                                    | 97 Ø                                                                         |                                                                            |                                                                       |
| Power source/voltage/frequency                                                                                                    |                                           | AC adapter,                                                                                                    | 230 V or 11                                                                                                    | 5 V, +15% t                                                                                                    | 0 - 20%, 4                                                                                                    | 8-60 Hz                                                                                                    |                                                                              |                                                                            |                                                                       |
| Power consumption (average)                                                                                                    | W                                         | 1                                                                                                    | 1                                                                                                    | 0.75                                                                                                    | 0.75                                                                                                    |                                                                                                    | 0.75                                                                         |                                                                            |                                                                       |
| Hours of operation w/ 9 V battery:<br>– Alkaline (approx.)<br>– Rechargeable, fully ch.,                                                                                                    | h                                         | -                                                                                                    | -                                                                                                    | 11                                                                                                    | 11                                                                                                    |                                                                                                    | 14                                                                           |                                                                            |                                                                       |
| (NiMH), avg.                                                                                                    | h                                         | -                                                                                                    | -                                                                                                    | 2.5                                                                                                    | 2.5                                                                                                    |                                                                                                    | 4                                                                            |                                                                            |                                                                       |
| Madal                                                                                                    |                                           | AV5101                                                                                                    | AV2101                                                                                                    | AV1501                                                                                                    | Δ¥711                                                                                                    | AV511                                                                                                    | AV10000                                                                      | AVC000                                                                     | AY4000                                                                |
| woder                                                                                                    |                                           | AIJIUI                                                                                                    | AIJIUI                                                                                                    | ATTOT                                                                                                    |                                                                                                    | AIJII                                                                                                    | ATTUUUU                                                                      | A10000                                                                     | 7114000                                                               |
| Weighing capacity                                                                                                    | g                                         | 5100                                                                                                    | 3100                                                                                                    | 1500                                                                                                    | 710                                                                                                    | 510                                                                                                    | 10100                                                                        | 6100                                                                       | 4100                                                                  |
| Weighing capacity<br>Readability                                                                                                    | g<br>g                                    | 5100<br>0.1                                                                                                    | 3100<br>0.1                                                                                                    | 1500<br>0.1                                                                                                    | 710<br>0.1                                                                                                    | 510<br>0.1                                                                                                    | 10100<br>1                                                                   | 6100<br>1                                                                  | 4100                                                                  |
| Weighing capacity<br>Readability<br>Tare range (subtractive)                                                                                                    | g<br>g<br>g                               | 5100<br>0.1<br>5100                                                                                                    | 3100<br>0.1<br>3100                                                                                                    | 1500       0.1       1500                                                                                                    | 710<br>0.1<br>710                                                                                                    | 510<br>0.1<br>510                                                                                                    | 10100<br>1<br>10100                                                          | 6100<br>1<br>6100                                                          | 4100<br>1<br>4100                                                     |
| Wodel<br>Weighing capacity<br>Readability<br>Tare range (subtractive)<br>Linearity                                                                                                    | g<br>g<br>g<br>≤±g                        | 5100<br>0.1<br>5100<br>0.1                                                                                                    | 3100<br>0.1<br>3100<br>0.1                                                                                                    | 1500<br>0.1<br>1500<br>0.1                                                                                                    | 710<br>0.1<br>710<br>0.1                                                                                                    | 510<br>0.1<br>510<br>0.1                                                                                                    | 10100<br>1<br>10100<br>1<br>10100<br>1                                       | A18000           6100           1           6100           1           1   | 4100<br>1<br>4100<br>1                                                |
| Wodel<br>Weighing capacity<br>Readability<br>Tare range (subtractive)<br>Linearity<br>Operating temperature range                                                                                                    | g<br>g<br>g<br>≤±g                        | 5100<br>0.1<br>5100<br>0.1<br>10°C to 30°                                                                                                    | 3100<br>0.1<br>3100<br>0.1<br>°C (273°K to                                                                                                    | 1500<br>0.1<br>1500<br>0.1<br>303°K; 50°                                                                                                    | 710<br>0.1<br>710<br>0.1<br>F to 86°F)                                                                                         | 510<br>0.1<br>510<br>0.1                                                                                                    | 10100<br>1<br>10100<br>1<br>1<br>10100                                       | 6100<br>1<br>6100<br>1                                                     | 4100<br>1<br>4100<br>1                                                |
| Wodel<br>Weighing capacity<br>Readability<br>Tare range (subtractive)<br>Linearity<br>Operating temperature range<br>Stabilization time (average)                                                                                                    | g<br>g<br>≤±g<br>s                        | 5100           0.1           5100           0.1           10°C to 30°           1.5                                                                                                    | 3100<br>0.1<br>3100<br>0.1<br>°C (273°K to<br>1.5                                                                                                    | 1500<br>0.1<br>1500<br>0.1<br>303°K; 50°<br>1.5                                                                                                    | 710<br>0.1<br>710<br>0.1<br>F to 86°F)<br>1.5                                                                                  | 510<br>0.1<br>510<br>0.1<br>1.5                                                                                                    | 10100<br>1<br>10100<br>1<br>1<br>1.5                                         | A16000           6100           1           6100           1           1.5 | 4100<br>1<br>4100<br>1<br>1<br>1.5                                    |
| Wodel<br>Weighing capacity<br>Readability<br>Tare range (subtractive)<br>Linearity<br>Operating temperature range<br>Stabilization time (average)<br>Adaptation to ambient conditions                                                                                                    | g<br>g<br>≤±g<br>s                        | 5100<br>0.1<br>5100<br>0.1<br>10°C to 30°<br>1.5<br>By selection<br>display upd                                                                                                    | 3100<br>0.1<br>3100<br>0.1<br>C (273°K to<br>1.5<br>n of 1 of 4 op<br>ate: 0.1–0.8                                                                                                    | 1500<br>0.1<br>1500<br>0.1<br>303°K; 50°<br>1.5<br>ptimized filte<br>(depends on                                                                                                    | 710<br>0.1<br>710<br>0.1<br>F to 86°F)<br>1.5<br>er levels;<br>n filter level                                                  | A1311           510           0.1           510           0.1           1.5           selected)                                                                                                    | 10100<br>10100<br>1<br>10100<br>1<br>1.5                                     | A16000           6100           1           6100           1           1.5 | 4100<br>1<br>4100<br>1<br>1.5                                         |
| Wodel<br>Weighing capacity<br>Readability<br>Tare range (subtractive)<br>Linearity<br>Operating temperature range<br>Stabilization time (average)<br>Adaptation to ambient conditions<br>Calibration weight                                                                                                    | g<br>g<br>≤±g<br>s                        | 5100<br>0.1<br>5100<br>0.1<br>10°C to 30°<br>1.5<br>By selectior<br>display upd<br>5 (F2)                                                                                                    | 3100<br>0.1<br>3100<br>0.1<br>C (273°K to<br>1.5<br>1.5<br>1.5<br>1.5<br>1.5<br>1.5<br>2 (F2)                                                                                                    | 1500<br>0.1<br>1500<br>0.1<br>303°K; 50°1<br>1.5<br>ptimized filte<br>(depends of<br>1 (M1)                                                                                                    | 710<br>0.1<br>710<br>0.1<br>F to 86°F)<br>1.5<br>er levels;<br>n filter level<br>0,2 (M2)                                      | 510           0.1           510           0.1           1.5           selected)           0,2 (M2                                                                                                    | 10100<br>10100<br>1<br>10100<br>1<br>1.5<br>2) 5 (M1)                        | 6100<br>1<br>6100<br>1<br>1.5<br>5 (M2)                                    | 4100<br>1<br>4100<br>1<br>1.5<br>2 (M2)                               |
| Wodel<br>Weighing capacity<br>Readability<br>Tare range (subtractive)<br>Linearity<br>Operating temperature range<br>Stabilization time (average)<br>Adaptation to ambient conditions<br>Calibration weight<br>Net weight, approx.                                                                                                    | g<br>g<br>≤±g<br>s<br>kg<br>kg            | 5100<br>0.1<br>5100<br>0.1<br>10°C to 30°<br>1.5<br>By selection<br>display upd<br>5 (F2)<br>1.1                                                                                                    | 3100         0.1           3100         0.1           0.1         C (273°K to           1.5         1.6 f 1 of 4 oj           ate: 0.1-0.8         2 (F2)           1.1         C (F2)                                                         | 1500<br>0.1<br>1500<br>0.1<br>303°K; 50°<br>1.5<br>0timized filtr<br>(depends of<br>1 (M1)<br>1.1                                                                                                    | 710<br>0.1<br>710<br>0.1<br>7 to 86°F)<br>1.5<br>er levels;<br>n filter level<br>0,2 (M2)<br>1.25                              | 510<br>0.1<br>510<br>0.1<br>1.5<br>selected)<br>0,2 (M2<br>1.25                                                                                                    | AT 1000<br>10100<br>1<br>10100<br>1<br>1.5<br>2) 5 (M1)<br>1.1               | A 18000<br>6100<br>1<br>6100<br>1<br>1.5<br>5 (M2)<br>1.1                  | 4100<br>1<br>4100<br>1<br>1.5<br>2 (M2)<br>1.1                        |
| Wodel<br>Weighing capacity<br>Readability<br>Tare range (subtractive)<br>Linearity<br>Operating temperature range<br>Stabilization time (average)<br>Adaptation to ambient conditions<br>Calibration weight<br>Net weight, approx.<br>Pan size                                                                                                    | g<br>g<br>≤±g<br>s<br>kg<br>kg<br>mm      | A13101           5100           0.1           5100           0.1           10°C to 30°           1.5           By selection           display upd           5 (F2)           1.1           145×130                                                | 3100         0.1           3100         0.1           0.1         0.1           C (273°K to         1.5           of 1 of 4 op         ate: 0.1-0.8           2 (F2)         1.1                                                               | 1500           0.1           1500           0.1           303°K; 50°           1.5           ptimized filtr<br>(depends or<br>1 (M1)           1.1                                                                                                    | 710<br>0.1<br>710<br>0.1<br>7 to 86°F)<br>1.5<br>r levels;<br>h filter level<br>0,2 (M2)<br>1.25                               | 510           0.1           510           0.1           510           0.1           510           0.1           510           0.1           1.5           selected)           0,2 (M2           1.25 | A 1 1000<br>10100<br>1<br>10100<br>1<br>1.5<br>2) 5 (M1)<br>1.1              | A 18000<br>6100<br>1<br>6100<br>1<br>1.5<br>5 (M2)<br>1.1                  | 4100<br>1<br>4100<br>1<br>1.5<br>2 (M2)<br>1.1                        |
| Wodel<br>Weighing capacity<br>Readability<br>Tare range (subtractive)<br>Linearity<br>Operating temperature range<br>Stabilization time (average)<br>Adaptation to ambient conditions<br>Calibration weight<br>Net weight, approx.<br>Pan size<br>Power source/voltage/frequency                                                                                                    | g<br>g<br>≤±g<br>s<br>kg<br>kg<br>mm      | 5100<br>0.1<br>5100<br>0.1<br>10°C to 30°<br>1.5<br>By selection<br>display upd<br>5 (F2)<br>1.1<br>145×130<br>AC adapter,                                                                                                    | 3100         0.1           3100         0.1           0.1         0.1           C (273°K to         1.5           n of 1 of 4 op         ate: 0.1-0.8           2 (F2)         1.1           2300 V or 11         230 V or 11                  | 1500<br>0.1<br>1500<br>0.1<br>303°K; 50°1<br>1.5<br>ptimized filtr<br>(depends on<br>1 (M1)<br>1.1<br>5 V, +15% t                                                                                                    | 710<br>0.1<br>710<br>0.1<br>F to 86°F)<br>1.5<br>er levels;<br>n filter level<br>0.2 (M2)<br>1.25<br>                          | 510<br>0.1<br>510<br>0.1<br>1.5<br>selected)<br>0,2 (M2<br>1.25<br>8-60 Hz                                                                                                    | A 1 1000<br>10100<br>1<br>10100<br>1<br>1.5<br>2) 5 (M1)<br>1.1              | A 18000<br>6100<br>1<br>6100<br>1<br>1.5<br>1.5<br>5 (M2)<br>1.1           | 4100<br>1<br>4100<br>1<br>1.5<br>2 (M2)<br>1.1                        |
| Wodel<br>Weighing capacity<br>Readability<br>Tare range (subtractive)<br>Linearity<br>Operating temperature range<br>Stabilization time (average)<br>Adaptation to ambient conditions<br>Calibration weight<br>Net weight, approx.<br>Pan size<br>Power source/voltage/frequency<br>Power consumption (average)                                                                                                    | g<br>g<br>≤±g<br>s<br>kg<br>mm<br>W       | 1101           5100           0.1           5100           0.1           10°C to 30°           1.5           By selection           display upd           5 (F2)           1.1           145×130           AC adapter,           1                | 3100         0.1           3100         0.1           3100         0.1           0.1         0.1           C (273°K to         1.5           n of 1 of 4 op         ate: 0.1-0.8           2 (F2)         1.1           2300 V or 11         1 | 1500<br>0.1<br>1500<br>0.1<br>1500<br>0.1<br>303°K; 50°<br>1.5<br>0.5<br>0.1<br>1.5<br>0.1<br>1.5<br>0.5<br>0.5<br>0.5<br>0.5<br>0.5<br>0.5<br>0.5<br>0 | 710<br>0.1<br>710<br>0.1<br>F to 86°F)<br>1.5<br>er levels;<br>n filter level<br>0,2 (M2)<br>1.25<br>0 - 20%, 44<br>0.75       | 510           0.1           510           0.1           1.5           selected)           0,2 (M2           1.25           8-60 Hz           0.75                                                    | AT 1000<br>10100<br>1<br>10100<br>1<br>1.5<br>2) 5 (M1)<br>1.1<br>0.75       | A 18000<br>6100<br>1<br>6100<br>1<br>1.5<br>5 (M2)<br>1.1<br>0.75          | 11100<br>4100<br>1<br>4100<br>1<br>1.5<br>2 (M2)<br>1.1<br>0.75       |
| Wodel         Weighing capacity         Readability         Tare range (subtractive)         Linearity         Operating temperature range         Stabilization time (average)         Adaptation to ambient conditions         Calibration weight         Net weight, approx.         Pan size         Power source/voltage/frequency         Power consumption (average)         Hours of operation w/ 9 V battery:         - Alkaline (approx.)         - Rechargeable, fully ch | g<br>g<br>≤±g<br>s<br>kg<br>kg<br>mm<br>W | ATSTOT           5100           0.1           5100           0.1           10°C to 30°           1.5           By selection           display upd           5 (F2)           1.1           145×130           AC adapter,           1           11 | 3100         0.1           3100         0.1           0.1         0.1           C (273°K to         1.5           of 1 of 4 op         ate: 0.1-0.8           2 (F2)         1.1           1         1           1         1                   | Arrison<br>1500<br>0.1<br>1500<br>0.1<br>303°K; 50°<br>1.5<br>ptimized filtr<br>(depends or<br>1 (M1)<br>1.1<br>5 V, +15% t<br>0.75<br>14                                                                                                    | 710<br>0.1<br>710<br>0.1<br>F to 86°F)<br>1.5<br>er levels;<br>n filter level<br>0,2 (M2)<br>1.25<br>0 - 20%, 4:<br>0.75<br>14 | A1311           510           0.1           510           0.1           1.5           selected)           0,2 (M2           1.25           B-60 Hz           0.75           14                       | AT 1000<br>10100<br>1<br>10100<br>1<br>1.5<br>2) 5 (M1)<br>1.1<br>0.75<br>14 | A 18000<br>6100<br>1<br>6100<br>1<br>1.5<br>5 (M2)<br>1.1<br>0.75<br>14    | 11100<br>4100<br>1<br>4100<br>1<br>1.5<br>2 (M2)<br>1.1<br>0.75<br>14 |

# Inhalt

| Warn- und Sicherheitshinw | eis | e  | • | • | • | . 23 |
|---------------------------|-----|----|---|---|---|------|
| Inbetriebnahme            |     | •  |   | • | • | .24  |
| Betrieb                   |     | •  |   |   |   | . 28 |
| Grundfunktion Wägen       |     | •  |   |   |   | . 28 |
| Tastenbeschreibung        | • • | •  | • | • | • | . 28 |
| Anwendungsprogramme       |     |    |   |   |   |      |
| Einheitenwechsel          |     |    |   |   |   | . 30 |
| Zählen                    |     |    |   |   |   | .31  |
| Prozentwägen              |     |    |   |   |   | . 32 |
| Statische Anzeige         |     |    |   |   |   | . 33 |
| Summieren                 |     |    |   |   |   | .34  |
| Spezifisches Gewicht      |     | •  | • | • | • | . 35 |
| Justieren                 |     | •  |   |   |   | . 36 |
| Voreinstellungen (Setup-M | en  | ü) |   |   |   | . 37 |
| Fehlermeldungen           |     | •  |   |   |   | . 39 |
| Entsorgung                |     | •  |   |   | • | . 40 |
| Zubehör (Optionen)        |     | •  |   |   |   | . 41 |
| Technische Daten          |     | •  |   | • | • | . 42 |
| Konformitätserklärung     |     |    |   |   |   | 103  |

# Warn- und Sicherheitshinweise

## Sicherheit

Diese Betriebsanleitung vor Inbetriebnahme aufmerksam durchlesen. So können Schäden vermieden werden.

Das Gerät nicht in explosionsgefährdeten Bereichen einsetzen.

- Der auf dem Netzgerät aufgedruckte Spannungswert muss mit der lokalen Netzspannung übereinstimmen.
- Nur handelsübliche 9 Volt-Block Batterie oder Akku verwenden.
- Waage kann nur durch Ziehen des Netzgerätes und ggf. der Batterie spannungslos geschaltet werden.
  - Netzgerät vor Nässe schützen.
- Unter extremen elektromagnetischen Einflüssen kann der Anzeigewert beeinflusst werden. Nach Ende des Störeinflusses ist das Produkt wieder bestimmungsgemäß benutzbar.

### Installation

- Zubehör und Optionen von Sartorius verwenden, diese sind optimal auf die Waage abgestimmt.
- Die Waage nicht öffnen. Bei verletzter Sicherungsmarke entfällt der Gewährleistungsanspruch.

## Inbetriebnahme

### Lieferumfang

- Waage mit Klarsichthaube
- Waagschale
- Steckernetzgerät

Zusätzlich bei AY612, AY412, AY212, AY711, AY511:

- Justiergewicht

Zusätzlich bei AY303, AY123:

- Justiergewicht
- Glasring-Windschutz
- Libelle und höhenverstellbare Füße

### Lagern und aufbewahren

O Maximal 3 Waagen direkt übereinander stapeln.

#### Aufstellung

Bei der Aufstellung Standorte mit den folgenden ungünstigen Einflüssen vermeiden:

- Hitze (Heizung, Sonneneinstrahlung)
- Direkter Luftzug durch offene Fenster und Türen
- Erschütterungen während des Wägens
- Extreme Feuchtigkeit

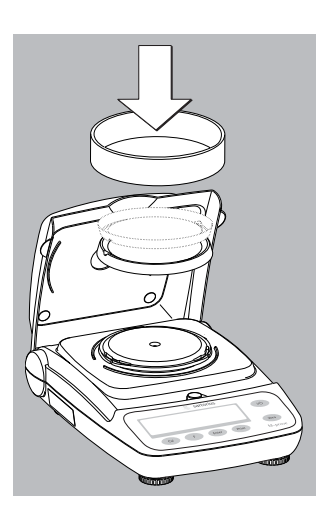

#### Waage aufstellen

- Folgende Teile nacheinander auf die Waage setzen:
- Waagschale mit der Unter- oder Oberseite (180° drehbar)
- Glasring-Windschutz bei Modellen AY303, AY123

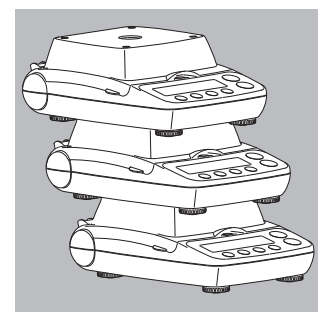

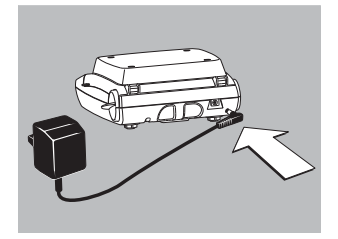

### Netzanschluss

Verwenden Sie nur

- Originalnetzgerät für Europa: 6971948
- Stecker an der Rückseite der Waage einsetzen
- Netzgerät an Steckdose anschließen

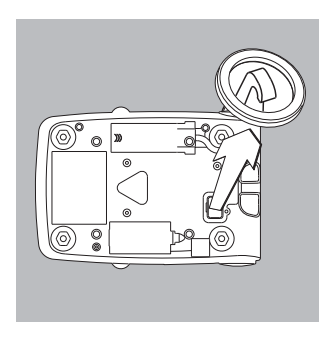

### Unterflurwägung

Für Wägungen unterhalb der Waage steht eine Unterflurwägeeinrichtung zur Verfügung.

- Verschlussplatte am Waagenboden herausheben.
- Wägegut z.B. mit einem Draht an dem Haken einhängen.
- Ggf. Abschirmung gegen Luftzug installieren.

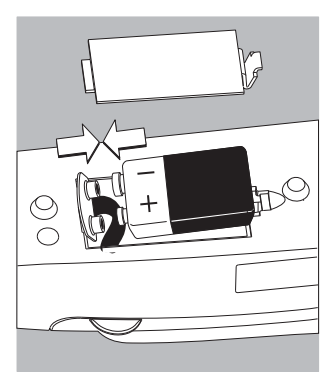

**Batterie/Akku einsetzen** (nicht bei Modellen AY303, AY123)

- $\bigcirc\,$ Batterie oder Akku gehören nicht zum Lieferumfang der Waage
- ▲ Nur handelsübliche 9 Volt-Block Batterie oder Akku verwenden
- <u>∧</u>Akku nur mit externem Ladegerät laden
- Waage auf die Seite drehen
- Batteriefach öffnen: Batteriefachabdeckung anheben
- 9 Volt-Block Batterie oder Akku in die Batteriehalterung einsetzen
- Polarität beachten
- ▲ Batteriefach schließen: Batteriefachabdeckung herunterdrücken und einrasten lassen
- ▲ Verbrauchte Batterien oder Akkus sind Sondermüll (kein Hausmüll): Akkus gemäß Abfallwirtschaftsgesetz als Sondermüll speziell entsorgen

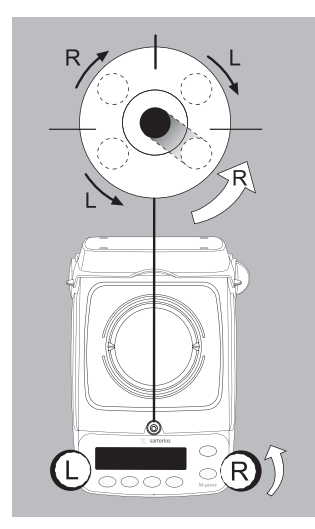

Waage nivellieren (nur bei Modellen AY303, AY123)

- Die Waage nach jedem Stellplatzwechsel neu nivellieren (Beispiel: Luftblase von rechts nach links).
- Stellfüße gemäß Abbildung so drehen, bis die Luftblase der Libelle in der Kreismitte steht.
- > In der Regel sind mehrere Nivellierschritte nötig.

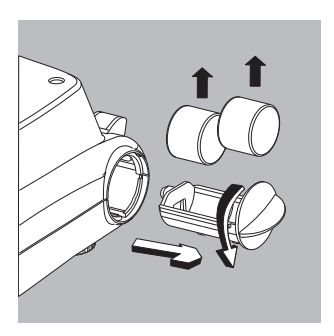

**Gewichte zum Justieren entnehmen** (nur bei Modellen AY612, AY412, AY212, AY711, AY511, AY303, AY123)

- Griff vom Fach drehen und herausziehen
- $\bigcirc$  Justierablauf siehe Seite 36.

# Betrieb

### Grundfunktion Wägen

### Merkmale

 Waage nullstellen:
 Das Nullstellen kann innerhalb des gesamten Wägebereichs der Waage erfolgen.

### Vorbereitung

- Waage einschalten: Taste 🔊 drücken
- Ggf. Waage nullstellen: Taste (Zero) drücken
- Ggf. Voreinstellungen ändern: siehe Kapitel »Voreinstellungen«
- Ggf. Werksvoreinstellungen laden: siehe Kapitel »Voreinstellungen«, Parameter 9. – 1

Weitere Funktion:

- $\bigcirc$  Waage ausschalten: Taste w drücken
- Batteriebetrieb: Autom. Ausschalten nach 2, 5 oder 10 Minuten (5 oder 10 Minuten siehe Kapitel Voreinstellungen). Beispiel 2 Minuten: Ändert sich der Gewichtswert mindestens 2 Minuten nicht und wird keine Taste gedrückt, dann blinkt das Batteriesymbol » — «. Nach Ablauf weiterer 10 Sekunden schaltet sich die Waage selbständig aus, wenn keine Taste betätigt wird.

### Tastenbeschreibung

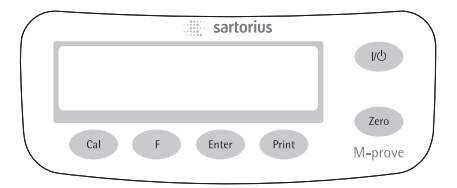

- Ein-/Ausschalten: Schaltet das Gerät ein, aus oder in den Standby-BetriebBatterie-Betrieb: Einschalten, Hinterleuchtung einschalten, Ausschalten
- (Zero) Waage nullstellen; Taste 2 Sekunden lang drücken: Anwendungsmenü starten
- (Cal) Justieren starten
- (F) Anwendungsprogramme starten; Im Anwendungs-, Konfigurationsmenü und beim Justieren Parameter wählen (scrollen)
- (Enter) Gewählte Parametereinstellung bestätigen;
  - Anwendungen
  - Konfiguration
  - Justieren

Anwendung beenden: Taste 2 Sek. lang drücken

(Print) Drucken/Datenausgabe

## Beispiel: Wägewert ermitteln

| Schritt                                                                                                    | Taste drücken | Anzeige |
|----------------------------------------------------------------------------------------------------|---------------|---------|
| <ol> <li>Waage einschalten</li> <li>Selbsttest wird durchgeführt (ggf.)</li> <li>Anzeige: Software-Version</li> </ol> |               |         |
| <ol> <li>Klarsichthaube öffnen und<br/>beim Wägen geöffnet lassen</li> </ol>                                          |               |         |
| 3. Behälter für Wägegut auflegen<br>(hier z.B. 52 g)                                                                  |               | 52.0 g  |
| 4. Waage nullstellen                                                                                                  | (Zero)        | 0.0 g   |
| 5. Wägegut in Behälter legen<br>(hier z.B. 150,2 g)                                                                   |               | 150.2 g |

## Anwendungsprogramme

### Einheitenwechsel

Mit diesem Anwendungsprogramm kann ein Wägewert in einer ausgewählten Einheit (siehe Tabelle) und in Gramm angezeigt werden.

Beispiel: Einheit wechseln von Pound [lb] (Applikation) nach Gramm [g] (Basiseinheit)

|    | Schritt                       |               | Taste drücken                         | Anzeige            |
|----|-------------------------------|---------------|---------------------------------------|--------------------|
| 1. | Anwendungsprogramm wech       | ıseln         | (Zero) lang                           | InoAPP             |
| 2. | Einheitenwechsel wählen       |               | (F)                                   | .2.un It           |
| 3. | Einheit bestätigen            |               | (Enter)                               | <u>.2.6 r ANS</u>  |
| 4. | Gewichtseinheit wählen; hier  | »5. Pound«    | mehrmals (F)<br>(siehe Tabelle unten) | <u>.5</u> .Pound   |
| 5. | Gewichtseinheit Pound bestä   | tigen         | (Enter)                               | £ 0.000016         |
| 6. | Wägegut auflegen              |               |                                       | <u>• 0.2204</u> ,• |
| 7. | Gewichtseinheit wechseln      |               | (F)                                   | ₽ 1000 g           |
|    | Menüpunkt                     | Einheit       | Umrechnung                            | Anzeige            |
|    | 1. u5Er*                      | Gramm         | 1,0000000000                          | 0                  |
|    | 2.6-ANS (Werksvoreinstellung) | Gramm         | 1,0000000000                          | g                  |
|    | Ч.СЯ-ЯЕ                       | Carat         | 5,0000000000                          | 0                  |
|    | 5.Pound                       | Pound         | 0,00220462260                         | lb                 |
|    | 6.oun[E                       | Ounce         | 0,03527396200                         | OZ                 |
|    | 7.Er¥o                        | Troy ounce    | 0,03215074700                         | ozt                |
|    | 8.52.Hon                      | Tael Hongkong | 0,02671725000                         | tl                 |
|    | 9.52.5 In                     | Tael Singapur | 0,02645544638                         | tl                 |
|    | 10.EL.EA                      | Tael Taiwan   | 0,02666666000                         | tl                 |
|    | 11.5-A1                       | Grain         | 15,4323583500                         | GN                 |
|    | 12.96-15                      | Pennyweight   | 0,64301493100                         | dwt                |
|    | IS.EL.CH                      | Tael China    | 0.02645547175                         | tl                 |

\* Vom Anwender definierte Einheit mit PC-Programm in die Waage ladbar über optionale Schnittstelle RS-232 oder USB.

0,03527396200

0,00980665000

lb:oz

Ν

lb/oz

Newton

2069.55

23.nEHE

## Zählen

### Zweck

Mit diesem Anwendungsprogramm kann die Anzahl von Teilen ermittelt werden.

**Beispiel:** Ermittlung einer unbekannten Stückzahl: Einstellbare Referenzstückzahl wiegen (Referenzstückzahl 20)

|    | Schritt                                                                                                  | Taste drücken                                 | Anzeige                       |
|----|----------------------------------------------------------------------------------------------------|-----------------------------------------------|-------------------------------|
| 1. | Anwendungsprogramm wechseln                                                                              | (Zero) lang                                   | InoAPP                        |
| 2. | Zählen wählen                                                                                            | 2× (F)                                        | <u>.][ount</u>                |
| 3. | Einstellung bestätigen<br>Symbol » <b>#</b> « in der Anzeige:<br>Anwendung ist aktiv                     | (Enter)                                       |                               |
| 4. | Behälter auf die Waage stellen                                                                           |                                               | ₽ 1000 g*                     |
| 5. | Nullstellen                                                                                              | (Zero)                                        |                               |
| 6. | Referenzstückzahl auflegen (20 Stück)                                                                    | <b>…</b><br>                                  | <b>560</b>                    |
| 7. | Referenzstückzahl wählen:<br>In Einer-Schritten (1, 2, 3,, 99)<br>In Zehner-Schritten (10, 20, 30,, 100) | mehrmals (F) kurz oder<br>(F) gedrückt halten | ( <b>* * * * * * *</b> )      |
| 8. | Gewählte Referenzstückzahl bestätigen                                                                    | (Enter)                                       | <u>. 20</u>                   |
| 9. | Unbekannte Stückzahl auflegen                                                                            | <b>≫</b><br>                                  | <b></b>                       |
| 10 | Anzeige umschalten zwischen<br>mittlerem Stückgewicht, Gewicht, Stückzahl                                | mehrmals (F)                                  | <b>₽ 5 12</b> <sup>pcs*</sup> |
| 11 | . Waage entlasten                                                                                        | <b>☆</b><br>                                  | <b>₽ 3,300 g*</b> ▲           |
| 12 | Anwendung Zählen: Refenzwert löschen                                                                     | (Enter) lang                                  |                               |
| 13 | . Zählen wieder aktivieren, wenn kein anderes<br>Anwendungsprogramm inzwischen angewählt wurd            | (F)<br>de.                                    |                               |

14. Ggf. weiter bei 5.

# Prozentwägen

### Zweck

Mit diesem Anwendungsprogramm kann der prozentuale Anteil eines Wägegutes bezogen auf ein Referenzgewicht ermittelt werden.

**Beispiel:** Prozentwert messen mit: Referenzgewicht übernehmen durch aufgelegtes Gewicht, Referenzprozentzahl 100 %

|    | Schritt                                                                                                    | Taste drücken | Anzeige           |
|----|----------------------------------------------------------------------------------------------------|---------------|-------------------|
| 1. | Anwendungsprogramm wechseln                                                                                   | (Zero) lang   | InoAPP            |
| 2. | Prozentwägen wählen                                                                                           | mehrmals (F)  | .4PEr[t           |
| 3. | Einstellung bestätigen<br>Symbol »₩« in der Anzeige: Anwendung ist aktiv                                      | (Enter)       | ₽ 0.0 g*          |
| 4. | Behälter auf die Waage stellen                                                                                | ↓<br>         |                   |
| 5. | Nullstellen                                                                                                   | (Zero)        | ₽ 0.0 g*          |
| 6. | Referenzgewicht für 100 % auflegen                                                                            |               | # 222.5 g*        |
| 7. | Ggf. Nachkommastellen für die<br>Prozentanzeige ändern: 100,0 %,<br>100,00 % oder 100 % (Werksvoreinstellung) | mehrmals (F)  | ; 100.00          |
| 8. | Gewählte Nachkommastellen bestätigen                                                                          | (Enter)       | <b>₽ 100.00°°</b> |
| 9. | Unbekanntes Gewicht auflegen                                                                                  |               | <b>₽  4494**</b>  |
| 10 | . Anzeige umschalten zwischen<br>Gewicht und Prozentzahl                                                      | mehrmals (F)  | <b>₽ 3225 ;</b>   |
| 11 | .Waage entlasten                                                                                              | <u> </u>      |                   |
| 12 | . Anwendung Prozentwägen:<br>Referenzprozentzahl löschen                                                      | (Enter) lang  |                   |

- 13. Prozentwägen wieder aktivieren, wenn kein anderes (F) Anwendungsprogramm inzwischen angewählt wurde.
- 14. Ggf. weiter bei 5.

# Statische Anzeige

### Zweck

Letzten Wert mit Stillstand für 5 Sekunden lang nach Entlastung anzeigen.

## Beispiel: Überdimensioniertes Wägegut bestimmen

|     | Schritt                                                                                                    | Taste drücken | Anzeige             |
|-----|----------------------------------------------------------------------------------------------------|---------------|---------------------|
| 1.  | Anwendungsprogramm wechseln                                                                                   | (Zero) lang   | InoAPP              |
| 2.  | »Statische Anzeige« wählen                                                                                    | mehrmals (F)  | <u>.5</u> HL don    |
| 3.  | Einstellung bestätigen<br>Symbol » <b>#</b> « in der Anzeige:<br>Anwendung ist aktiv                          | (Enter)       | ₽ <u>0</u> 0 g*     |
| 4.  | Ggf. Nullstellen                                                                                              | (Zero)        |                     |
| 5.  | Wägegut auflegen                                                                                              |               | . 888.8 g*          |
| 6.  | Anwendung starten                                                                                             | (F)           |                     |
|     | Symbol » $\mathbf{A}$ « blinkt in der Anzeige:<br>Der stabile Gewichtswert steht fest in der Anzeige.         |               | • 27 <u>5</u> 5 •** |
| 7.  | Waage entlasten: Der stabile Gewichtswert steht<br>noch für 5 Sekunden fest in der Anzeige.                   |               |                     |
| 8.  | Oder Waage nullstellen und<br>stabilen Anzeigewert löschen                                                    | (Zero)        |                     |
| 9.  | Anwendung »Statische Anzeige« beenden                                                                         | (Enter) lang  |                     |
| 10. | »Statische Anzeige« wieder aktivieren, wenn<br>kein anderes Anwendungsprogramm inzwischen<br>angewählt wurde. | (F)           |                     |

11. Ggf. weiter bei 5.

# Summieren

**Zweck:** Mit diesem Anwendungsprogramm können Wägewerte in einem Speicher summiert werden, die den Wägebereich der Waage überschreiten.

### Beispiel: Wägewerte summieren

|          | Schritt                                                                                                    | Taste drücken | Anzeige                                  |
|----------|----------------------------------------------------------------------------------------------------|---------------|------------------------------------------|
| 1.       | Anwendungsprogramm wechseln                                                                                                    | (Zero) lang   | InoAPP                                   |
| 2.       | Summieren wählen                                                                                                    | mehrmals (F)  | <u>.6.totAL</u>                          |
| 3.       | Einstellung bestätigen<br>Symbol »#« in der Anzeige: Anwendung ist aktiv                                                                            | (Enter)       |                                          |
| 4.       | Ggf. Waage nullstellen                                                                                                    | (Zero)        |                                          |
| 5.<br>6. | Wägegut auf die Waage legen (hier z.B. 380 g)<br>Wert in Speicher übernehmen. Summe steht fest<br>in der Anzeige: Symbol $\Sigma$ blinkt.           | (Enter)       | <u>= 380,0 g</u> *<br><u>= 380,0 g</u> * |
| 7.       | Wägegut herunternehmen                                                                                                    |               |                                          |
| 8.       | Nächstes Wägegut auf die Waage legen<br>(hier z.B. 575 g)                                                                                           |               | <b>5</b> 750 <i>g</i>                    |
| 9.       | Wert in Speicher übernehmen. Gespeicherte<br>Summe steht fest in der Anzeige: Symbol $\Sigma$ blinkt,<br>bis der gespeicherte Wert gelöscht wird.   | (Enter)       | <u>₽ 9550 °</u> *                        |
| 10.      | Aktuelle Komponente für 2 Sekunden ansehen<br>(Falls Drucker angeschlossen: gleichzeitig Ausdruck)                                                  | (F)           | ₽ 57 <u>5</u> 0 g*                       |
| 11.      | Summenspeicher löschen<br>(Falls Drucker angeschlossen: Summe ausdrucken)                                                                           | (F) lang      |                                          |
| 12.      | Summieren beenden                                                                                                    | (Enter) lang  |                                          |
| 13.      | Summieren wieder aktivieren, wenn kein anderes<br>Anwendungsprogramm inzwischen angewählt wurde<br>(Falls Drucker angeschlossen: Summe ausdrucken). | (F)           |                                          |

14. Ggf. weiter bei 6.

#### 34

# **Spezifisches Gewicht**

**Zweck:** Mit diesem Anwendungsprogramm kann das spezifische Gewicht einer Probe bestimmt werden. Das Ergebnis wird mit einer Nachkommastelle angezeigt. Nicht im Lieferumfang: Becherglas und Draht.

Beispiel: Spezifisches Gewicht eines festen Wägegutes bestimmen.

|     | Schritt                                                                                                    | Taste drücken | Anzeige              |
|-----|----------------------------------------------------------------------------------------------------|---------------|----------------------|
| 1.  | Anwendungsprogramm wechseln                                                                                      | (Zero) lang   | InoAPP               |
| 2.  | »Spezifisches Gewicht« wählen                                                                                    | mehrmals (F)  | . <u>15</u> P[[]r    |
| 3.  | Einstellung bestätigen<br>Symbol » <b>#</b> « in der Anzeige: Anwendung ist aktiv                                | (Enter)       |                      |
| 4.  | Ggf. Waage nullstellen                                                                                           | (Zero)        |                      |
| 5.  | Anwendung starten                                                                                                | (F)           | <u>'</u> A Ir UAL    |
| 6.  | Anzeige »A I-UAL « bestätigen                                                                                    | (Enter)       | <sup>2</sup> 20.0 g* |
| 7.  | Gewicht des Wägegutes in Luft bestimmen:<br>Wägegut auf die Waage legen                                          |               |                      |
| 8.  | Wägewert in Luft übernehmen                                                                                      | (Enter)       | <u>;</u> 11AtEr      |
| 9.  | Wägegut von der Waage nehmen                                                                                     |               |                      |
| 10  | Wägewert in Flüssigkeit bestimmen:<br>Wägegut an einen Haken hängen und<br>Becherglas aufstellen                 |               |                      |
| 11. | Anzeige »IIAEEr« bestätigen                                                                                      | (Enter)       | ≟ 150 g              |
| 12  | Wägegut in Flüssigkeit tauchen                                                                                   |               |                      |
| 13. | Wägewert in Flüssigkeit übernehmen und<br>Ergebnis anzeigen                                                      | (Enter)       | ₽ <b>40</b> st       |
| 14  | Ergebnis löschen                                                                                                 | (Zero)        |                      |
| 15  | Anwendung »Spezifisches Gewicht« beenden                                                                         | (Enter) lang  |                      |
| 16  | »Spezifisches Gewicht« wieder aktivieren, wenn<br>kein anderes Anwendungsprogramm inzwischen<br>angewählt wurde. | (F)           | <u>₽ 0,0 g</u> *     |

17. Ggf. weiter bei 5.

## Justieren

Die Waage nach der Installation am Aufstellort oder nach jedem Transport justieren.

## Merkmale

Der Justiervorgang kann nur gestartet werden, wenn

- die Waage unbelastet ist
- die Waage tariert ist
- das interne Wägesignal stabil ist Sind diese Voraussetzungen nicht erfüllt, erscheint eine Fehlermeldung. Das zur Justierung erforderliche Gewicht wird angezeigt. Standard-Justiergewichte bei ausgewählten Modellen: Entnahme siehe Seite 24. Weitere Gewichtswerte über Taste (F) wählbar. Gqf. Justiervorgang abbrechen: Taste (Enter) länger als 2 Sekunden gedrückt halten.

## **Beispiel:** Waage justieren (hier Modell AY5101)

|    | Schritt                                                                                                    | Taste drücken | Anzeige                              |
|----|----------------------------------------------------------------------------------------------------|---------------|--------------------------------------|
| 1. | Waage ggf. einschalten                                                                                                    | (VU)          |                                      |
| 2. | Waage nullstellen                                                                                                    | (Zero)        | <b>₽ 0.0</b> g                       |
| 3. | Justiervorgang starten<br>Voreingestelltes Justiergewicht wird<br>ohne Einheit angezeigt (hier z.B. 5000 g)                                                                                              | (Cal)         | <u>; 50000</u>                       |
| 4. | Ggf. anderen Justiergewichtswert<br>wählen                                                                                                    | mehrmals (F)  | <u>; 2000,0</u><br>; 100 <u>0</u> ,0 |
| 5. | Justiergewichtswert bestätigen und<br>Justieren starten                                                                                                    | (Enter)       |                                      |
|    | Nach Übernahme des Nullpunkts wird das<br>aufzulegende Justiergewicht blinkend angezeigt.                                                                                                    | _             | £ 5000.0 g *                         |
| 6. | Angezeigtes Justiergewicht jetzt auflegen                                                                                                    |               |                                      |
|    | Blinken endet, wenn das Justiergewicht innerhalb<br>der vorgegebenen Grenzen liegt. Bei Übernahme<br>des Justiergewichtes erlischt das Symbol 🖄 und<br>das Stillstandsyymbol 🛋 erscheint in dre Anzeige. |               | <u> </u>                             |
| 7. | Justiergewicht abnehmen                                                                                                    |               | <b>₽ 0.0</b> g                       |

8. Justieren beendet.

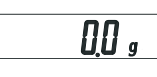
# Voreinstellungen (Setup-Menü)

TKonfiguration der Waage, d.h. Anpassung an die Anforderungen der Benutzer.

| Schritt                            | Taste drücken | Anzeige |
|------------------------------------|---------------|---------|
| 1. Waage ausschalten               | (J/U)         |         |
| 2. Waage einschalten und           | (I/U)         |         |
| während der Anzeige aller Segmente | kurz (Zero)   |         |

## Tastenfunktionen im Setup-Menü:

| Taste   | Kurz drücken                              | Lang drücken                                      |
|---------|-------------------------------------------|---------------------------------------------------|
| (Enter) | Menüebene: Nach rechts bewegen; rotierend | Einstellung bestätigen                            |
| (F)     | Menüpunkt: Aufwärts bewegen               | _                                                 |
| (Zero)  | Menüebene: Nach links bewegen             | Einstellung speichern und<br>Setup-Menü verlassen |

| Parametereinstellungen (Übersio | :ht)   |                                                                  | o Werksvoreins                            | tell | ung; √ Einstellung Benutzer                                                                            |
|---------------------------------|--------|------------------------------------------------------------------|-------------------------------------------|------|----------------------------------------------------------------------------------------------------|
| Setup 1 Wägen<br>Menü           | — 1.1. | Filteranpassung ————                                             | 1.1.1<br>1.1.2<br>1.1.3<br>1.1.4          | 0    | Sehr ruhige Umgebung<br>Ruhige Umgebung<br>Unruhige Umgebung<br>Sehr unruhige Umgebung                 |
| _                               | — 1.2. | Anwendungsfilter                                                 | 1.2.1                                     | 0    | Auswägen<br>Dosieren                                                                                   |
| _                               | — 1.3. | Stillstandsbereich ————                                          | 1.3.1<br>1.3.2<br>1.3.3<br>1.3.4<br>1.3.5 | 0    | 1/4 Ziffernschritt<br>1/2 Ziffernschritt<br>1 Ziffernschritt<br>2 Ziffernschritte<br>4 Ziffernschritte |
| _                               | — 1.5. | Justieren/Linearisieren:<br>Funktion der Taste (Cal)             | 1.5.1<br>1.5.2<br>1.5.3                   | 0    | Justieren<br>Linearisieren: nur für Service<br>Taste gesperrt                                          |
| _                               | — 1.6. | Autozero                                                         | 1.6.1                                     | 0    | Eingeschaltet<br>Ausgeschaltet                                                                         |
|                                 | — 1.7. | 1. Gewichtseinheit oder 2. bei —<br>Anwendung »Einheitenwechsel« | 1.7.1<br>bis 1.7.23                       |      | Wählbare Einheit siehe<br>Kapitel »Einheitenwechsel«                                                   |
| 5. und 6                        | — Nur  | relevant mit eingebauter Datenschni                              | ttstelle: siehe zugeł                     | ıöri | ge Schnittstellenbeschreibung                                                                          |
|                                 | — 8.1. | Tastenfunktionen sperren                                         | 8.1.1                                     | 0    | Alle gesperrt bis auf (10)<br>und (Zero)<br>Alle frei                                                  |
|                                 | — 8.2. | Waage automatisch abschalten —                                   | 8.2.1<br>8.2.2<br>8.2.3                   | 0    | Nach 2 Minuten<br>Nach 5 Minuten<br>Nach 10 Minuten                                                    |
| 9. Menü-Reset —                 | — 9.1. | Werkseinstellung                                                 | 9.1.1                                     | 0    | wiederherstellen<br>nicht wiederherstellen                                                             |

# Fehlermeldungen

Fehlermeldungen werden in der Hauptanzeige für ca. 2 Sekunden dargestellt. Danach kehrt das Programm automatisch in den Wägezustand zurück.

| Anzeige                                                                         | Ursache                                                                                      | Abhilfe                                                                             |
|---------------------------------------------------------------------------------|----------------------------------------------------------------------------------------------|-------------------------------------------------------------------------------------|
| Keine Anzeigesegmente<br>erscheinen                                             | Keine Betriebsspannung                                                                       | Stromversorgung überprüfen                                                          |
|                                                                                 | Netzgerät nicht                                                                              | Netzgerät an die                                                                    |
|                                                                                 | eingesteckt                                                                                  | Stromversorgung anschließen                                                         |
|                                                                                 | Batterie oder Akku ist leer                                                                  | Batterie wechseln Akku aufladen mit<br>externem Ladegerät                           |
| οί                                                                              | Wägebereich überschritten                                                                    | Waagschale entlasten                                                                |
| uL                                                                              | Waagschale nicht aufgelegt<br>Berührung zwischen<br>Waagschale und Umgebung                  | Waagschale korrekt auflegen<br>Waagschale darf umgebende<br>Teile nicht berühren    |
| d ISErr                                                                         | Anzeigeüberlauf:<br>Auszugebender Wert in<br>der Anzeige nicht darstellbar                   | Wägegut verringern                                                                  |
| CALErr                                                                          | Justierbedingung wurde<br>nicht eingehalten, z.B.:<br>– Nullstellen<br>– Waagschale belastet | Waage entlasten<br>Tarieren mit Taste (Zero)<br>Erst nach Nullanzeige justieren     |
| RPPErr                                                                          | Gewicht zu gering oder<br>kein Wägegut auf der Waagschale<br>bei Anwendungsprogrammen        | Gewicht erhöhen                                                                     |
| PrtErr                                                                          | Datenschnittstelle für<br>Druckausgabe gesperrt                                              | Sartorius-Kundendienst ansprechen                                                   |
| bRL.Err                                                                         | Gerät beim Einschalten belastet<br>oder defekt                                               | Vor dem Einschalten: Waage entlasten<br>oder Sartorius-Kundendienst anspre-<br>chen |
| 545.Err                                                                         | Gerät defekt                                                                                 | Sartorius-Kundendienst ansprechen                                                   |
| Max. Wägebereich<br>kleiner als im Abschnitt<br>»Technische Daten«<br>angegeben | Waage ohne aufgelegte<br>Waagschale eingeschaltet                                            | Waagschale auflegen<br>Aus- und wieder Einschalten<br>mit Taste 📧                   |
| Offensichtlich falsches<br>Wägeergebnis                                         | Waage nicht justiert<br>Vor dem Wägen nicht tariert                                          | Justieren<br>Tarieren                                                               |

Falls andere Fehlermeldungen auftreten, Sartorius-Kundendienst anrufen!

# Entsorgung

Wird die Verpackung nicht mehr benötigt, ist diese der örtlichen Müllentsorgung zuzuführen. Die Verpackung besteht aus umweltfreundlichen Materialien, die als Sekundärrohstoffe dienen können.

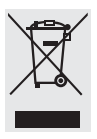

Das Gerät inklusive Zubehör und Batterien gehört nicht in den Hausmüll. Die EU-Gesetzgebung fordert in ihren Mitgliedsstaaten, elektrische und elektronische

Geräte vom unsortierten Siedlungsabfall getrennt zu erfassen, um sie anschlie-Bend wiederzuverwerten.

Hinsichtlich der Entsorgung wenden Sie sich daher in Deutschland wie auch in den Mitgliedsstaaten des Europäischen Wirtschaftsraumes bitte an unsere Service-Mitarbeiter vor Ort oder an Ihren Händler. In Ländern, die keine Mitglieder des Europäischen Wirtschaftsraumes sind oder in denen es keine Sartorius-Händler gibt, sprechen Sie bitte die örtlichen Behörden oder Ihr Entsorgungsunternehmen an.

Vor der Entsorgung bzw. Verschrottung des Gerätes sollten die Batterien entfernt werden und einer Sammelstelle übergeben werden.

Mit gefährlichen Stoffen kontaminierte Geräte (ABC-Kontamination) werden weder zur Reparatur noch zur Entsorgung zurückgenommen.

# Zubehör (Optionen)

| Artikel                                                | Bestell-Nr. |
|--------------------------------------------------------|-------------|
| Datenschnittstelle, Einbausatz                         |             |
| - RS-232-Schnittstelle mit Kabel                       | YADAP-RS    |
| <ul> <li>USB-Schnittstelle mit Kabel</li> </ul>        | YADAP-USB   |
| Messwertdrucker                                        | YDP20-0CE   |
| Diebstahlsicherung                                     | LC-1        |
| Justiergewichte                                        |             |
| <ul> <li>für AY5101 (5 kg; F2)</li> </ul>              | YCW6548-00  |
| – für AY3101 (2 kg; F2)                                | YCW6248-00  |
| – für AY1501 (1 kg; M1)                                | YCW615-00   |
| <ul> <li>für AY10000 (5 kg; M1)</li> </ul>             | YCW655-00   |
| <ul> <li>für AY6000 (5 kg; M2)</li> </ul>              | YCW656-00   |
| – für AY4000 (2 kg; M2)                                | YCW626-00   |
| <ul> <li>Universal f ür Einschub,</li> </ul>           |             |
| rechts (100 g; F1)                                     | 69V00006    |
| Klarsichthaube:                                        |             |
| <ul> <li>f         ür Modelle ohne Glasring</li> </ul> | 69V00030    |
| <ul> <li>f         ür Modelle mit Glasring</li> </ul>  | 69V00029    |
| Glasring-Windschutz (25 mm hoch)                       | 69V00003    |
| Waagschale: – rund                                     | 69V00031    |
| – eckig                                                | 69V00032    |
| Füße (Set aus Stellfuß und festem Fuß)                 | 69V00007    |
| <b>Deckel: (Kleinteilset)</b><br>– Batteriefach        | 69V00008    |
| – über Datenschnittstelle                              |             |
|                                                        |             |

- Gewichtsfach

# Übersicht

# **Technische Daten**

| Modell                                                                                             |        | AY303                                                                                   | AY123                                                                             | AY612       | 2        | AY41      | 2        | AY2     | 12         |         |         |
|----------------------------------------------------------------------------------------------------|--------|-----------------------------------------------------------------------------------------|-----------------------------------------------------------------------------------|-------------|----------|-----------|----------|---------|------------|---------|---------|
| Wägebereich                                                                                        | g      | 300                                                                                     | 120                                                                               | 610         |          | 410       |          | 210     |            |         |         |
| Ablesbarkeit                                                                                       | g      | 0,001                                                                                   | 0,001                                                                             | 0,01        |          | 0,01      |          | 0,01    |            |         |         |
| Tarierbereich (subtraktiv)                                                                         | g      | 300                                                                                     | 120                                                                               | 610         |          | 410       |          | 210     |            |         |         |
| Linearitätsabweichung                                                                              | ≤±g    | 0,003                                                                                   | 0,002                                                                             | 0,01        |          | 0,01      |          | 0,02    |            |         |         |
| Einsatz-Temperaturbereich                                                                          |        | +10 +30                                                                                 | °C (273 3                                                                         | 03 K, 50°   | . 86 °F) |           |          |         |            |         |         |
| Einschwingzeit (typisch)                                                                           | S      | 2,5                                                                                     | 2,5                                                                               | 2           |          | 2         |          | 2       |            |         |         |
| Anpassung an Einsatz- und<br>Aufstellbedingungen                                                   |        | 4 optimierte<br>Anzeigefolg                                                             | stimierte Filterstufen;<br>eigefolge: 0,1–0,8 (je nach eingestellter Filterstufe) |             |          |           |          |         |            |         |         |
| Justiergewichtswert                                                                                | g      | 200 (F1)                                                                                | 100 (F1)                                                                          | 200 (F      | 2)       | 200 (     | F2)      | 200     | (M1)       |         |         |
| Nettogewicht, ca.                                                                                  | kg     | 1,3                                                                                     | 1,2                                                                               | 1,35        |          | 1,35      |          | 1,2     |            |         |         |
| Waagschalenabmessung                                                                               | mm     | 97 Ø                                                                                    | 97 Ø                                                                              | 145×1       | 30       | 145 x     | 130      | 97 Ø    | j          |         |         |
| Netzanschluss,<br>-spannung, -frequenz                                                             |        | über Stecke                                                                             | rnetzgerät 2                                                                      | 30 V oder 1 | 15 V, +  | -15%.     | 20%,     | 48-6    | 0 Hz       |         |         |
| Leistungsaufnahme (typisch)                                                                        | W      | 1                                                                                       | 1                                                                                 | 0,75        |          | 0,75      |          | 0,75    |            |         |         |
| Betriebsdauer mit 9 Volt-Block<br>– Batterie (Alkali), ca.<br>– Akku bei voller Aufl. (NiMH), typ. | h<br>h | -                                                                                       | -                                                                                 | 11<br>2,5   |          | 11<br>2,5 |          | 14<br>4 |            |         |         |
| Modell                                                                                             |        | AY5101                                                                                  | AY3101                                                                            | AY1501      | AY7      | 11        | AY511    |         | AY10000    | AY6000  | AY4000  |
| Wägebereich                                                                                        | g      | 5100                                                                                    | 3100                                                                              | 1500        | 710      |           | 510      |         | 10100      | 6100    | 4100    |
| Ablesbarkeit                                                                                       | g      | 0,1                                                                                     | 0,1                                                                               | 0,1         | 0,1      |           | 0,1      |         | 1          | 1       | 1       |
| Tarierbereich (subtraktiv)                                                                         | g      | 5100                                                                                    | 3100                                                                              | 1500        | 710      |           | 510      |         | 10100      | 6100    | 4100    |
| Linearitätsabweichung                                                                              | ≤±g    | 0,1                                                                                     | 0,1                                                                               | 0,1         | 0,1      |           | 0,1      |         | 1          | 1       | 1       |
| Einsatz-Temperaturbereich                                                                          |        | +10 +30                                                                                 | °C (273 3                                                                         | 03 K, 50°   | . 86 °F) |           |          |         |            |         |         |
| Einschwingzeit (typisch)                                                                           | S      | 1,5                                                                                     | 1,5                                                                               | 1,5         | 1,5      |           | 1,5      |         | 1,5        | 1,5     | 1,5     |
| Anpassung an Einsatz- und<br>Aufstellbedingungen                                                   |        | 4 optimierte Filterstufen;<br>Anzeigefolge: 0,1–0,8 (je nach eingestellter Filterstufe) |                                                                                   |             |          |           |          |         |            |         |         |
| Justiergewichtswert                                                                                | kg     | 5 (F2)                                                                                  | 2 (F2)                                                                            | 1 (M1)      | 0,2 (    | M2)       | 0,2 (M2  | 2)      | 5 (M1)     | 5 (M2)  | 2 (M2)  |
| Nettogewicht, ca.                                                                                  | kg     | 1,1                                                                                     | 1,1                                                                               | 1,1         | 1,25     |           | 1,25     |         | 1,1        | 1,1     | 1,1     |
| Waagschalenabmessung                                                                               | mm     | 145×130                                                                                 |                                                                                   |             |          |           |          |         |            |         |         |
| Netzanschluss, -spannung, -frequenz                                                                |        |                                                                                         | über Steck                                                                        | ernetzgerät | 230 V    | oder 1    | 15 V, +1 | 5%      | - 20%, 48- | 60 Hz   |         |
| Leistungsaufnahme (typisch)                                                                        | W      | 1                                                                                       | 1                                                                                 | 0,75        | 0,75     |           | 0,75     |         | 0,75       | 0,75    | 0,75    |
| Betriebsdauer mit 9 Volt-Block<br>– Batterie (Alkali), ca.<br>– Akku bei voller Aufl. (NiMH), typ. | h<br>h | 11<br>2.5                                                                               | 11<br>2,5                                                                         | 14<br>4     | 14<br>4  |           | 14<br>4  |         | 14         | 14<br>4 | 14<br>4 |

# Sommaire

| <b>O</b> '' |    | ,    |       |
|-------------|----|------|-------|
| Consells    | de | secu | irite |
|             |    |      |       |

| Sommaire                | <br>• | • | • | • | • | • | • | 43 |
|-------------------------|-------|---|---|---|---|---|---|----|
| Conseils de sécurité .  | <br>• |   |   |   | • | • |   | 43 |
| Mise en service         | <br>• |   | • | • |   |   |   | 44 |
| Fonctionnement          |       |   |   |   |   |   |   | 48 |
| Pesée simple            |       |   |   |   |   |   |   | 48 |
| Description des touches |       |   |   |   |   |   |   | 48 |

## **Programmes d'application**

| Commutation d'unités  | ;   |    |    |   |   |   |   |   |   | . 50 |
|-----------------------|-----|----|----|---|---|---|---|---|---|------|
| Comptage              |     |    |    |   |   |   |   |   |   | . 51 |
| Pesée en pourcentage  |     |    |    |   |   |   |   |   |   | . 52 |
| Affichage statique    |     |    |    |   |   |   |   |   |   | . 53 |
| Totalisation          |     |    |    |   |   |   |   |   |   | . 54 |
| Poids spécifique      | •   | •  | •  | • | • | • | • | • | • | . 55 |
| Ajustage              |     |    |    |   |   |   |   |   |   | . 56 |
| Réglages (menu)       |     |    | •  | • | • |   | • | • | • | . 57 |
| Messages d'erreur .   |     |    | •  | • | • |   | • | • | • | . 59 |
| Recyclage             |     |    |    |   |   |   |   |   |   | . 60 |
| Accessoires (options) |     |    |    |   | • |   | • | • | • | .61  |
| Caractéristiques tech | nio | qu | es | 5 | • |   | • | • | • | . 62 |
| Marque CE             |     |    |    |   |   |   |   |   |   | 103  |

# Sécurité

- Veuillez lire attentivement ce mode d'emploi avant d'utiliser votre nouvelle balance afin d'éviter tout dommage.
- N'utilisez pas votre balance dans les domaines à risques d'explosions.
- Veillez à ce que la tension indiquée sur le bloc d'alimentation corresponde à la tension d'alimentation secteur sur votre lieu d'installation.
- Utilisez uniquement des piles monoblocs de 9 volts ou des accumulateurs en vente dans le commerce. L'utilisation d'un type de piles non adaptées peut provoquer une explosion.
- La balance n'est plus sous tension uniquement lorsque le bloc d'alimentation est débranché et, le cas échéant, lorsque la pile est enlevée.
- Protégez le bloc d'alimentation de l'humidité.
- Des charges électromagnétiques extrêmes peuvent influer sur la valeur affichée. Après les interférences, l'appareil peut à nouveau être utilisé normalement.

## Installation

- Veuillez utiliser les accessoires et options d'origine Sartorius ; ils ont été adaptés de façon optimale à la balance.
- N'ouvrez pas la balance ! Si vous endommagez la bande de sécurité, vous perdez tout droit à la garantie.

# Mise en service

## Contenu de la livraison

- balance avec housse de protection transparente
- plateau de pesée
- bloc d'alimentation

En plus avec les modèles AY612, AY412, AY212, AY711, AY511 :

- poids d'ajustage

En plus avec les modèles AY303, AY123 :

- poids d'ajustage
- paravent cylindrique en verre
- niveau à bulle et pieds de réglage

### Stockage

 Poser au maximum 3 balances les unes sur les autres.

### Installation

Lors de l'installation, choisir un emplacement adéquat afin de ne pas exposer la balance aux influences externes suivantes :

- chaleur due à un radiateur ou aux rayons du soleil,
- courants d'air directs causés par des fenêtres ou des portes ouvertes,
- vibrations pendant la pesée,
- humidité extrême.

### Montage de la balance

- Installer successivement les éléments suivants sur la balance :
- Plateau de pesée rond avec face inférieure ou supérieure (pivotant sur 180°)
- Paravent cylindrique en verre sur les modèles AY303, AY123

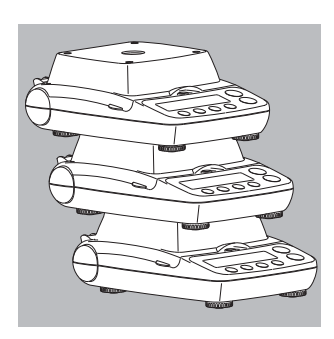

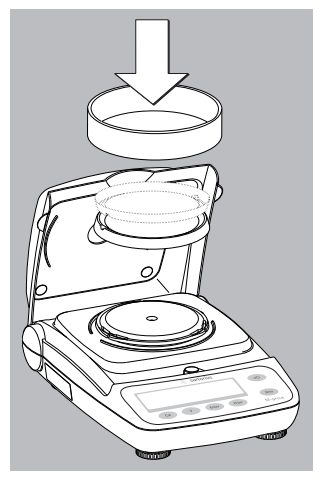

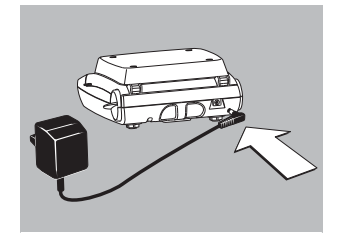

## Raccordement au secteur

N'utilisez que des blocs d'alimentation - d'origine Sartorius pour l'Europe : 6971948

- Insérez la fiche coudée dans la balance.
- Raccordez le bloc d'alimentation à une prise secteur.

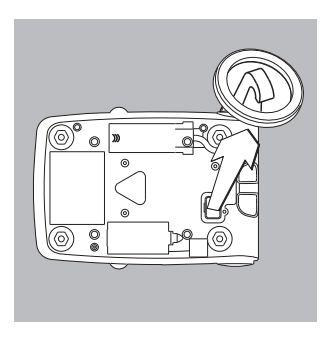

### Pesée en dessous du socle

Un dispositif de pesée en dessous du socle est à votre disposition pour toutes vos pesées sous le socle de la balance.

- Retirer la plaque de fermeture sous le socle de la balance.
- Accrocher l'échantillon au crochet par exemple à l'aide d'un fil métallique.
- Si nécessaire, installer un écran contre les courants d'air.

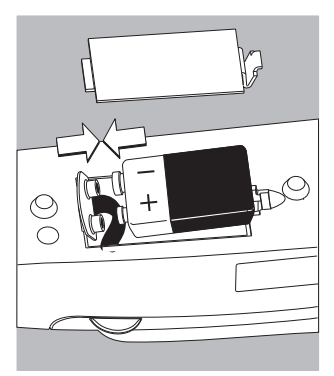

**Mise en place de la pile/de l'accumulateur** (pas sur les modèles AY303, AY123)

- $\bigcirc\,$  La pile ou l'accumulateur ne font pas partie de la livraison.
- ▲ Utiliser uniquement une pile monobloc de 9 volts ou un accumulateur en vente dans le commerce.
- <u>∧</u>Charger l'accumulateur uniquement à l'aide d'un chargeur de pile externe.
- Tourner la balance sur le côté.
- Ouvrir le compartiment à pile : soulever le cache du compartiment à pile.
- Placer la pile monobloc de 9 volts ou l'accumulateur dans le support à pile.
- Respecter la polarité.
- ▲ Fermer le compartiment à pile en appuyant dessus jusqu'à ce qu'il s'enclenche.
- ▲ Les piles ou accumulateurs usagés sont des ordures spéciales (pas des ordures ménagères) : ils doivent être traités en conformité avec la loi sur les ordures industrielles.

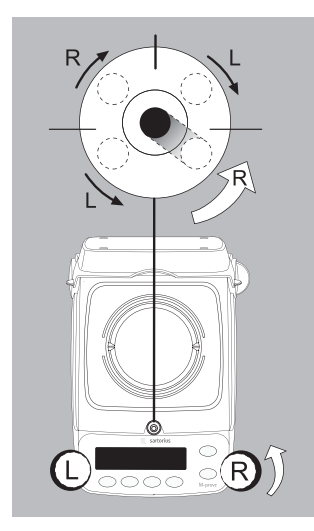

**Mise à niveau de la balance** (uniquement sur les modèles AY303, AY123)

- Remettre la balance à niveau après chaque changement du lieu de travail.
- Tourner les pieds de réglage, selon le schéma ci-contre, jusqu'à ce que la bulle d'air du niveau à bulle soit centrée.
- > En général, plusieurs étapes sont nécessaires à la mise à niveau.

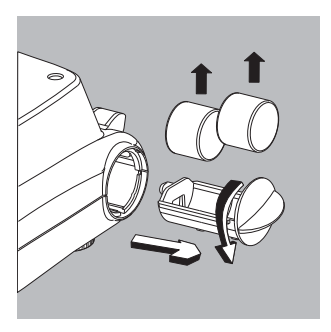

## Retirer les poids d'ajustage

(uniquement sur les modèles AY612, AY412, AY212, AY711, AY511, AY303, AY123)

- Tourner la poignée du logement et la tirer.
- Déroulement de l'ajustage : vor page 56.

# Fonctionnement

## Pesée simple

## Caractéristiques

 Tarer la balance. Le tarage peut avoir lieu à l'intérieur de l'étendue de pesée tout entière de la balance.

## **Opérations préliminaires**

- Mettre la balance en marche : appuyer sur la touche 🔊.
- Tarer la balance si nécessaire : appuyer sur la touche (Zero).
- Modifier les réglages si nécessaire : voir le chapitre «Réglages».
- Charger les réglages d'usine si nécessaire : voir le chapitre «Réglages», paramètre 9.– 1

Autres fonctions :

- $\bigcirc$  Eteindre la balance : appuyer sur la touche W.
- Fonctionnement par pile : arrêt automatique de la balance au bout de 2 minutes. Si la valeur pondérale ne change pas pendant au moins 2 minutes et si aucune touche n'est activée, le symbole de pile clignote
   « . Au bout de 10 secondes, la balance s'éteint automatiquement.

## **Description des touches**

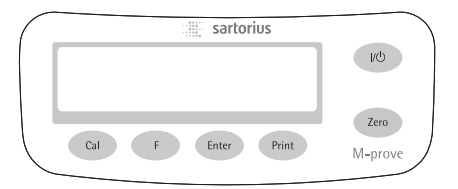

- Marche/Arrêt : met la balance sous tension, l'éteint ou la met en mode de veille. Fonctionnement par pile : mise sous tension, rétroéclairage, arrêt.
- (Zero) Tarer la balance ; pour démarrer le menu d'application, appuyer sur la touche pendant 2 secondes.
   (Cal) Démarrer l'ajustage.
- (F) Démarrer les programmes d'application ; dans le menu d'application et lors de l'ajustage : sélectionner les paramètres

(les faire défiler).

- (Enter) Confirmer les réglages de paramètres sélectionnés ; pendant l'application : commuter vers la valeur pondérale/terminer l'application (appuyer sur la touche pendant 2 secondes).
- (Print) Impression/Sortie des données.

# Exemple : calcul de la valeur de pesée

|    | Etape                                                                                                 | Appuyer sur la touche | Affichage |
|----|----------------------------------------------------------------------------------------------------|-----------------------|-----------|
| 1. | Mettre la balance sous tension<br>Un test automatique est effectué<br>Affichage : version du logiciel | (OII)                 |           |
| 2. | Ouvrir le cache transparent et le laisser<br>ouvert pendant la pesée                                  |                       |           |
| 3. | Poser le récipient pour l'échantillon<br>(ici par ex. 52 g)                                           |                       | 52.0 g    |
| 4. | Tarer la balance                                                                                      | (Zero)                | 0.0 g     |
| 5. | Déposer l'échantillon dans le récipient<br>(ici par ex. 150,2 g)                                      | <u>i↓</u>             | 150.2 g   |

# **Programmes d'application**

## **Commutation d'unités**

Grâce à ce programme d'application, il est possible d'afficher une valeur de pesée dans une unité sélectionnée (voir tableau) et en grammes.

Exemple : commuter de l'unité Livres [lb] (application) à Grammes [g] (unité de base)

| Etape                                                                    | Appuyer sur la toucl                               | he Affichage       |
|--------------------------------------------------------------------------|----------------------------------------------------|--------------------|
| 1. Changer de programme d'application                                    | (Zero) longuement                                  | <u>. InoAPP</u>    |
| 2. Sélectionner la commutation d'unités                                  | (F)                                                | Lun It             |
| 3. Confirmer le réglage                                                  | (Enter)                                            | <u>.2.</u> Gr ANS  |
| <ol> <li>Sélectionner l'unité de poids ;<br/>ici « 5. Pound »</li> </ol> | plusieurs fois (F)<br>(voir tableau<br>ci-dessous) | <u>.5</u> Pound    |
| 5. Confirmer l'unité de poids Pound                                      | (Enter)                                            | <b>=</b> 0.000016  |
| 6. Poser l'échantillon à peser                                           |                                                    | <b>₽ 0.2204</b> 16 |
| 7. Commuter l'unité de poids                                             | (F)                                                | ± 100 <u>0</u> g   |

| Option du menu            | Unité           | Facteur de conversion | Affichage |
|---------------------------|-----------------|-----------------------|-----------|
| 1. uSEr*                  | Grammes         | 1,0000000000          | 0         |
| 2.5-ANS (réglage d'usine) | Grammes         | 1,0000000000          | g         |
| 4.CR-RE                   | Carats          | 5,0000000000          | 0         |
| 5.Pound                   | Livres          | 0,00220462260         | lb        |
| 5.oun[E                   | Onces           | 0,03527396200         | 0Z        |
| 7.ErYo                    | Onces de Troy   | 0,03215074700         | ozt       |
| 8.52.Hon                  | Taels Hongkong  | 0,02671725000         | tl        |
| 9.52.5 ln                 | Taels Singapour | 0,02645544638         | tl        |
| 10.EL.EA                  | Taels Taïwan    | 0,02666666000         | tl        |
| 11.5-A 1                  | Grains          | 15,4323583500         | GN        |
| 12.PEnY                   | Pennyweights    | 0,64301493100         | dwt       |
| 15.EL.CH                  | Taels chinois   | 0,02645547175         | tl        |
| 22.Pdo2                   | lb/oz           | 0,03527396200         | lb:oz     |
| 23.nEl IL                 | Newtons         | 0,00980665000         | Ν         |

\* = L'unité définie par l'opérateur peut être chargée dans la balance avec le programme PC via l'interface RS232 ou USB optionelle.

# Comptage

## Fonction

Ce programme d'application permet de déterminer le nombre de pièces ayant pratiquement le même poids.

**Exemple :** Calcul d'un nombre de pièces inconnu en pesant le nombre de pièces de référence prédéfini (nombre de pièces de référence 20).

|    | Etape                                                                                                    | Appuyer sur la touche         | Affichage        |
|----|----------------------------------------------------------------------------------------------------|-------------------------------|------------------|
| 1. | Changer de programme d'application                                                                                  | (Zero) longuement             | <u>Ino</u> APP   |
| 2. | Sélectionner le comptage                                                                                            | 2× (F)                        | <u>.3[ount</u>   |
| 3. | Confirmer le réglage<br>Symbole «#» à l'affichage : l'application est active                                        | (Enter)                       | ₽ 0.0 g*         |
| 4. | Poser le récipient sur la balance                                                                                   |                               | ₽ 1000 g*        |
| 5. | Tarer                                                                                                    | (Zero)                        |                  |
| 6. | Poser le nombre de pièces de référence (20 pièces)                                                                  |                               | <b>₽ 66.0 g*</b> |
| 7. | Sélectionner le nombre de pièces de référence :<br>par échalone de $1 \begin{pmatrix} 1 & 2 \\ 2 & 0 \end{pmatrix}$ | appuyor pluciours fois bridge | amont            |

- par échelons de 1 (1, 2, 3, ..., 99) par échelons de 10 (10, 20, 30, ..., 100)
- 8. Confirmer le nombre de pièces de référence sélectionné
- 9. Poser le nombre de pièces inconnu
- 10. Commuter l'affichage entre le poids moyen d'une pièce, le poids et le nombre de pièces
- 11. Décharger la balance
- 12. Application de comptage : effacer la valeur de référence
- 13. Activer à nouveau le comptage si aucun autre programme d'application n'a été sélectionné entre-temps.
- 14. Le cas échéant, continuer au point 5.

appuyer plusieurs fois brièvement sur (F) ou maintenir (F) enfoncé

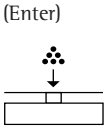

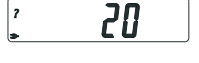

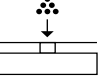

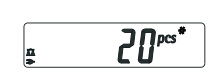

plusieurs fois (F)

<u>.</u>

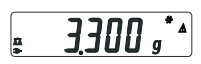

(Enter) longuement

(F)

# Pesée en pourcentage

## Fonction

Ce programme d'application permet de déterminer le pourcentage d'un échantillon par rapport à un poids de référence.

Exemple : Mesurer la valeur en pourcentage par rapport à un poids de référence mémorisé, pourcentage de référence 100 %.

|     | Etape                                                                                                    | Appuyer sur la touche | Affichage          |
|-----|----------------------------------------------------------------------------------------------------|-----------------------|--------------------|
| 1.  | Changer de programme d'application                                                                                          | (Zero) longuement     | <u>InoAPP</u>      |
| 2.  | Sélectionner la pesée en pourcentage                                                                                        | plusieurs fois (F)    | <u>.4PEr[t</u>     |
| 3.  | Confirmer le réglage<br>Symbole «#» à l'affichage : l'application est active                                                | (Enter)               |                    |
| 4.F | Poser le récipient sur la balance                                                                                           |                       | ₽ 100,0 g •        |
| 5.  | Tarer                                                                                                    | (Zero)                |                    |
| 6.  | Poser le poids de référence pour 100 %                                                                                      |                       | ÷ 2225 ;           |
| 7.  | Le cas échéant, modifier les décimales<br>pour l'affichage en pourcentage : 100,0 %,<br>100,00 % ou 100 % (réglage d'usine) | plusieurs fois (F)    | ; 100.00           |
| 8.  | Confirmer les décimales sélectionnées                                                                                       | (Enter)               | <b>₽ 100.00</b> °° |
| 9.  | Poser le poids inconnu                                                                                                    |                       | <b>₽  4494**</b>   |
| 10  | . Commuter l'affichage entre<br>le poids et le pourcentage                                                                  | plusieurs fois (F)    | <b>₽ 322.5 °</b>   |
| 11  | Décharger la balance                                                                                                    |                       |                    |
| 12  | Application de pesée en pourcentage :<br>effacer le pourcentage de référence                                                | (Enter) longuement    |                    |
| 13  | . Activer à nouveau la pesée en pourcentage<br>si aucun autre programme d'application n'a été                               | (F)                   |                    |

14. Le cas échéant, continuer au point 5.

sélectionné entre-temps.

# Affichage statique

## Fonction

Afficher la dernière valeur avec stabilité pendant 5 secondes (après décharge).

Exemple : déterminer une valeur de pesée dans un environnement extrêmement instable

|    | Etape                                                                                                    | Appuyer sur la touche | Affichage           |
|----|----------------------------------------------------------------------------------------------------|-----------------------|---------------------|
| 1. | Changer de programme d'application                                                                                   | (Zero) longuement     | InoAPP              |
| 2. | Sélectionner l'affichage statique                                                                                    | plusieurs fois (F)    | <u>.S.HL don</u>    |
| 3. | Confirmer le réglage<br>Symbole «#» à l'affichage : l'application est active                                         | (Enter)               |                     |
| 4. | Tarer la balance si nécessaire                                                                                       | (Zero)                |                     |
| 5. | Poser l'échantillon à peser<br>(la valeur pondérale affichée oscille)                                                |                       | . 888.8 g           |
| 6. | Démarrer l'application                                                                                               | (F)                   |                     |
|    | Le symbole « <b>A</b> » clignote à l'affichage :<br>la valeur pondérale stable est fixe à l'affichage.               |                       | <b>₽ 275.5 ,*</b> * |
| 7. | Décharger la balance : la valeur pondérale stable reste encore affichée pendant 5 secondes.                          | <b>↑</b>              |                     |
| 8. | Ou tarer la balance et<br>effacer la valeur d'affichage stable                                                       | (Zero)                |                     |
| 9. | Terminer l'application « Affichage statique »                                                                        | (Enter) longuement    |                     |
| 10 | Activer à nouveau l'affichage statique si aucun<br>autre programme d'application n'a été<br>sélectionné entre-temps. | (F)                   |                     |

11. Le cas échéant, continuer au point 5.

# Totalizing

## Totalisation

**Fonction :** Grâce à ce programme d'application, il est possible de totaliser des valeurs de pesée dans une mémoire.

Exemple : totaliser des valeurs de pesée

|     | Etape                                                                                                    | Appuyer sur la touche | Affichage                   |
|-----|----------------------------------------------------------------------------------------------------|-----------------------|-----------------------------|
| 1.  | Changer de programme d'application                                                                                                    | (Zero) longuement     | InoAPP                      |
| 2.  | Sélectionner la totalisation                                                                                                    | plusieurs fois (F)    | <u>.6.totAl</u>             |
| 3.  | Confirmer le réglage<br>Symbole «#» à l'affichage : l'application est active                                                                                             | (Enter)               | ₽ 0,0 g •                   |
| 4.  | Tarer la balance si nécessaire                                                                                                    | (Zero)                |                             |
| 5.  | Poser l'échantillon à peser (ici par ex. 380 g)<br>Mémoriser la valeur dans la mémoire                                                                                   | (Enter)               | <b>3000 ,</b>               |
| 0.  | Le totalest fixe à l'affichage : le symbole clignote.                                                                                                    |                       | <b>≞ _]UU</b> U_g           |
| 7.  | Retirer l'échantillon                                                                                                    |                       |                             |
| 8.  | Poser l'échantillon suivant sur la balance<br>(ici par ex. 575 g)                                                                                                    | <u>↓↓</u>             | <u>₽ 5750 g</u>             |
| 9.  | Mémoriser la valeur dans la mémoire. Le total est fixe à l'affichage : le symbole $\Sigma$ clignote.                                                                     | (Enter)               | <u>₽ 9550 °</u>             |
| 10. | Afficher les composants actuels pendant<br>3 secondes (si une imprimante est connectée :<br>impression simultanée)                                                       | (F)                   | <b>₽</b> 5750 <sup>2*</sup> |
| 11. | Effacer la mémoire de totalisation (si une imprimante est connectée : imprimer le total)                                                                                 | (F) longuement        |                             |
| 12. | Terminer la totalisation                                                                                                    | (Enter) longuement    |                             |
| 13. | Activer à nouveau la totalisation si aucun autre<br>programme d'application n'a été sélectionné<br>entre-temps (si une imprimante est connectée :<br>imprimer le total). | (F)                   |                             |
| 14. | Le cas échéant, continuer au point 6.                                                                                                    |                       |                             |

# Poids spécifique

**Fonction :** Grâce à ce programme d'application, il est possible de déterminer le poids spécifique d'un échantillon. Le résultat est toujours affiché avec une décimale. Installation : poser un récipient en verre sous la balance. Accrocher une corbeille immergée dans de l'eau au crochet de pesée en dessous du socle (pas livrée avec la balance).

**Exemple :** déterminer le poids spécifique d'un échantillon solide.

|     | Etape                                                                                                    | Appuyer sur la touche | Affichage        |
|-----|----------------------------------------------------------------------------------------------------|-----------------------|------------------|
| 1.  | Changer de programme d'application                                                                                    | (Zero) longuement     | InoAPP           |
| 2.  | Sélectionner « Poids spécifique »                                                                                     | plusieurs fois (F)    | <u>.75P[[r</u>   |
| 3.  | Confirmer le réglage<br>Symbole « » à l'affichage : l'application est active                                          | (Enter)               |                  |
| 4.  | Tarer la balance si nécessaire                                                                                        | (Zero)                |                  |
| 5.  | Démarrer l'application                                                                                                | (F)                   | <u>"A Ir UAL</u> |
| 6.  | Confirmer l'affichage « A にいれし »                                                                                      | (Enter)               | ≟ 20 <u>0</u> g* |
| 7.  | Déterminer le poids de l'échantillon dans l'air :<br>poser l'échantillon sur la balance                               |                       |                  |
| 8.  | Mémoriser la valeur de pesée déterminée dans l'air                                                                    | (Enter)               | <u>JIALEr</u>    |
| 9.  | Retirer l'échantillon de la balance                                                                                   |                       |                  |
| 10. | Déterminer la valeur de pesée dans le liquide :<br>mettre l'échantillon dans la corbeille                             |                       |                  |
| 11. | Immerger l'échantillon dans le liquide                                                                                |                       |                  |
| 12. | Confirmer l'affichage « ¦IAEEr »                                                                                      | (Enter)               | ≟ 15.0 g*        |
| 13. | Mémoriser la valeur de pesée déterminée<br>dans le liquide et afficher le résultat                                    | (Enter)               | <b>₽ 40</b> **   |
| 14. | Effacer le résultat                                                                                                   | (Zero)                |                  |
| 15. | Terminer l'application «Poids spécifique»                                                                             | (Enter) longuement    |                  |
| 16. | Activer à nouveau le «poids spécifique» si aucun<br>autre programme d'application n'a été sélectionné<br>entre-temps. | (F)                   |                  |

17. Le cas échéant, continuer au point 5.

# Ajustage

Ajuster la balance sur son lieu d'installation.

## Caractéristiques

Le processus d'ajustage ne peut être démarré que lorsque

- la balance est déchargée,
- la balance est tarée,

le signal de pesée interne est stable.
Si ces conditions ne sont pas remplies, un message d'erreur apparaît.
Le poids nécessaire à l'ajustage s'affiche. Poids d'ajustage standard sur les modèles sélectionnés : voir page 44.
D'autres valeurs de poids peuvent être sélectionnées à l'aide de la touche (F).
Interrompre le processus d'ajustage, si nécessaire :
appuyer sur la touche (Enter) pendant plus de 2 secondes.

**Exemple :** ajuster la balance (ici modèle AY5101)

|    | Etape                                                                                                    | Appuyer sur la touche | Affichage                 |
|----|----------------------------------------------------------------------------------------------------|-----------------------|---------------------------|
| 1. | Mettre la balance sous tension, si nécessaire                                                                                                    |                       |                           |
| 2. | Tarer la balance                                                                                                    | (Zero)                | ₽ <b>0,0</b> g            |
| 3. | Démarrer le processus d'ajustage<br>Le poids d'ajustage réglé est<br>affiché sans unité (ici par ex. 5000 g)                                                                                                    | (Cal)                 | <u>: 5000</u> 0           |
| 4. | Le cas échéant, sélectionner d'autres valeurs<br>du poids d'ajustage                                                                                                    | plusieurs fois (F)    | <u>; 20000</u><br>; 10000 |
| 5. | Confirmer la valeur du poids d'ajustage et<br>démarrer l'ajustage                                                                                                    | (Enter)               | , [AL                     |
|    | Une fois le point zéro mémorisé, le poids<br>d'ajustage à poser clignote à l'affichage.                                                                                                    | _                     | £ 5000.0 , *              |
| 6. | Déposer le poids d'ajustage<br>affiché                                                                                                    |                       |                           |
|    | L'affichage arrête de clignoter lorsque le poids<br>d'ajustage se trouve à l'intérieur des limites définies<br>Après l'ajustage, le symbole <b>d</b> disparaît et le<br>symbole de stabilité <b>T</b> apparait. | 5.                    | <u>= 5000</u> 0 g *       |
| 7. | Retirer le poids d'ajustage                                                                                                    |                       | <b>₽ 0.0</b> g            |

8. Teminer l'ajustage

# Réglages (menu)

TLa configuration de la balance peut être adaptée aux exigences de l'utilisateur.

| Etape                                  | Appuyer sur la touc   | Appuyer sur la touche Affichage |  |  |
|----------------------------------------|-----------------------|---------------------------------|--|--|
| 1. Mettre la balance hors service      | (I/O)                 |                                 |  |  |
| 2. Mettre la balance sous tension et   | (I/O)                 |                                 |  |  |
| pendant l'affichage de tous les segmer | nts (Zero) brièvement | l                               |  |  |

# Fonction des touches dans le menu setup :

| Touche                    | Appuyer brièvement                              | Appuyer longuement                               |
|---------------------------|-------------------------------------------------|--------------------------------------------------|
| <b>(Enter)</b><br>réglage | Niveau du menu : se déplacer vers la droite ; d | e manière rotatoire Confirmer le                 |
| (F)                       | Option du menu : se déplacer vers le haut       | -                                                |
| (Zero)                    | Niveau du menu : se déplacer ver la gauche      | Mémoriser le réglage et quitter<br>le menu setup |

#### – 1 Pesée simple – Environnement très stable Menu - – 1.1. Adaptation filtre -- 1.1.1 setup - 1.1.2 o Environnement stable Environnement instable - 1.1.3 Environnement très instable - 1.1.4 - 1.2. Filtre d'application o Lecture finale - 1.2.1 - 1.2.2 Doser 1/4 diait – 1.3. Etendue de stabilité -- 1.3.1 1/2 digit - 1.3.2 1 digit - 1.3.3 - 1.3.4 o 2 digits - 1.3.5 4 digits – 1.5. Ajustage/linéarisation : – - 1.5.1 o Ajustage fonction de la touche (Cal) - 1.5.2 Linéarisation : uniquement pour le service technique - 1.5.3 Touche bloquée – 1.6. Zéro automatique o En service - 1.6.1 - 1.6.2 Hors service - 1.7. Unité de poids 1 ou 2 lors de – Unité sélectionnable, voir - 1.7.1 l'application «Commutation d'unités» — à 1.7.23 chapitre « Commutation d'unités » - 5. et 6. -Important uniquement avec une interface de données intégrée : voir description de l'interface correspondante 8. Fonctions -- 8.1. Condamnation des fonctions -Toutes bloquées sauf (VO) et (Zero) 8.1.1 des touches o Toutes libres diverses - 8.1.2 8.2. Arrêt automatique de la balance -- 8.2.1 o Au bout de 2 minutes Au bout de 5 minutes - 8.2.2 - 8.2.3 Au bout de 10 minutes - 9. Reset du menu — 9.1. Réglage d'usine Restaurer les réglages - 9.1.1 - 9.1.2 o Ne pas restaurer les réglages

### Réglages des paramètres (vue d'ensemble)

## o Réglage d'usine; √ Réglage de l'opérateur

# Messages d'erreur

Les messages d'erreur apparaissent sur l'afficheur principal pendant environ 2 secondes. Ensuite le programme repasse automatiquement en mode de pesée.

| Affichage                                                                                                    | Cause                                                                                                    | Remède                                                                                                    |
|----------------------------------------------------------------------------------------------------|----------------------------------------------------------------------------------------------------|----------------------------------------------------------------------------------------------------|
| Aucun segment<br>d'affichage n'apparaît                                                                                          | Pas de tension d'alimentation                                                                                  | Vérifier l'alimentation en courant                                                                              |
|                                                                                                    | Le bloc d'alimentation<br>n'est pas branché                                                                    | Brancher le bloc d'alimentation<br>à l'alimentation en courant                                                  |
|                                                                                                    | La pile ou l'accumulteur est vide                                                                              | Changer la pile. Recharger<br>l'accumulateur avec un chargeur<br>de piles externe                               |
| ol                                                                                                    | L'étendue de pesée a été dépassée                                                                              | Décharger le plateau de pesée                                                                                   |
| uL                                                                                                    | Le plateau de pesée n'est pas posé                                                                             | Poser le plateau de pesée<br>correctement                                                                       |
|                                                                                                    | Le plateau de pesée<br>touche quelque chose                                                                    | Le plateau de pesée ne doit pas<br>toucher les objets alentours                                                 |
| d ISErr                                                                                                    | Dépassement de l'affichage :<br>la valeur à afficher n'est<br>pas représentable                                | Diminuer l'échantillon                                                                                          |
| CALErr                                                                                                    | Une des conditions d'ajustage<br>n'a pas été respectée, par ex. :<br>– pas mise à zéro                         | Décharger la balance<br>Tarer avec la touche (Zero)<br>Ajuster seulement après l'affichage<br>du zéro           |
|                                                                                                    | <ul> <li>le plateau est chargé</li> </ul>                                                                      |                                                                                                    |
| APPErr                                                                                                    | Le poids est trop petit ou aucun<br>échantillon n'est posé sur le plateau<br>lors des programmes d'application | Augmenter le poids                                                                                              |
| PrtErr                                                                                                    | L'interface de données est bloquée<br>pour l'impression                                                        | Adressez-vous au service<br>après-vente Sartorius                                                               |
| bAL.Err                                                                                                    | L'appareil est chargé lors<br>de la mise sous<br>tension ou est défectueux                                     | Avant la mise sous tension :<br>décharger la balance ou s'adresser<br>au service après-vente Sartorius          |
| 545.Err                                                                                                    | Appareil défectueux                                                                                            | Adressez-vous au service<br>après-vente Sartorius                                                               |
| L'étendue de pesée max.<br>est inférieure à l'étendue<br>de pesée max. indiquée<br>au paragraphe<br>«Caractéristiques techniques | La balance a été mise en service<br>sans que le plateau de pesée<br>ne soit posé                               | Poser le plateau de pesée.<br>Eteindre la balance puis la remettre<br>en service en appuyant sur<br>la touche 🔊 |
| Le résultat de pesée<br>est manifestement faux                                                                                   | La balance n'est pas ajustée<br>La balance n'a pas été tarée<br>avant la pesée                                 | Ajuster<br>Tarer                                                                                                |

Si d'autres erreurs survenaient, veuillez contacter le service après-vente Sartorius !

# Recyclage

Si vous n'avez plus besoin de l'emballage de votre appareil, veuillez l'apporter au service local de retraitement des déchets. Cet emballage se compose entièrement de matériaux écologiques pouvant être recyclés.

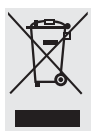

L'appareils, y compris les accessoires, les piles et les batteries, ne doivent pas être jetés dans les ordures ménagères normales. La législation de l'Union

européenne prescrit aux Etats membres de collecter les équipements électriques et électroniques séparément des déchets municipaux non triés afin de permettre ensuite de les récupérer, de les valoriser et de les recycler.

Pour obtenir de plus amples renseignements sur l'élimination des déchets, veuillez vous adresser en Allemagne, tout comme dans les Etats membres de l'Espace Economique Européen, à notre responsable local du service après-vente ou à revendeur Sartorius. Dans les pays qui ne font pas partie de l'Espace Economique Européen ou dans lesquels il n'y a pas de revendeur Sartorius, veuillez vous adresser aux autorités locales ou à l'entreprise chargée de l'élimination de vos déchets.

Les piles, batteries et accumulateurs rechargeables ou non doivent être enlevés avant de jeter l'appareil ou de le mettre au rebut et ils doivent être jetés dans les boîtes de collecte locales prévues à cet effet.

Les appareils contaminés par des substances dangereuses (contaminations NBC) ne sont pas repris par Sartorius, ses filiales, ses succursales ni par ses revendeurs pour être réparés ou éliminés.

# Accessoires (options)

| Article                                                                                                | Référence  |
|----------------------------------------------------------------------------------------------------|------------|
| <b>Interface</b> , kit de montage                                                                      |            |
| – Interface RS232 avec câble                                                                           | YADAP-RS   |
| – Interface USB avec câble                                                                             | YADAP-USB  |
| Imprimante                                                                                             | YDP20-0CE  |
| Système antivol                                                                                        | LC-1       |
| Poids d'ajustage                                                                                       |            |
| – pour AY5101 (5 kg ; F2)                                                                              | YCW6548-00 |
| – pour AY3101 (2 kg ; F2)                                                                              | YCW6248-00 |
| – pour AY1501 (1 kg ; M1)                                                                              | YCW615-00  |
| – pour AY10000 (5 kg ; M1)                                                                             | YCW655-00  |
| – pour AY6000 (5 kg ; M2)                                                                              | YCW656-00  |
| – pour AY4000 (2 kg ; M2)                                                                              | YCW626-00  |
| – Universel pour insert, à droite (100 g ; F1)                                                         | 69V00006   |
| Cache transparent :                                                                                    |            |
| <ul> <li>pour les modèles sans anneau en verre</li> </ul>                                              | 69V00030   |
| <ul> <li>pour les modèles avec anneau en verre</li> </ul>                                              | 69V00029   |
| Paravent circulaire en verre (25 mm de hauteur)                                                        | 69V00003   |
| Plateau de pesée : – rond                                                                              | 69V00031   |
| <ul> <li>rectangulaire</li> </ul>                                                                      | 69V00032   |
| Pieds                                                                                                  |            |
| (kit de pieds de réglage et de pied fixe)                                                              | 69V00007   |
| Couvercles : Jeu de petites pièces<br>- Logement pour pile<br>- sur interface<br>- logement pour poids | 69V00008   |
| - Logement pour pous                                                                                   |            |

# Données techniques de l'appareil

# Caractéristiques techniques

| Modèle                                                                                                    |                                           | AY303                                                                                                    | AY123                                                                              | AY612                                                                            | 2 AY41                                                                         | 2                                                            | AY212                                                                |                                                                                                    |                                                      |
|----------------------------------------------------------------------------------------------------|-------------------------------------------|----------------------------------------------------------------------------------------------------|------------------------------------------------------------------------------------|----------------------------------------------------------------------------------|--------------------------------------------------------------------------------|--------------------------------------------------------------|----------------------------------------------------------------------|----------------------------------------------------------------------------------------------------|------------------------------------------------------|
| Etendue de pesée                                                                                                    | g                                         | 300                                                                                                    | 120                                                                                | 610                                                                              | 410                                                                            | ,                                                            | 210                                                                  |                                                                                                    |                                                      |
| Précision de lecture                                                                                                    | g                                         | 0,001                                                                                                    | 0,001                                                                              | 0,01                                                                             | 0,01                                                                           | (                                                            | ),01                                                                 |                                                                                                    |                                                      |
| Etendue de tarage (soustractive)                                                                                                    | g                                         | 300                                                                                                    | 120                                                                                | 610                                                                              | 410                                                                            | 2                                                            | 210                                                                  |                                                                                                    |                                                      |
| Ecart de linéarité                                                                                                    | ≤±g                                       | 0,003                                                                                                    | 0,002                                                                              | 0,01                                                                             | 0,01                                                                           | (                                                            | ),02                                                                 |                                                                                                    |                                                      |
| Gamme de température                                                                                                    |                                           | +10 +30                                                                                                    | °C (273 2                                                                          | 303 K, 50°                                                                       | . 86 °F)                                                                       |                                                              |                                                                      |                                                                                                    |                                                      |
| Temps de mesure (typique)                                                                                                    | S                                         | 2,5                                                                                                    | 2,5                                                                                | 2                                                                                | 2                                                                              | 4                                                            | 2                                                                    |                                                                                                    |                                                      |
| Adaptation à l'environnement                                                                                                    |                                           | 4 échelons                                                                                                  | de filtrage o                                                                      | optimisés ; c                                                                    | ycle d'afficha                                                                 | ige : 0,1–0                                                  | ,8 (selon l'éche                                                     | lon de filtra                                                                                                 | ge réglé)                                            |
| Valeur de poids d'ajustage                                                                                                    | g                                         | 200 (F1)                                                                                                    | 100 (F1)                                                                           | 200 (F                                                                           | 2) 200 (                                                                       | (F2) 2                                                       | 200 (M1)                                                             |                                                                                                    |                                                      |
| Poids net, env.                                                                                                    | kg                                        | 1,3                                                                                                    | 1,2                                                                                | 1,35                                                                             | 1,35                                                                           |                                                              | 1,2                                                                  |                                                                                                    |                                                      |
| Dimensions du plateau de pesée                                                                                                    | mm                                        | 97 Ø                                                                                                    | 97 Ø                                                                               | 145×1                                                                            | 30 145>                                                                        | (130 9                                                       | 97 Ø                                                                 |                                                                                                    |                                                      |
| Raccordement au réseau,<br>tension, fréquence                                                                                                    |                                           | par l'interm                                                                                                | iédiaire d'ur                                                                      | ı bloc d'alim                                                                    | entation 230                                                                   | ) V ou 115                                                   | V, +15% 20                                                           | 0%, 48–60 H                                                                                                   | Z                                                    |
| Gamme de tension à l'entrée                                                                                                    |                                           | de 11 V à 2                                                                                                 | 1 V                                                                                |                                                                                  |                                                                                |                                                              |                                                                      |                                                                                                    |                                                      |
| Consommation (typique)                                                                                                    | W                                         | 1                                                                                                    | 1                                                                                  | 0,75                                                                             | 0,75                                                                           | (                                                            | ),75                                                                 |                                                                                                    |                                                      |
| Durée de fonctionnement avec blo<br>– pile (alcali), env.<br>– accumulateur en cas de charge                                                                                                    | c de 9<br>h                               | volts<br>–                                                                                                  | -                                                                                  | 11                                                                               | 11                                                                             |                                                              | 14                                                                   |                                                                                                    |                                                      |
| totale (NiMH), typ.                                                                                                    | h                                         | -                                                                                                    | -                                                                                  | 2,5                                                                              | 2,5                                                                            | 4                                                            | 1                                                                    |                                                                                                    |                                                      |
| Modèle                                                                                                    |                                           | AY5101                                                                                                    | AY3101                                                                             | AY1501                                                                           | AY711                                                                          | AY511                                                        | AY10000                                                              | AY6000                                                                                                    | AY4000                                               |
| Etendue de pesée                                                                                                    | g                                         | 5100                                                                                                    | 3100                                                                               | 1500                                                                             | 710                                                                            | 510                                                          | 10100                                                                | 6100                                                                                                    | 4100                                                 |
| Précision de lecture                                                                                                    | g                                         | 0,1                                                                                                    | 0,1                                                                                | 0,1                                                                              | 0,1                                                                            | 0,1                                                          | 1                                                                    | 1                                                                                                    | 1                                                    |
| Etendue de tarage (soustractive)                                                                                                    | g                                         | 5100                                                                                                    | 3100                                                                               | 1500                                                                             | 710                                                                            | 510                                                          | 10100                                                                | 6100                                                                                                    | 4100                                                 |
| Ecart de linéarité                                                                                                    | ≤±g                                       | 0,1                                                                                                    | 0,1                                                                                | 0.1                                                                              | 0.1                                                                            | 0.1                                                          | 1                                                                    | 1                                                                                                    | 1                                                    |
| Gamme de température                                                                                                    |                                           |                                                                                                    |                                                                                    | -,.                                                                              | -,.                                                                            | 0,1                                                          |                                                                      |                                                                                                    |                                                      |
| m 1 (. t )                                                                                                    |                                           | +10 +30                                                                                                    | °C (273 2                                                                          | 303 K, 50°                                                                       | . 86 °F)                                                                       | 0,1                                                          |                                                                      |                                                                                                    |                                                      |
| Temps de mesure (typique)                                                                                                    | 5                                         | +10 +30                                                                                                    | °C (273 2<br>1,5                                                                   | 303 K, 50°<br>1,5                                                                | . 86 °F)<br>1,5                                                                | 1,5                                                          | 1,5                                                                  | 1,5                                                                                                    | 1,5                                                  |
| Adaptation à l'environnement                                                                                                    | S                                         | +10 +30<br>1,5<br>4 échelons                                                                                | °C (273 2<br>1,5<br>de filtrage o                                                  | 303 K, 50°<br>1,5<br>optimisés ; c                                               | . 86 °F)<br>1,5<br>ycle d'afficha                                              | 1,5<br>ige : 0,1-0                                           | 1,5<br>1,8 (selon l'éche                                             | 1,5<br>lon de filtra                                                                                          | 1,5<br>ge réglé)                                     |
| Temps de mesure (typique)         Adaptation à l'environnement         Valeur de poids d'ajustage                                                                                                    | s<br>kg                                   | +10 +30<br>1,5<br>4 échelons<br>5 (F2)                                                                      | °C (273 2<br>1,5<br>de filtrage o<br>2 (F2)                                        | 303 K, 50°<br>1,5<br>pptimisés ; c <u>c</u><br>1 (M1)                            | . 86 °F)<br>1,5<br>ycle d'afficha<br>0,2 (M2)                                  | 1,5<br>ige : 0,1–0<br>0,2 (M2)                               | 1,5<br>1,8 (selon l'éche<br>1 5 (M1)                                 | 1,5<br>lon de filtra<br>5 (M2)                                                                                | 1,5<br>ge réglé)<br>2 (M2)                           |
| Temps de mesure (typique)         Adaptation à l'environnement         Valeur de poids d'ajustage         Poids net, env.                                                                                                    | s<br>kg<br>kg                             | +10 +30<br>1,5<br>4 échelons<br>5 (F2)<br>1,1                                                               | °C (273 2<br>1,5<br>de filtrage o<br>2 (F2)<br>1,1                                 | 303 K, 50°<br>1,5<br>pptimisés ; c <u>v</u><br>1 (M1)<br>1,1                     | . 86 °F)<br>1,5<br>ycle d'afficha<br>0,2 (M2)<br>1,25                          | 1,5<br>Ige : 0,1–0<br>0,2 (M2)<br>1,25                       | 1,5<br>1,8 (selon l'éche<br>5 (M1)<br>1,1                            | 1,5<br>lon de filtra<br>5 (M2)<br>1,1                                                                         | 1,5<br>ge réglé)<br>2 (M2)<br>1,1                    |
| Temps de mesure (typique)         Adaptation à l'environnement         Valeur de poids d'ajustage         Poids net, env.         Dimensions du plateau de pesée                                                                                                    | s<br>kg<br>kg<br>mm                       | +10 +30<br>1,5<br>4 échelons 5<br>5 (F2)<br>1,1<br>145×130                                                  | °C (273 2<br>1,5<br>de filtrage o<br>2 (F2)<br>1,1                                 | 303 K, 50°<br>1,5<br>pptimisés ; c<br>1 (M1)<br>1,1                              | . 86 °F)<br>1,5<br>ycle d'afficha<br>0,2 (M2)<br>1,25                          | 1,5<br>lge : 0,1–0<br>0,2 (M2)<br>1,25                       | 1,5<br>1,8 (selon l'éche<br>1 5 (M1)<br>1,1                          | 1,5<br>lon de filtra<br>5 (M2)<br>1,1                                                                         | 1,5<br>ge réglé)<br>2 (M2)<br>1,1                    |
| Temps de mesure (typique)<br>Adaptation à l'environnement<br>Valeur de poids d'ajustage<br>Poids net, env.<br>Dimensions du plateau de pesée<br>Raccordement au réseau,<br>tension, fréquence                                                                                                    | s<br>kg<br>mm                             | +10 +30<br>1,5<br>4 échelons<br>5 (F2)<br>1,1<br>145×130<br>par l'interm                                    | °C (273 2<br>1,5<br>de filtrage o<br>2 (F2)<br>1,1                                 | 303 K, 50°<br>1,5<br>pptimisés ; cc<br>1 (M1)<br>1,1                             | . 86 °F)<br>1,5<br>ycle d'afficha<br>0,2 (M2)<br>1,25<br>entation 230          | 1,5<br>lge : 0,1–0<br>0,2 (M2)<br>1,25                       | 1,5<br>,8 (selon l'éche<br>5 (M1)<br>1,1<br>V, +15% 20               | 1,5<br>lon de filtra<br>5 (M2)<br>1,1<br>)%, 48–60 H                                                          | 1,5<br>ge réglé)<br>2 (M2)<br>1,1<br>z               |
| Temps de mesure (typique)<br>Adaptation à l'environnement<br>Valeur de poids d'ajustage<br>Poids net, env.<br>Dimensions du plateau de pesée<br>Raccordement au réseau,<br>tension, fréquence<br>Gamme de tension à l'entrée                                                                                                    | s<br>kg<br>kg<br>mm                       | +10 +30<br>1,5<br>4 échelons<br>5 (F2)<br>1,1<br>145×130<br>par l'interm<br>de 11 V à 2                     | °C (273 2<br>1,5<br>de filtrage o<br>2 (F2)<br>1,1<br>édiaire d'ur<br>1 V          | 1,5<br>1,5<br>2007 2000 2000 2000 2000 2000 2000 2000                            | . 86 °F)<br>1,5<br>ycle d'afficha<br>0,2 (M2)<br>1,25<br>entation 230          | 1,5<br>ige : 0,1-0<br>0,2 (M2)<br>1,25<br>0 V ou 115         | 1,5<br>,8 (selon l'éche<br>5 (M1)<br>1,1<br>V, +15% 20               | 1,5<br>lon de filtra<br>5 (M2)<br>1,1<br>%, 48–60 H                                                           | 1,5<br>ge réglé)<br>2 (M2)<br>1,1<br>z               |
| Temps de mesure (typique)<br>Adaptation à l'environnement<br>Valeur de poids d'ajustage<br>Poids net, env.<br>Dimensions du plateau de pesée<br>Raccordement au réseau,<br>tension, fréquence<br>Gamme de tension à l'entrée<br>Consommation (typique)                                                                                                 | s<br>kg<br>kg<br>mm                       | +10 +30<br>1,5<br>4 échelons<br>5 (F2)<br>1,1<br>145×130<br>par l'interm<br>de 11 V à 2<br>1                | °C (273 2<br>1,5<br>de filtrage c<br>2 (F2)<br>1,1<br>kédiaire d'ur<br>1 V<br>1    | 303 K, 50°<br>1,5<br>pptimisés ; cc<br>1 (M1)<br>1,1<br>1 bloc d'alim<br>0,75    | . 86 °F)<br>1,5<br>ycle d'afficha<br>0,2 (M2)<br>1,25<br>entation 230<br>0,75  | 1,5<br>ige : 0,1-0<br>0,2 (M2)<br>1,25<br>0 V ou 115<br>0,75 | 1,5<br>,8 (selon l'éche<br>5 (M1)<br>1,1<br>V, +15% 20<br>0,75       | 1,5<br>lon de filtra<br>5 (M2)<br>1,1<br>,1<br>,1<br>,1<br>,1<br>,1<br>,1<br>,1<br>,1<br>,1<br>,1<br>,1<br>,1 | 1,5<br>ge réglé)<br>2 (M2)<br>1,1<br>z<br>0,75       |
| Temps de mesure (typique)<br>Adaptation à l'environnement<br>Valeur de poids d'ajustage<br>Poids net, env.<br>Dimensions du plateau de pesée<br>Raccordement au réseau,<br>tension, fréquence<br>Gamme de tension à l'entrée<br>Consommation (typique)<br>Durée de fonctionnement avec blo<br>– pile (alcali), env.<br>– accumulateur en cas de charge | s<br>kg<br>mm<br>W<br>w<br>bc de 9 v<br>h | +10 +30<br>1,5<br>4 échelons<br>5 (F2)<br>1,1<br>145×130<br>par l'interm<br>de 11 V à 2<br>1<br>/olts<br>11 | °C (273 1<br>1,5<br>de filtrage o<br>2 (F2)<br>1,1<br><br>édiaire d'ur<br>1 V<br>1 | 303 K, 50°<br>1,5<br>pptimisés ; cc<br>1 (M1)<br>1,1<br>1,1<br>1,1<br>0,75<br>14 | .86 °F)<br>1,5<br>1,5<br>1,2<br>0,2 (M2)<br>1,25<br>entation 230<br>0,75<br>14 | 1,5<br>1,5<br>0,2 (M2)<br>1,25<br>0 V ou 115<br>0,75<br>14   | 1,5<br>,8 (selon l'éche<br>5 (M1)<br>1,1<br>V, +15% 20<br>0,75<br>14 | 1,5<br>lon de filtra,<br>5 (M2)<br>1,1<br>9%, 48–60 H<br>0,75<br>14                                           | 1,5<br>ge réglé)<br>2 (M2)<br>1,1<br>z<br>0,75<br>14 |

# Indice

| Indice                                  |
|-----------------------------------------|
| Istruzioni di sicurezza e avvertenze 63 |
| Messa in funzione 64                    |
| Modo operativo 68                       |
| Funzione base di pesata 68              |
| Descrizione dei tasti 68                |
| Programmi applicativi                   |
| Commutazione delle unità                |
| Conteggio                               |
| Pesata in percentuale                   |
| Visualizzazione statica 73              |
| Sommatoria 74                           |
| Peso specifico                          |
| Regolazione                             |
| Impostazioni (Menu di Setup) 77         |
| Messaggi d'errore                       |
| Smaltimento80                           |
| Accessori (opzioni) 81                  |
| <b>Dati tecnici</b>                     |
| Marchio CE                              |

# Istruzioni di sicurezza e avvertenze

## Sicurezza

- Leggere attentamente le presenti istruzioni prima della messa in funzione della bilancia. Evitate danni allo strumento.
- Non impiegare la bilancia in un'area rischio di esplosione.
- Il voltaggio riportato sull'alimentatore deve coincidere con il voltaggio locale.
- Utilizzare solo batterie normali da 9 volt d'uso commerciale o batterie ricaricabili. L'utilizzo di batterie non adatte può provocare un'esplosione.
- La bilancia è priva di tensione solo se è estratto l'alimentatore ed eventualmente le batterie.
- Proteggere l'alimentatore dall'umidità.
- L'esposizione a influenze elettromagnetiche molto forti può causare un'interferenza del valore di lettura. Una volta scomparso l'effetto di disturbo, il prodotto è di nuovo utilizzabile nel modo previsto.

## Installazione

- Utilizzare accessori e opzioni Sartorius che sono adattati in modo ottimale alla bilancia.
- Non aprire la bilancia. Se si danneggiano i sigilli di sicurezza decadono i diritti di garanzia.

# Messa in funzione

## Equipaggiamento fornito

- Bilance con copertura di protezione trasparente
- Piatto di pesata
- Alimentatore a rete

In aggiunta per i modelli AY612, AY412, AY212, AY711, AY511:

- Peso di regolazione

In aggiunta per i modelli AY303, AY123:

- Peso di regolazione
- Cilindro in vetro come protezione contro le correnti d'aria
- Livella e piedini regolabili

### Stoccaggio

○ Disporre una sopra l'altra un massimo di 3 bilance.

### Installazione

Per l'installazione, evitare luoghi con le seguenti condizioni ambientali sfavorevoli:

- calore diretto (riscaldamento, raggi solari)
- correnti d'aria dovuta a porte e finestre aperte
- forti vibrazioni durante la pesatura
- umidità estrema

### Montaggio delle parti della bilancia

- Montare le parti sulla bilancia nell'ordine seguente:
- Piatto di pesata rotondo invertibile (girabile di 180°)
- Cilindro in vetro come protezione contro le correnti d'aria per i modelli AY303, AY123

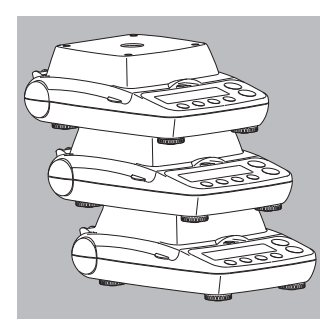

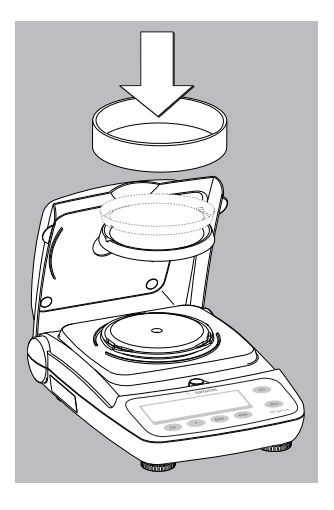

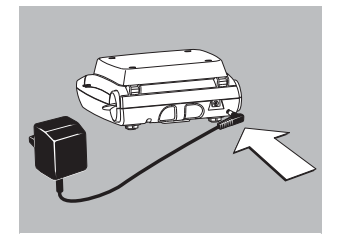

### **Collegamento alla rete** Utilizzare solo

- Alimentatore originale per l'Europa: 6971948
- Inserire la spina angolare nella bilancia
- Collegare l'alimentatore alla presa di corrente

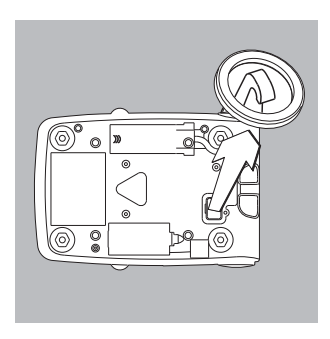

## Dispositivo per pesare da sotto la bilancia

Per le operazioni di pesatura eseguite da sotto la bilancia è disponibile un dispositivo apposito.

- Togliere la piastra di chiusura dalla base della bilancia.
- Appendere il campione di pesata al gancio, per es. con un filo.
- Se necessario, installare una schermatura contro le correnti d'aria.

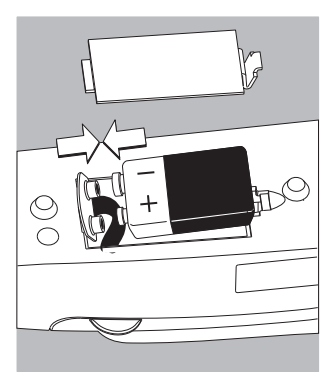

### Montaggio della batteria normale / Batteria ricaricabile (non per i modelli AY303, AY123)

○ La batteria normale o ricaricabile non è compresa

▲ Usare solo batterie normali da 9 volt d'uso commerciale o batterie ricaricabili

nell'equipaggiamento della bilancia

- △ Caricare la batteria ricaricabile solo con uno strumento carica-batterie esterno
- Girare la bilancia di lato
- Aprire il vano batterie: sollevare la copertura del vano
- Inserire la batteria normale da 9 volt o la batteria ricaricabile nel vano porta batterie
- $\bigcirc$  Fare attenzione alle polarità
- <u>∧</u>Chiudere il vano batterie: abbassare la copertura del vano finché si sente un clic di arresto
- ▲ Le batterie normali o ricaricabili usate fanno parte dei rifiuti speciali (non sono rifiuti domestici): le batterie ricaricabili devono essere eliminate come rifiuti speciali secondo la legge sull'economia dei rifiuti.

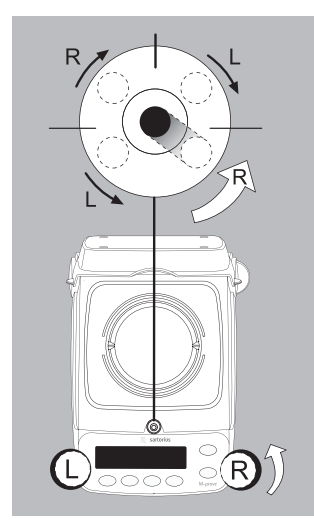

### **Come livellare la bilancia** (solo per i modelli AY303, AY123)

- La bilancia deve essere livellata ogni volta che si cambia il posto di installazione (esempio: bolla d'aria da destra a sinistra).
- Girare i piedini anteriori come mostrato in figura finché la bolla di livello si trova in centro.
- Normalmente sono necessarie più operazioni di regolazione.

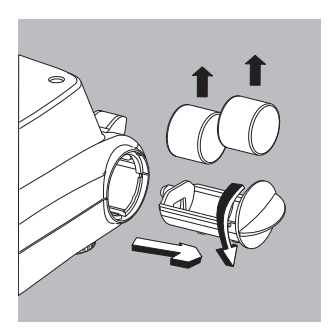

# **Togliere i pesi di regolazione** (solo per i modelli AY612, AY412, AY212, AY711, AY511, AY303, AY123)

- Girare la linguetta del vano ed estrarre
- $\bigcirc$  Per l'operazione di regolazione, vedi pagina 76.

# Modo operativo

## Funzione base di pesata

## Caratteristiche

 Taratura della bilancia. La taratura può avvenire all'interno di tutto il campo di pesata della bilancia.

## Preparazione

- Accendere la bilancia: premere il tasto 🕪
- Se necessario, tarare la bilancia: premere il tasto (Zero)
- Modificare eventualmente le impostazioni: vedi il capitolo «Impostazioni»
- Ripristinare eventualmente le impostazioni di fabbrica: vedi il capitolo «Impostazioni», parametro 9. – 1

Ulteriori funzioni:

- Spegnere la bilancia: premere il tasto (1/0)

## Descrizione dei tasti

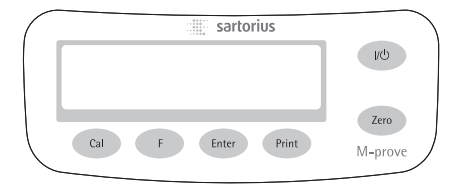

- Accensione/spegnimento: accende, spegne lo strumento o commuta nel funzionamento Stand-by Funzionamento a batteria: accensione, retroilluminazione, spegnimento
- (Zero) Taratura della bilancia; premere il tasto per 2 secondi: avvia il menu applicativo
- (Cal) Avvia la regolazione
- (F) Avvia i programmi applicativi; Nel menu applicativo e durante la regolazione: seleziona i parametri (scorrimento)
- (Enter) Conferma l'impostazione del parametro selezionato: – Applicazioni – Configurazione – Regolazione Per chiudere l'applicazione: premere il tasto 2 secondi
- (Print) Stampa/Uscita dei dati

# Esempio: determinazione del valore di pesata

|    | Passo                                                                                | Premere il tasto | Lettura          |
|----|--------------------------------------------------------------------------------------|------------------|------------------|
| 1. | Accendere la bilancia<br>Viene eseguito un autotest<br>Appare: versione del software | UU)              | <b>100000000</b> |
| 2. | Aprire la copertura trasparente e lasciarla<br>aperta durante la pesatura            |                  |                  |
| 3. | Collocare il campione nel contenitore<br>(qui per es. 52 g)                          |                  | 52.0 g           |
| 4. | Tarare la bilancia                                                                   | (Zero)           | 0.0 g            |
| 5. | Collocare il campione di pesata<br>nel contenitore (qui per es. 150,2 g)             |                  | 150.2 g          |

# Programmi applicativi

## Commutazione delle unità

Con questo programma applicativo un valore di pesata può essere visualizzato in un'unità di peso da selezionare (vedi tabella) e in grammi.

Esempio: commutazione dell'unità di peso Libbre [lb] (applicazione) in Grammi [g] (unità base)

|    | Passo                          |                    | Premere il tasto                      | Lettura           |
|----|--------------------------------|--------------------|---------------------------------------|-------------------|
| 1. | Cambiare programma applica     | itivo              | (Zero) a lungo                        | . InoAPP          |
| 2. | Selezionare Commutazione d     | elle unità di peso | (F)                                   | .2.un It          |
| 3. | Confermare l'impostazione      |                    | (Enter)                               | <u>.2.6</u> rANS  |
| 4. | Selezionare l'unità di peso; q | ui «5. Libbra»     | (F) più volte<br>(vedi tabella sotto) | <u>.5</u> Pound   |
| 5. | Confermare l'unità di peso Li  | bbre               | (Enter)                               | <b>.</b> 0.000016 |
| 6. | Collocare campione di pesata   | I                  |                                       | £ 0.2204,         |
| 7. | Commutare l'unità di peso      |                    | (F)                                   | ₽ 100,0 g         |
|    | Voce di menu                   | Unità              | Conversione                           | Simbolo           |
|    | 1. uSEr*                       | Grammi             | 1,00000000000                         | 0                 |
|    | 2.5-805                        |                    |                                       |                   |
|    | (impostazione di fabbrica)     | Grammi             | 1,0000000000                          | g                 |
|    | 4.CA-AE                        | Carati             | 5,0000000000                          | 0                 |
|    | S.L IbbrE                      | Libbre             | 0,00220462260                         | lb                |
|    | 6.oun2E                        | Once               | 0,03527396200                         | OZ                |
|    | 7.ErYo                         | Once Troy          | 0,03215074700                         | ozt               |
|    | 8.52.Hon                       | Tael Hongkong      | 0,02671725000                         | tl                |
|    | 9.EL.5 In                      | Tael Singapore     | 0,02645544638                         | tl                |
|    | IO.EL.EA                       | Tael Taiwan        | 0,02666666000                         | tl                |
|    | 11.5-A1                        | Grani              | 15,4323583500                         | GN                |
|    | 12.PEnY                        | Pennyweight        | 0,64301493100                         | dwt               |
|    | 15.EL.CH                       | Tael Cina          | 0,02645547175                         | tl                |
|    | 22.Pdo2                        | lb/oz              | 0,03527396200                         | lb:oz             |
|    | 23.nEl IL                      | Newton             | 0,00980665000                         | Ν                 |

\* = L'unità definita dall'operatore può essere caricata nella bilancia mediante il programma PC usando l'interfaccia opzionale RS232 o USB.

# Conteggio

## Scopo

Con questo programma applicativo si può determinare il numero di pezzi che hanno all'incirca un peso equivalente.

**Esempio:** determinazione di un numero di pezzi sconosciuto: pesatura di un numero di pezzi di riferimento predefinito (numero di pezzi di riferimento 20)

|     | Passo                                                                                                    | Premere il tasto                                      | Lettura                       |
|-----|----------------------------------------------------------------------------------------------------|-------------------------------------------------------|-------------------------------|
| 1.  | Cambiare programma applicativo                                                                                                    | (Zero) a lungo                                        | InoAPP                        |
| 2.  | Selezionare Conteggio                                                                                                    | (F) 2 volte                                           | .3[ount                       |
| 3.  | Confermare l'impostazione<br>Simbolo «#» sul display: l'applicazione è attivata                                                    | (Enter)                                               |                               |
| 4.  | Collocare il contenitore sulla bilancia                                                                                            |                                                       | ₽ 1000 g*                     |
| 5.  | Tarare                                                                                                    | (Zero)                                                |                               |
| 6.  | Collocare il numero di pezzi di riferimento<br>(20 pezzi)                                                                          |                                                       | <b>. 65.0</b> g*              |
| 7.  | Selezionare il numero di pezzi di riferimento:<br>In incrementi di uno (1, 2, 3,, 99)<br>In incrementi di dieci (10, 20, 30,, 100) | (F) più volte brevemente<br>oppure tenere premuto (F) |                               |
| 8.  | Confermare il numero di pezzi<br>di riferimento selezionato                                                                        | (Enter)                                               | . 20                          |
| 9.  | Collocare un numero di pezzi sconosciuto                                                                                           |                                                       |                               |
| 10. | Commutare la lettura tra il peso medio dei pezzi, peso, numero di pezzi                                                            | (F) più volte                                         | <b>₽ 5 12P</b> <sup>cs*</sup> |
| 11. | Scaricare la bilancia                                                                                                    | <b>≈</b><br>                                          | ₽ <u>3300</u> ,**             |

<sup>(</sup>Enter) a lungo

(F)

13. Riattivare il programma Conteggio se nel frattempo non è stato selezionato un altro programma applicativo.

12. Applicazione Conteggio: cancellare il valore di riferimento

14. In caso, proseguire dal passo 5.

# Pesata in percentuale

## Scopo

Con questo programma applicativo si può determinare il valore percentuale del peso di un campione relativo ad un peso di riferimento.

**Esempio:** misurazione del valore percentuale con: memorizzazione del peso di riferimento ponendo un peso sulla bilancia, valore percentuale di riferimento 100 %

|     | Passo                                                                                                    | Premere il tasto | Lettura           |
|-----|----------------------------------------------------------------------------------------------------|------------------|-------------------|
| 1.  | Cambiare programma applicativo                                                                                                   | (Zero) a lungo   | InoAPP            |
| 2.  | Selezionare Pesata in percentuale                                                                                                | (F) più volte    |                   |
| 3.  | Confermare l'impostazione<br>Simbolo « <b>#</b> » sul display: l'applicazione è attivata                                         | (Enter)          |                   |
| 4.  | Collocare il contenitore sulla bilancia                                                                                          |                  | ₽ 100,0 g*        |
| 5.  | Tarare                                                                                                    | (Zero)           |                   |
| 6.  | Collocare il peso di riferimento per il 100%                                                                                     |                  | £ 2225 ¢          |
| 7.  | Se necessario, modificare i decimali<br>per la lettura percentuale: 100,0 %,<br>100,00 % oppure 100 % (impostazione di fabbrica) | più volte (F)    | , 100.00          |
| 8.  | Confermare i decimali selezionati                                                                                                | (Enter)          | ± 100,00°°        |
| 9.  | Collocare un peso sconosciuto                                                                                                    |                  | . <i> 44</i> 94** |
| 10. | Commutare la lettura tra<br>peso e valore percentuale                                                                            | (F) più volte    | ₽ <u>3225</u> ₽   |
| 11. | Scaricare la bilancia                                                                                                    |                  |                   |
| 12. | Applicazione Pesata in percentuale:<br>cancellare il valore percentuale di riferimento                                           | (Enter) a lungo  |                   |
| 13. | Riattivare il programma Pesata in percentuale<br>se nel frattempo non è stato selezionato<br>un altro programma applicativo.     | (F)              |                   |

14. In caso, proseguire dal passo 5.
### Visualizzazione statica

#### Scopo

Visualizzazione per 5 secondi dell'ultimo valore alla stabilità (dopo lo scaricamento).

Esempio: determinazione del valore di pesata in condizioni ambientali molti instabili

|    | Passo                                                                                                    | Premere il tasto | Lettura          |
|----|----------------------------------------------------------------------------------------------------|------------------|------------------|
| 1. | Cambiare programma applicativo                                                                                        | (Zero) a lungo   | InoAPP           |
| 2. | Selezionare «Visualizzazione statica»                                                                                 | (F) più volte    | <u>.S.HL don</u> |
| 3. | Confermare l'impostazione<br>Simbolo «#» sul display: l'applicazione è attivata                                       | (Enter)          | <b>₽ 0.0 g</b> * |
| 4. | Se necessario, tarare la bilancia                                                                                     | (Zero)           |                  |
| 5. | Collocare il campione di pesata                                                                                       |                  | . 888.8 g*       |
| 6. | Avviare l'applicazione                                                                                                | (F)              |                  |
|    | 11 simbolo « <b>À</b> » lampeggia sul display:<br>11 valore di peso stabile è fisso sul display.                      |                  | <b>۽ 2755 ₀*</b> |
| 7. | Scaricare la bilancia: il valore del peso stabile<br>rimane fisso sul display per ancora 5 secondi.                   |                  |                  |
| 8. | Oppure tarare la bilancia e<br>cancellare il valore di lettura stabile                                                | (Zero)           |                  |
| 9. | Terminare l'applicazione «Visualizzazione statica»                                                                    | (Enter) a lungo  |                  |
| 10 | . Riattivare «Visualizzazione statica»<br>se nel frattempo non è stato selezionato<br>un altro programma applicativo. | (F)              |                  |

11. In caso, proseguire dal passo 5.

### Sommatoria

#### Scopo

Con questo programma applicativo si possono sommare i valori di pesata in una memoria che superano il campo di pesata della bilancia.

#### Esempio: sommatoria dei valori di pesata

|          | Passo                                                                                                    | Premere il tasto | Lettura                       |
|----------|----------------------------------------------------------------------------------------------------|------------------|-------------------------------|
| 1.       | Cambiare programma applicativo                                                                                                    | (Zero) a lungo   | InoAPP                        |
| 2.       | Selezionare Sommatoria                                                                                                    | (F) più volte    | <u>.6totAl</u>                |
| 3.       | Confermare l'impostazione<br>Simbolo « 🗰 sul display: l'applicazione è attivata                                                                                       | (Enter)          |                               |
| 4.       | Se necessario, tarare la bilancia                                                                                                    | (Zero)           |                               |
| 5.<br>6. | Collocare il campione di pesata sulla bilancia<br>(qui per es. 380 g)<br>Memorizzare il valore. La somma è fissa<br>sul display: il simbolo $\Sigma$ lampeggia.       | (Enter)          | <u>₽ 380,0 ,</u><br>₽ 380,0 , |
| 7.       | Togliere il campione di pesata                                                                                                    |                  |                               |
| 8.       | Collocare il campione di pesata successivo<br>(qui per es. 575 g)                                                                                                    |                  | <u> </u>                      |
| 9.       | Memorizzare il valore. La somma è fissa<br>sul display: il simbolo $\pmb{\Sigma}$ lampeggia.                                                                          | (Enter)          | <u>₽ 9550 °°</u>              |
| 10       | Visualizzare l'ultimo componente per 2 secondi<br>(allo stesso tempo stampare se è collegata<br>una stampante)                                                        | (F)              | ₽ 5750 g*                     |
| 11.      | Cancellare la memoria di somma<br>(stampare la somma se è collegata) una stampante)                                                                                   | (F) a lungo      |                               |
| 12       | Terminare il programma Sommatoria                                                                                                    | (Enter) a lungo  |                               |
| 13       | Riattivare il programma Sommatoria se<br>nel frattemponon è stato selezionato<br>un altro programma applicativo.<br>(stampare la somma se è collegata una stampante). | (F)              | ₽ <u>0</u> 0 g                |
| 14       | . In caso, proseguire dal passo 6.                                                                                                    |                  |                               |

# Peso specifico

**Scopo:** Con questo programma applicativo si può determinare il peso specifico di un campione. Generalmente il risultato appare con un decimale. Non fa parte dell'equipaggiamento fornito: becher e filo.

Esempio: determinazione del peso specifico di un campione di pesata solido.

|    | Passo                                                                                                    | Premere il tasto | Lettura                  |
|----|----------------------------------------------------------------------------------------------------|------------------|--------------------------|
| 1. | Cambiare programma applicativo                                                                            | (Zero) a lungo   | InoAPP                   |
| 2. | Selezionare «Peso specifico»                                                                              | (F) più volte    | .75P[[r                  |
| 3. | Confermare l'impostazione<br>Simbolo « <b>#</b> » sul display: l'applicazione è attivata                  | (Enter)          |                          |
| 4. | Se necessario, tarare la bilancia                                                                         | (Zero)           |                          |
| 5. | Avviare l'applicazione                                                                                    | (F)              | <u>:A Ir UAL</u>         |
| 6. | Confermare la lettura «A In-LAL                                                                           | (Enter)          | ≟ 200 g*                 |
| 7. | Determinare il peso del campione di pesata in aria:<br>collocare il campione di pesata sulla bilancia     |                  |                          |
| 8. | Memorizzare il valore di pesata in aria                                                                   | (Enter)          | <u>;</u> ]]ALEr          |
| 9. | Togliere il campione di pesata dalla bilancia                                                             |                  |                          |
| 10 | Determinare il peso del campione di pesata<br>nel liquido:<br>mettere il campione di pesata nel cestino   |                  |                          |
| 11 | . Immergere il campione di pesata nel liquido                                                             |                  |                          |
| 12 | . Confermare la lettura «¦ <del>REE-</del>                                                                | (Enter)          | ≟ 1 <u>50 g*</u>         |
| 13 | . Memorizzare il valore di pesata nel liquido e<br>visualizzare il risultato                              | (Enter)          | <u></u> ЧО <sup>s‡</sup> |
| 14 | . Cancellare il risultato                                                                                 | (Zero)           |                          |
| 15 | . Chiudere l'applicazione «Peso specifico»                                                                | (Enter) a lungo  |                          |
| 16 | . Riattivare «Peso specifico» se nel frattempo non è<br>stato selezionato un altro programma applicativo. | (F)              | ₽ <u>0</u> 0 <u></u> ,   |

17. In caso, proseguire dal passo 5.

### Regolazione

Regolare la bilancia sul luogo di regolazione.

#### Caratteristiche

L'operazione di regolazione può essere avviata solo se

- la bilancia non è caricata
- la bilancia è tarata
- il segnale di pesata interno è stabile
  Se queste condizioni non vengono soddisfatte, appare un messaggio di errore.
  Il peso necessario per la regolazione viene indicato sul display.
  Si visualizza il peso richiesto per la regolazione.
  Pesi di regolazione standard per i modelli selezionati: vedi pagina 64.
  Selezionare altri valori di peso con il tasto (F).

Per annullare l'operazione di regolazione, tenere premuto il tasto (Enter) per più di 2 secondi.

Esempio: regolazione della bilancia (qui modello AY5101)

|    | Passo                                                                                                    | Premere il tasto | Lettura                  |
|----|----------------------------------------------------------------------------------------------------|------------------|--------------------------|
| 1. | Event. accendere la bilancia                                                                                                    | (IU)             |                          |
| 2. | Tarare la bilancia                                                                                                    | (Zero)           | ₽ 0,0 g                  |
| 3. | Avviare l'operazione di regolazione<br>11 peso di regolazione viene<br>indicato senza unità di peso (qui per es. 5000 g)                                                                                                    | (Cal)            | <u>; 5000</u> 0          |
| 4. | In caso, selezionare altri valori di peso                                                                                                    | (F) più volte    | <u>, 2000</u><br>; 10000 |
| 5. | Confermare il valore di peso per la regolazione<br>e avviare la regolazione                                                                                                    | (Enter)          |                          |
|    | Dopo la memorizzazione del punto zero sul display<br>lampeggia il peso di regolazione che deve essere co                                                                                                    | llocato.         | <b>5000.0 ,</b>          |
| 6. | Collocare il peso di regolazione visualizzato                                                                                                    |                  |                          |
|    | Il valore non lampeggia più se il peso di regolazione<br>si trova all'interno dei limiti previsti.<br>Se il valore di peso è accettato, il simbolo <b>A</b><br>scompare al termine della regolazione e appare<br>sul display il simbolo di stabilità <b>A</b> . | e                | <u>₽ 5000,0 g *</u>      |
| 7. | Togliere il peso di regolazione                                                                                                    |                  | ₽ <b>0,0</b> g           |
| 8. | Terminare la regolazione.                                                                                                    |                  |                          |

# Impostazioni (Menu di Setup)

Configurazione della bilancia, cioè l'adattamento della bilancia alle richieste dell'utente.

| Passo                                            | Premere il tasto  | Lettura |
|--------------------------------------------------|-------------------|---------|
| 1. Spegnere la bilancia                          | U                 |         |
| 2. Accendere la bilancia e                       | (IU)              |         |
| durante la visualizzazione<br>di tutti i segment | (Zero) brevemente | l       |

#### Funzioni dei tasti nel menu di Setup:

| Tasto   | Premere brevemente                                        | Premere a lungo                                          |
|---------|-----------------------------------------------------------|----------------------------------------------------------|
| (Enter) | Livello di menu: spostamento verso destra;<br>a rotazione | Confermare l'impostazione                                |
| (F)     | Voce di menu: spostamento verso l'alto                    | _                                                        |
| (Zero)  | Livello di menu: spostamento verso sinistra               | Memorizzare l'impostazione<br>e uscire dal menu di Setup |

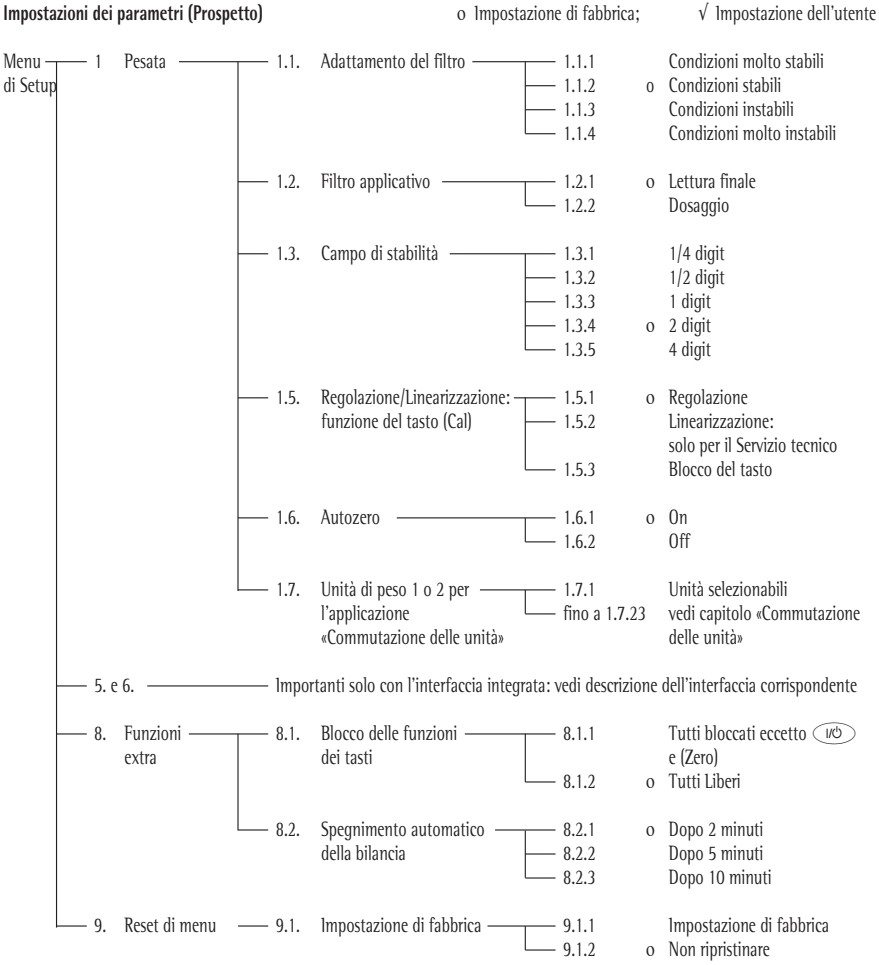

# Messaggi d'errore

l messaggi d'errore vengono visualizzati sul display principale per circa 2 secondi. Poi il programma ritorna automaticamente alla modalità di pesata.

| Problema                                                           | Causa                                                                                                    | Soluzione                                                                                                    |
|--------------------------------------------------------------------|----------------------------------------------------------------------------------------------------|----------------------------------------------------------------------------------------------------|
| Non appaiono i segmenti<br>luminosi sul display                    | Mancanza di tensione                                                                                     | Controllare se c'è tensione                                                                                   |
|                                                                    | L'alimentatore non è collegato                                                                           | Collegare l'alimentatore alla tensione                                                                        |
|                                                                    | Le batterie normali o ricaricabili<br>sono scariche                                                      | Sostituire le batterie o ricaricare le batterie con un carica-batterie esterno                                |
| ol.                                                                | ll peso eccede il campo di pesata                                                                        | Scaricare il piatto di pesata                                                                                 |
| υί                                                                 | ll piatto di pesata non è a posto                                                                        | Posizionare il piatto di pesata                                                                               |
|                                                                    | ll piatto di pesata tocca<br>oggetti circostanti                                                         | ll piatto di pesata non deve toccare oggetti circostanti                                                      |
| d ISErr                                                            | Sovraccarica del display:<br>il valore che deve essere emesso non<br>può essere visualizzato sul display | Diminuire il campione di pesata                                                                               |
| CALErr                                                             | La condizione di regolazione<br>non è stata rispettata, per es.:<br>– azzerare<br>– la bilancia è carica | Scaricare la bilancia<br>Tarare con il tasto (Zero)<br>Regolare solo dopo<br>l'azzeramento del display        |
| RPPErr                                                             | Peso troppo leggero o nessun<br>campione sul piatto di pesata<br>durante i programmi applicativi         | Aumentare il peso                                                                                             |
| PrtErr                                                             | Interfaccia dati per l'uscita<br>dati bloccata                                                           | Rivolgersi al Servizio Assistenza<br>Tecnica Sartorius                                                        |
| bRL.Err                                                            | L'apparecchio è carico o difettoso<br>all'accensione                                                     | Prima dell'accensione: scaricare la<br>bilancia oppure rivolgersi al Servizio<br>Assistenza Tecnica Sartorius |
| 535.Err                                                            | Apparecchio difettoso                                                                                    | Rivolgersi al Servizio Assistenza<br>Tecnica Sartorius                                                        |
| È stato introdotto un<br>campo di pesata                           | Lo bilancia è stata accesa<br>senza aver montato il piatto                                               | Collocare il piatto di pesata<br>Spegnere e riaccendere                                                       |
| max. minore di quello<br>riportato nel paragrafo<br>«Dati tecnici» | di pesata                                                                                                | la bilancia con il tasto 🔟                                                                                    |
| ll risultato di pesata<br>è evidentemente errato                   | La bilancia non è regolata<br>Non è stata tarata prima della pesata                                      | Regolare<br>Tarare                                                                                            |

In caso si presentassero altri messaggi d'errore, rivolgersi al Servizio Assistenza Tecnica Sartorius!

### **Smaltimento**

L'imballaggio non più utilizzato può essere portato al centro di riciclo e di smaltimento dei rifiuti. L'imballaggio consiste completamente di materie non inquinanti, riciclabili come materie prime secondarie.

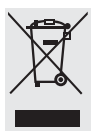

L'apparecchio, inclusi gli accessori, le pile e batterie ricaricabili, non appartiene alla categoria dei rifiuti domestici. La legislazione dell'UE prescrive nei propri

Stati membri la raccolta separata delle apparecchiature elettriche ed elettroniche rispetto ai rifiuti municipali misti ai fini di un loro successivo recupero, reimpiego e riciclaggio.

Per maggiori informazioni sulle possibilità di smaltimento, potete rivolgerVi in Germania e negli Stati membri dello Spazio economico europeo ai nostri addetti del Servizio Assistenza locale oppure al Vostro rivenditore Sartorius. Nei Paesi che non fanno parte dello Spazio economico europeo o in cui non è presente una filiale, una succursale o un rivenditore Sartorius, prego rivolgersi alle autorità locali o alle aziende incaricate dello smaltimento.

Togliere le pile e le batterie ricaricabili e non ricaricabili prima dello smaltimento dell'apparecchio. Se sono scariche, prego smaltirle negli appositi contenitori per la raccolta.

Le apparecchiature contaminate con sostanze nocive (contaminazione NBC) non saranno ritirate da Sartorius, dalle sue filiali, succursali o i suoi rivenditori, né per lavori di riparazione né per lo smaltimento.

# Accessori (opzioni)

| Articolo                                                                                                    | Codice d'ordinazione                                                                     |
|----------------------------------------------------------------------------------------------------|------------------------------------------------------------------------------------------|
| <b>Interfaccia dati,</b> gruppo di montaggio<br>– Interfaccia RS232 con cavo<br>– Interfaccia USB con cavo                                                                                                    | YADAP-RS<br>YADAP-USB                                                                    |
| Stampante                                                                                                    | YDP20-0CE                                                                                |
| Dispositivo antifurto                                                                                                    | LC-1                                                                                     |
| Pesi di regolazione<br>– per AY5101 (5 kg; F2)<br>– per AY3101 (2 kg; F2)<br>– per AY1501 (1 kg; M1)<br>– per AY10000 (5 kg; M1)<br>– per AY6000 (5 kg; M2)<br>– per AY4000 (2 kg; M2)<br>– Universale per il vano porta-pesi, a destra (100 g; F1) | YCW6548-00<br>YCW6248-00<br>YCW615-00<br>YCW655-00<br>YCW656-00<br>YCW626-00<br>69V00006 |
| <b>Copertura di protezione trasparente:</b><br>– per i modelli senza anello in vetro<br>– per i modelli con anello in vetro                                                                                                    | 69V00030<br>69V00029                                                                     |
| Protezione contro le correnti<br>d'aria cilindrica (25 mm di altezza)                                                                                                    | 69V00003                                                                                 |
| Piatto di pesata: – rotondo<br>– rettangolare                                                                                                    | 69V00031<br>69V00032                                                                     |
| Piedini (kit comprendente un piedino regolabile e uno fisso)                                                                                                    | 69V00007                                                                                 |
| <b>Copertura: (set di minuterie)</b><br>– Vano batterie<br>– Porta dell'interfaccia<br>– Vano porta-pesi                                                                                                    | 69V00008                                                                                 |

# Dati tecnici

| Modello                                                                                                    |                                                       | AY303                                                                                                    | AY123                                                                                                    | AY612                                                                                                    | AY41                                                                                                    | 2                                                                                                  | AY212                                                                                     |                                                                        |                                                                        |
|----------------------------------------------------------------------------------------------------|-------------------------------------------------------|----------------------------------------------------------------------------------------------------|----------------------------------------------------------------------------------------------------|----------------------------------------------------------------------------------------------------|----------------------------------------------------------------------------------------------------|----------------------------------------------------------------------------------------------------|-------------------------------------------------------------------------------------------|------------------------------------------------------------------------|------------------------------------------------------------------------|
| Campo di pesata                                                                                                    | g                                                     | 300                                                                                                    | 120                                                                                                    | 610                                                                                                    | 410                                                                                                    |                                                                                                    | 210                                                                                       |                                                                        |                                                                        |
| Precisione di lettura                                                                                                    | g                                                     | 0,001                                                                                                    | 0,001                                                                                                    | 0,01                                                                                                    | 0,01                                                                                                    |                                                                                                    | 0,01                                                                                      |                                                                        |                                                                        |
| Campo di tara (sottrattiva)                                                                                                    | g                                                     | 300                                                                                                    | 120                                                                                                    | 610                                                                                                    | 410                                                                                                    |                                                                                                    | 210                                                                                       |                                                                        |                                                                        |
| Scostamento di linearità                                                                                                    | ≤±g                                                   | 0,003                                                                                                    | 0,002                                                                                                    | 0,01                                                                                                    | 0,03                                                                                                    |                                                                                                    | 0,02                                                                                      |                                                                        |                                                                        |
| Campo di temperatura di lavoro                                                                                                    |                                                       | +10 +30                                                                                                    | °C (273 3                                                                                                    | 03 K, 50°                                                                                                    | 86 °F)                                                                                                    |                                                                                                    |                                                                                           |                                                                        |                                                                        |
| Tempo di risposta (tipico)                                                                                                    | S                                                     | 2,5                                                                                                    | 2,5                                                                                                    | 2                                                                                                    | 2                                                                                                    |                                                                                                    | 2                                                                                         |                                                                        |                                                                        |
| Adattamento all'applicazione<br>e condizioni ambientali                                                                                                    |                                                       | 4 livelli otti<br>Sequenza di                                                                                                    | nizzati di fil<br>lettura: 0,1                                                                                                    | trazione;<br>–0,8 (in fun                                                                                                    | zione del liv                                                                                                    | /ello di fili                                                                                      | tro impostato)                                                                            |                                                                        |                                                                        |
| Peso di regolazione                                                                                                    | g                                                     | 200 (F1)                                                                                                    | 100 (F1)                                                                                                    | 200 (F2                                                                                                    | 2) 200 (                                                                                                    | (F2)                                                                                               | 200 (M1)                                                                                  |                                                                        |                                                                        |
| Peso netto, circa                                                                                                    | kg                                                    | 1,3                                                                                                    | 1,2                                                                                                    | 1,35                                                                                                    | 1,35                                                                                                    |                                                                                                    | 1,2                                                                                       |                                                                        |                                                                        |
| Dimensioni del piatto di pesata                                                                                                    | mm                                                    | 97 Ø                                                                                                    | 97                                                                                                    | 145 x 1                                                                                                    | 30 145>                                                                                                    | (130                                                                                               | 97                                                                                        |                                                                        |                                                                        |
| Collegamento, tensione, frequenza                                                                                                    | di rete                                               | tramite alim                                                                                                    | entatore 23                                                                                                    | 0 V oppure                                                                                                    | 115 V, +159                                                                                                    | 6 20%,                                                                                             | 48-60 Hz                                                                                  |                                                                        |                                                                        |
| Campo della tensione d'entrata                                                                                                    |                                                       | 11 V fino a                                                                                                    | 21 V                                                                                                    |                                                                                                    |                                                                                                    |                                                                                                    |                                                                                           |                                                                        |                                                                        |
| Potenza assorbita (tipico)                                                                                                    | W                                                     | 1                                                                                                    | 1                                                                                                    | 0,75                                                                                                    | 0,75                                                                                                    |                                                                                                    | 0,75                                                                                      |                                                                        |                                                                        |
| Durata di funz. con batteria da 9 v<br>– Batteria (alcalina), circa<br>– Batteria ricaricabile.                                                                                                    | olt<br>h                                              | -                                                                                                    | -                                                                                                    | 11                                                                                                    | 11                                                                                                    |                                                                                                    | 14                                                                                        |                                                                        |                                                                        |
| carica (NiMH), tip.                                                                                                    | h                                                     | -                                                                                                    | -                                                                                                    | 2,5                                                                                                    | 2,5                                                                                                    |                                                                                                    | 4                                                                                         |                                                                        |                                                                        |
|                                                                                                    |                                                       |                                                                                                    |                                                                                                    |                                                                                                    |                                                                                                    |                                                                                                    |                                                                                           |                                                                        |                                                                        |
| Modello                                                                                                    |                                                       | AY5101                                                                                                    | AY3101                                                                                                    | AY1501                                                                                                    | AY711                                                                                                    | AY511                                                                                              | AY10000                                                                                   | AY6000                                                                 | AY4000                                                                 |
| <b>Modello</b><br>Campo di pesata                                                                                                    | g                                                     | <b>AY5101</b> 5100                                                                                                    | <b>AY3101</b> 3100                                                                                                    | <b>AY1501</b> 1500                                                                                                    | <b>AY711</b><br>710                                                                                                  | <b>AY511</b><br>510                                                                                | <b>AY10000</b><br>10100                                                                   | <b>AY6000</b><br>6100                                                  | <b>AY4000</b><br>4100                                                  |
| <b>Modello</b><br>Campo di pesata<br>Precisione di lettura                                                                                                    | g<br>g                                                | <b>AY5101</b><br>5100<br>0,1                                                                                                    | <b>AY3101</b><br>3100<br>0,1                                                                                                    | <b>AY1501</b><br>1500<br>0,1                                                                                                    | <b>AY711</b><br>710<br>0,1                                                                                           | <b>AY511</b><br>510<br>0,1                                                                         | <b>AY10000</b><br>10100<br>1                                                              | <b>AY6000</b><br>6100<br>1                                             | <b>AY4000</b><br>4100<br>1                                             |
| Modello<br>Campo di pesata<br>Precisione di lettura<br>Campo di tara (sottrattiva)                                                                                                    | g<br>g                                                | AY5101<br>5100<br>0,1<br>5100                                                                                                    | AY3101<br>3100<br>0,1<br>3100                                                                                                    | <b>AY1501</b><br>1500<br>0,1<br>1500                                                                                                 | AY711<br>710<br>0,1<br>710                                                                                           | AY511<br>510<br>0,1<br>510                                                                         | AY10000<br>10100<br>1<br>10100                                                            | AY6000<br>6100<br>1<br>6100                                            | AY4000<br>4100<br>1<br>4100                                            |
| Modello<br>Campo di pesata<br>Precisione di lettura<br>Campo di tara (sottrattiva)<br>Scostamento di linearità                                                                                                    | g<br>g<br>g<br>≤±g                                    | AY5101<br>5100<br>0,1<br>5100<br>0,1                                                                                                    | AY3101<br>3100<br>0,1<br>3100<br>0,1                                                                                                    | AY1501<br>1500<br>0,1<br>1500<br>0,1                                                                                                 | AY711<br>710<br>0,1<br>710<br>0,1                                                                                    | AY511<br>510<br>0,1<br>510<br>0,1                                                                  | AY10000<br>10100<br>1<br>10100<br>1                                                       | AY6000<br>6100<br>1<br>6100<br>1                                       | AY4000<br>4100<br>1<br>4100<br>1                                       |
| Modello<br>Campo di pesata<br>Precisione di lettura<br>Campo di tara (sottrattiva)<br>Scostamento di linearità<br>Campo di temperatura di lavoro                                                                                                    | g<br>g<br>≤±g                                         | AY5101<br>5100<br>0,1<br>5100<br>0,1<br>+10 +30                                                                                                    | AY3101<br>3100<br>0,1<br>3100<br>0,1<br>°C (273 3                                                                                              | AY1501<br>1500<br>0,1<br>1500<br>0,1<br>0,1<br>03 K, 50°                                                                             | AY711<br>710<br>0,1<br>710<br>0,1<br>86 °F)                                                                          | AY511<br>510<br>0,1<br>510<br>0,1                                                                  | AY10000<br>10100<br>1<br>10100<br>1                                                       | AY6000<br>6100<br>1<br>6100<br>1                                       | AY4000<br>4100<br>1<br>4100<br>1                                       |
| Modello<br>Campo di pesata<br>Precisione di lettura<br>Campo di tara (sottrattiva)<br>Scostamento di linearità<br>Campo di temperatura di lavoro<br>Tempo di risposta (tipico)                                                                                                    | g<br>g<br>≤±g<br>s                                    | AY5101<br>5100<br>0,1<br>5100<br>0,1<br>+10 +30<br>1,5                                                                                                  | AY3101<br>3100<br>0,1<br>3100<br>0,1<br>°C (273 30<br>1,5                                                                                      | AY1501<br>1500<br>0,1<br>1500<br>0,1<br>0,1<br>03 K, 50°<br>1,5                                                                      | AY711<br>710<br>0,1<br>710<br>0,1<br>86 °F)<br>1,5                                                                   | AY511<br>510<br>0,1<br>510<br>0,1<br>0,1<br>1,5                                                    | AY10000<br>10100<br>1<br>10100<br>1<br>1<br>1,5                                           | AY6000<br>6100<br>1<br>6100<br>1<br>1<br>1,5                           | AY4000<br>4100<br>1<br>4100<br>1<br>1<br>1,5                           |
| Modello<br>Campo di pesata<br>Precisione di lettura<br>Campo di tara (sottrattiva)<br>Scostamento di linearità<br>Campo di temperatura di lavoro<br>Tempo di risposta (tipico)<br>Adattamento all'applicazione<br>e condizioni ambientali                                                                                                    | g<br>g<br>≤±g<br>s                                    | AY5101<br>5100<br>0,1<br>5100<br>0,1<br>+10 +30<br>1,5<br>4 livelli ottii<br>Sequenza di                                                                | AY3101<br>3100<br>0,1<br>3100<br>0,1<br>°C (273 30<br>1,5<br>mizzati di fil<br>1 ettura: 0,1                                                   | AY1501<br>1500<br>0,1<br>1500<br>0,1<br>03 K, 50°<br>1,5<br>trazione;<br>-0,8 (in fun                                                | AY711<br>710<br>0,1<br>710<br>0,1<br>86 °F)<br>1,5<br>zione del liv                                                  | AY511<br>510<br>0,1<br>510<br>0,1<br>1,5<br>rello di fili                                          | AY10000 10100 1 10100 1 10100 1 1,5 tro impostato)                                        | AY6000<br>6100<br>1<br>6100<br>1<br>1<br>1,5                           | AY4000<br>4100<br>1<br>4100<br>1<br>1<br>1,5                           |
| Modello<br>Campo di pesata<br>Precisione di lettura<br>Campo di tara (sottrattiva)<br>Scostamento di linearità<br>Campo di temperatura di lavoro<br>Tempo di risposta (tipico)<br>Adattamento all'applicazione<br>e condizioni ambientali<br>Peso di regolazione                                                                                                    | g<br>g<br>≤±g<br>s                                    | AY5101<br>5100<br>0,1<br>5100<br>0,1<br>+10 +30<br>1,5<br>4 livelli ottii<br>Sequenza di<br>5 (F2)                                                      | AY3101<br>3100<br>0,1<br>3100<br>0,1<br>°C (273 3)<br>1,5<br>mizzati di fil<br>lettura: 0,1<br>2 (F2)                                          | AY1501<br>1500<br>0,1<br>1500<br>0,1<br>03 K, 50°<br>1,5<br>trazione;<br>-0,8 (in fun<br>1 (M1)                                      | AY711<br>710<br>0,1<br>710<br>0,1<br>86 °F)<br>1,5<br>zione del lin<br>0,2 (M2)                                      | AY511<br>510<br>0,1<br>510<br>0,1<br>1,5<br>rello di fili<br>0,2 (M2                               | AY10000<br>10100<br>1<br>10100<br>1<br>1,5<br>tro impostato)<br>) 5 (M1)                  | AY6000<br>6100<br>1<br>6100<br>1<br>1,5<br>1,5<br>5 (M2)               | AY4000<br>4100<br>1<br>4100<br>1<br>1,5<br>2 (M2)                      |
| Modello Campo di pesata Precisione di lettura Campo di tara (sottrattiva) Scostamento di linearità Campo di temperatura di lavoro Tempo di risposta (tipico) Adattamento all'applicazione e condizioni ambientali Peso di regolazione Peso netto, ca.                                                                                                    | g<br>g<br>≤±g<br>s<br>kg<br>kg                        | AY5101<br>5100<br>0,1<br>5100<br>0,1<br>+10 +30<br>1,5<br>4 livelli ottii<br>Sequenza d<br>5 (F2)<br>1,1                                                | AY3101<br>3100<br>0,1<br>3100<br>0,1<br>°C (273 3)<br>1,5<br>mizzati di fil<br>lettura: 0,1<br>2 (F2)<br>1,1                                   | AY1501<br>1500<br>0,1<br>1500<br>0,1<br>03 K, 50°<br>1,5<br>trazione;<br>-0,8 (in fun<br>1 (M1)<br>1,1                               | AY711<br>710<br>0,1<br>710<br>0,1<br>86 °F)<br>1,5<br>zione del lin<br>0,2 (M2)<br>1,25                              | AY511<br>510<br>0,1<br>510<br>0,1<br>1,5<br>1,5<br>(vello di fili)<br>0,2 (M2<br>1,25              | AY10000<br>10100<br>1<br>10100<br>1<br>1,5<br>tro impostato)<br>5 (M1)<br>1,1             | AY6000<br>6100<br>1<br>6100<br>1<br>1<br>1,5<br>5 (M2)<br>1,1          | AY4000<br>4100<br>1<br>4100<br>1<br>1<br>1,5<br>2 (M2)<br>1,1          |
| Modello Campo di pesata Precisione di lettura Campo di tara (sottrattiva) Scostamento di linearità Campo di temperatura di lavoro Tempo di risposta (tipico) Adattamento all'applicazione e condizioni ambientali Peso di regolazione Peso netto, ca. Dimensioni del piatto di pesata                                                                                                    | g<br>g<br>≤±g<br>s<br>kg<br>kg<br>mm                  | AY5101<br>5100<br>0,1<br>5100<br>0,1<br>+10 +30<br>1,5<br>4 livelli ottii<br>Sequenza d<br>5 (F2)<br>1,1<br>145×130                                     | AY3101<br>3100<br>0,1<br>3100<br>0,1<br>°C (273 30<br>1,5<br>mizzati di fil<br>lettura: 0,1<br>2 (F2)<br>1,1                                   | AY1501<br>1500<br>0,1<br>1500<br>0,1<br>03 K, 50°<br>1,5<br>trazione;<br>-0,8 (in fun<br>1 (M1)<br>1,1                               | AY711<br>710<br>0,1<br>710<br>0,1<br>86 °F)<br>1,5<br>zione del lin<br>0,2 (M2)<br>1,25                              | AY511<br>510<br>0,1<br>510<br>0,1<br>1,5<br>rello di fili<br>0,2 (M2<br>1,25                       | AY10000<br>10100<br>1<br>10100<br>1<br>1,5<br>tro impostato)<br>5 (M1)<br>1,1             | AY6000<br>6100<br>1<br>6100<br>1<br>1<br>5 (M2)<br>5 (M2)<br>1,1       | AY4000<br>4100<br>1<br>4100<br>1<br>1,5<br>2 (M2)<br>1,1               |
| Modello Campo di pesata Precisione di lettura Campo di tara (sottrattiva) Scostamento di linearità Campo di temperatura di lavoro Tempo di risposta (tipico) Adattamento all'applicazione e condizioni ambientali Peso di regolazione Peso netto, ca. Dimensioni del piatto di pesata Collegamento, tensione, frequenza                                                                                                    | g<br>g<br>≤±g<br>s<br>kg<br>kg<br>mm<br>di rete       | AY5101<br>5100<br>0,1<br>5100<br>0,1<br>+10 +30<br>1,5<br>4 livelli ottii<br>Sequenza d<br>5 (F2)<br>1,1<br>145x130<br>tramite alim                     | AY3101<br>3100<br>0,1<br>3100<br>0,1<br>°C (273 34<br>°C (273 34<br>1,5<br>mizzati di fil<br>lettura: 0,1<br>2 (F2)<br>1,1<br>entatore 23      | AY1501<br>1500<br>0,1<br>1500<br>0,1<br>1500<br>0,1<br>0,3 K, 50°<br>1,5<br>trazione;<br>-0,8 (in fun<br>1 (M1)<br>1,1<br>0 V oppure | AY711<br>710<br>0,1<br>710<br>0,1<br>86 °F)<br>1,5<br>zione del lin<br>0,2 (M2)<br>1,25<br>115 V, +159               | AY511<br>510<br>0,1<br>510<br>0,1<br>1,5<br>vello di fili<br>0,2 (M2<br>1,25<br>6 20%,             | AY10000<br>10100<br>1<br>10100<br>1<br>1,5<br>tro impostato)<br>5 (M1)<br>1,1<br>48–60 Hz | AY6000<br>6100<br>1<br>6100<br>1<br>1<br>1,5<br>5<br>(M2)<br>1,1       | AY4000<br>4100<br>1<br>4100<br>1<br>1,5<br>2 (M2)<br>1,1               |
| Modello Campo di pesata Precisione di lettura Campo di tara (sottrattiva) Scostamento di linearità Campo di temperatura di lavoro Tempo di risposta (tipico) Adattamento all'applicazione e condizioni ambientali Peso di regolazione Peso netto, ca. Dimensioni del piatto di pesata Collegamento, tensione, frequenza Campo della tensione d'entrata                                                                                                    | g<br>g<br>≤±g<br>kg<br>kg<br>mm<br>di rete            | AY5101<br>5100<br>0,1<br>5100<br>0,1<br>+10 +30<br>1,5<br>4 livelli ottin<br>Sequenza d<br>5 (F2)<br>1,1<br>145x130<br>tramite alim<br>11 V fino a      | AY3101<br>3100<br>0,1<br>3100<br>0,1<br>°C (273 3<br>1,5<br>nizzati di fil<br>lettura: 0,1<br>2 (F2)<br>1,1<br>entatore 23<br>21 V             | AY1501<br>1500<br>0,1<br>1500<br>0,1<br>1500<br>0,1<br>0,3 K, 50°<br>1,5<br>trazione;<br>-0,8 (in fum<br>1 (M1)<br>1,1<br>0 V oppure | AY711<br>710<br>0,1<br>710<br>0,1<br>86 °F)<br>1,5<br>zione del liti<br>0,2 (M2)<br>1,25<br>115 V, +15%              | AY511<br>510<br>0,1<br>510<br>0,1<br>1,5<br>/////////////////////////////////                      | AY10000<br>10100<br>1<br>10100<br>1<br>1,5<br>tro impostato)<br>5 (M1)<br>1,1<br>48-60 Hz | AY6000<br>6100<br>1<br>6100<br>1<br>1,5<br>5 (M2)<br>1,1               | AY4000<br>4100<br>1<br>4100<br>1<br>1,5<br>2 (M2)<br>1,1               |
| Modello Campo di pesata Precisione di lettura Campo di tara (sottrattiva) Scostamento di linearità Campo di temperatura di lavoro Tempo di risposta (tipico) Adattamento all'applicazione e condizioni ambientali Peso di regolazione Peso netto, ca. Dimensioni del piatto di pesata Collegamento, tensione, frequenza Campo della tensione d'entrata Potenza assorbita (tipico)                                                                                                    | g<br>g<br>≤±g<br>s<br>kg<br>kg<br>di rete             | AY5101<br>5100<br>0,1<br>5100<br>0,1<br>+10 +30<br>1,5<br>4 livelli ottii<br>Sequenza d<br>5 (F2)<br>1,1<br>145×130<br>tramite alim<br>11 V fino a<br>1 | AY3101<br>3100<br>0,1<br>3100<br>0,1<br>°C (273 33<br>1,5<br>nizzati di fil<br>lettura: 0,1<br>2 (F2)<br>1,1<br>entatore 230<br>21 V<br>1      | AY1501<br>1500<br>0,1<br>1500<br>0,1<br>1500<br>0,3 K, 50°<br>1,5<br>trazione;<br>-0,8 (in fun<br>1,1<br>1,1<br>0 V oppure<br>0,75   | AY711<br>710<br>0,1<br>710<br>0,1<br>86 °F)<br>1,5<br>2ione del lin<br>0,2 (M2)<br>1,25<br>115 V, +15%<br>0,75       | AY511<br>510<br>0,1<br>510<br>0,1<br>1,5<br>(ello di fili)<br>0,2 (M2<br>1,25<br>( 20%,<br>0,75    | AY10000<br>10100<br>1<br>10100<br>1<br>1,5<br>(M1)<br>5 (M1)<br>48-60 Hz<br>0,75          | AY6000<br>6100<br>1<br>6100<br>1<br>1,5<br>5 (M2)<br>1,1<br>0,75       | AY4000<br>4100<br>1<br>4100<br>1<br>1,5<br>2 (M2)<br>1,1<br>0,75       |
| Modello         Campo di pesata         Precisione di lettura         Campo di tara (sottrattiva)         Scostamento di linearità         Campo di temperatura di lavoro         Tempo di risposta (tipico)         Adattamento all'applicazione         e condizioni ambientali         Peso di regolazione         Peso netto, ca.         Dimensioni del piatto di pesata         Collegamento, tensione, frequenza         Campo della tensione d'entrata         Potenza assorbita (tipico)         Durata di funz. con batteria da 9 v         - Batteria (alcalina), circa | g<br>g<br>≤±g<br>s<br>kg<br>kg<br>di rete<br>W<br>olt | AY5101<br>5100<br>0,1<br>5100<br>0,1<br>+10 +30<br>1,5<br>4 livelli ottii<br>Sequenza d<br>5 (F2)<br>1,1<br>145x130<br>tramite alim<br>11 V fino a<br>1 | AY3101<br>3100<br>0,1<br>3100<br>0,1<br>°C (273 3)<br>1,5<br>mizzati di fil<br>lettura: 0,1<br>2 (F2)<br>1,1<br>entatore 23)<br>21 V<br>1<br>1 | AY1501<br>1500<br>0,1<br>1500<br>0,1<br>03 K, 50°<br>1,5<br>trazione;<br>-0,8 (in fun<br>1 (M1)<br>1,1<br>0 V oppure<br>0,75<br>14   | AY711<br>710<br>0,1<br>710<br>0,1<br>86 °F)<br>1,5<br>zione del lin<br>0,2 (M2)<br>1,25<br>115 V, +15%<br>0,75<br>14 | AY511<br>510<br>0,1<br>510<br>0,1<br>1,5<br>/ello di fili<br>0,2 (M2<br>1,25<br>20%,<br>0,75<br>14 | AY10000 10100 1 10100 1 10100 1 1,5  tro impostato) 5 (M1) 1,1 48-60 Hz 0,75 14           | AY6000<br>6100<br>1<br>6100<br>1<br>1,5<br>5 (M2)<br>1,1<br>0,75<br>14 | AY4000<br>4100<br>1<br>4100<br>1<br>1,5<br>2 (M2)<br>1,1<br>0,75<br>14 |

### Contenido

| Contenido                    | 83  |
|------------------------------|-----|
| Advertencias de seguridad    | 83  |
| Puesta en marcha             | 84  |
| Funcionamiento               | 88  |
| Función básica: Pesar        | 88  |
| Descripción de teclas        | 88  |
| Programas de aplicación      |     |
| Conmutación de unidades      | 90  |
| Contaie                      | 91  |
| Pesada en norcentaie         | 92  |
| l'ectura estática            | 93  |
| Totalización                 | 94  |
| Peso específico              | 95  |
| Calibración                  | 96  |
| Ajustes previos (menú Setup) | 97  |
| Mensajes de error            | 99  |
| Reciclaje                    | 100 |
| Accesorios (opciones)        | 101 |
| Especificaciones técnicas    | 102 |
| Marca CE                     | 103 |

# Advertencias de seguridad

#### Seguridad

Leer con atención este manual de instrucciones antes de poner en marcha el aparato. De esta manera se evitarán daños.

No usar el aparato en zonas con riesgo de explosión.

El valor de tensión impreso en el alimentador tiene que coincidir con la tensión de red local.

Usar solamente pila o batería monoblock de 9 V, adquirible en el comercio; el uso de otro tipo de pila/batería puede causar explosión!

- La balanza puede ser conectada solamente después de desenchufar el alimentador o desactivar la batería, es decir exenta de tensión.
- Proteger el alimentador contra la humedad.
- Perturbaciones electromagnéticas extremas pueden influir en la lectura de los valores de peso. Después de eliminarse las perturbaciones, el producto funcionará nuevamente en la forma prevista.

#### Instalación

- Usar accesorios y opciones de Sartorius, que están óptimamente adaptados a la balanza.
- No abrir la balanza. Al violarse los sellos (marcas) de seguridad caducan los derechos de garantía.

### Puesta en marcha

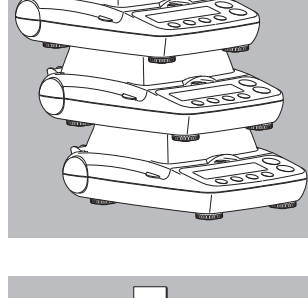

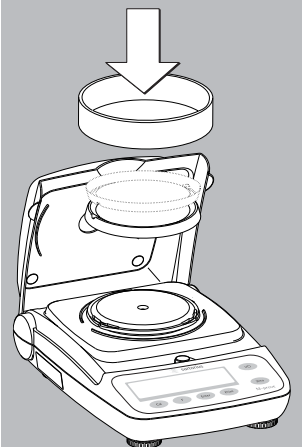

#### Suministro

- balanza con cubierta protectora transparente
- plato de carga
- alimentador

Adicional en AY612, AY412, AY212, AY711, AY511: – pesa de calibración

Adicional en AY303, AY123:

- pesa de calibración
- protector contra corrientes de aire anillo de vidrio
- nivel de burbuja y patas de regulación

#### Almacenamiento y depósito

○ ¡En cada apilamiento no sobreponer directamente más de 3 balanzas!

#### Instalación

En la instalación, evitar lugares con las siguientes influencias negativas:

- calor (calefacción, rayos solares)
- corrientes de aire directas, debido a puertas y ventanas abiertas
- vibraciones durante el pesaje
- humedad extrema

#### Instalar la balanza

- Montar los siguientes componentes en la balanza:
- plato de carga redondo con la cara inferior o superior
- Protectores contra corrientes de aire-anillo de vidrio en los modelos: AY303, AY123

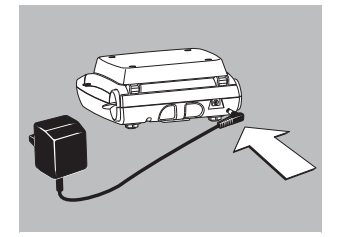

**Conexión a la red** Utilizar solamente

- alimentador original para Europa: 6971948
- Insertar conector en la parte trasera de balanza
- Enchufar el alimentador a la red

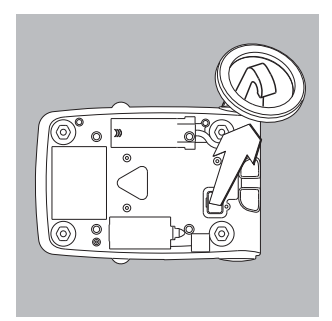

#### Pesaje por debajo de la balanza

Para los pesajes por debajo de la balanza existe un dispositivo en la base de la balanza.

- Desatornillar la placa de cierre de la base de la balanza.
- Colgar la muestra, p. ej. con un alambre, en el gancho.
- $\bigcirc\,$  En caso dado, montar protección contra las corrientes de aire.

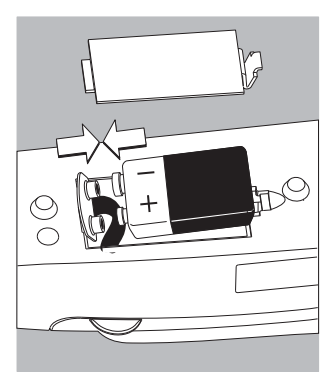

#### **Instalar pila/batería** (excepto en los modelos AY303, AY123)

- $\bigcirc\,$ Pila o batería no forman parte del suministro de la balanza
- <u>∧</u>Usar solamente pila o batería monoblock de 9 V, adquirible en el comercio.
- ▲ Cargar batería solamente con un aparato recargador externo
- Volcar la balanza
- Abrir el compartimento de pila: levantar la cubierta del compartimento
- Colocar la pila o batería de 9 V
- $\bigcirc$  Observar la polaridad
- <u>∧</u> Cerrar el compartimento de pila: presionar la cubierta del compartimento y encajar
- ▲ Pilas o baterías usadas son desechos especiales (no es basura domiciliaria): eliminar las baterías según las prescripciones sobre desechos especiales.

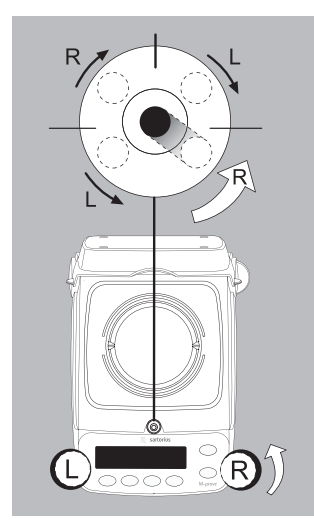

Nivelar la balanza (sólo en los modelos AY303, AY123)

- Nivelar la balanza después de cada cambio del lugar de instalación (p.ej. burbuja de aire de der. a izq.).
- Girar las patas de regulación según la ilustración adjunta, hasta que la burbuja de aire del nivel esté en el centro del círculo.
- Por lo general se necesitan algunos pasos más para nivelar.

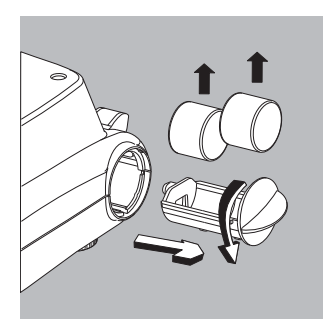

#### **Desalojar las pesas** (sólo en los modelos AY612, AY412, AY212, AY711, AY511, AY303, AY123)

- Girar el compartimento mediante el asidero y tirar
- Proceso de calibración, ver pág. 96

### Funcionamiento

#### Función básica: Pesar

#### Características

 Tarar la balanza:
 La tara puede realizarse dentro de todo el rango de pesaje.

#### Preparación

- Encender la balanza: pulsar tecla (10)
- En caso dado, tarar: pulsar tecla (Zero)
- En caso dado, modificar ajustes de fábrica: ver en el capítulo "Ajustes de fábrica"
- En caso dado, cargar ajustes de fábrica: ver en el capítulo "Ajustes de fábrica", parámetro 9. – 1

Otras funciones:

- 🔿 Apagar balanza: pulsar tecla 🐠
- Funcionamiento en modo batería: apaga autom. después de 2, 5 ó 10 minutos.

#### Descripción de teclas

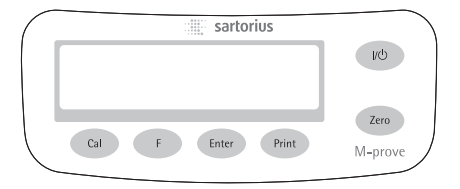

- Encender/apagar: el aparato se enciende, se apaga, o bien pasa al modo Standby
   Modo batería: encender, retroiluminación, apagar
- (Zero) Tarar balanza; mantener pulsada la tecla por 2 segundos: iniciar el menú de aplicaciones
- (Cal) Iniciar calibración
- (F) Iniciar programas de aplicación En el menú de aplicaciones y en calibración: seleccionar parámetros (scroll)
- (Enter) Confirmar ajustes de parámetros seleccionados;
  - aplicaciones
  - configuración
  - calibración

finalizar aplicación: mantener pulsada la tecla por 2 segundos

(Print) Imprimir/salida de datos

#### **Example:** Determine weight of sample

|    | Step                                                                | Key (or instruction) | Display   |
|----|---------------------------------------------------------------------|----------------------|-----------|
| 1. | Switch on the balance<br>Self-test runs                             | (UI)                 |           |
| 2. | Display: Software version<br>Open the flip-down cover and leave     |                      | r d i.U i |
|    | open while weighing                                                 |                      |           |
| 3. | Place container on the balance<br>(in this example, 52 g)           |                      | 52.0 g    |
| 4. | Zero the balance                                                    | (Zero)               | 0.0 g     |
| 5. | Place sample in container on balance<br>(in this example, 150,2 g). |                      | 150.2 g   |

### Programas de aplicación

#### Conmutación de unidades

Con este programa de aplicación puede indicarse el valor de peso en una unidad seleccionada (ver tabla) y en gramos.

Ejemplo: conmutar unidad: de libras [lb] (aplicación) a gramos [g] (unidad básica)

|    | Paso                                                                                                    |                                                                                                    | Pulsar tecla                              |                                                                                                    | Lectu                                                                                                    | ra                                                                                                    |                                                                                             |
|----|----------------------------------------------------------------------------------------------------|----------------------------------------------------------------------------------------------------|-------------------------------------------|----------------------------------------------------------------------------------------------------|----------------------------------------------------------------------------------------------------|----------------------------------------------------------------------------------------------------|---------------------------------------------------------------------------------------------|
| 1. | conmutar programa aplicacio                                                                                                    | ón                                                                                                    | (Zero) pulsión                            | ı larga                                                                                                    | , İn                                                                                                    | oRPP                                                                                                    |                                                                                             |
| 2. | seleccionar unidad a conmut                                                                                                    | ar                                                                                                    | (F)                                       |                                                                                                    | <b>.2</b> .u                                                                                                    | n It                                                                                                    |                                                                                             |
| 3. | confirmar ajuste                                                                                                    |                                                                                                    | (Enter)                                   |                                                                                                    | <b>J.S.</b>                                                                                                    | r ANS                                                                                                    |                                                                                             |
| 4. | seleccionar unidad peso; aqu                                                                                                    | ıí "5. libras'                                                                                                    | 'repetidam (F)<br>(ver tabla, ab          | ajo)                                                                                                    | <u>.</u> 5,P                                                                                                    | ound                                                                                                    |                                                                                             |
| 5. | confirmar unidad libras                                                                                                    |                                                                                                    | (Enter)                                   |                                                                                                    | ₽ <b>0</b> .                                                                                                    | 000010                                                                                                    |                                                                                             |
| 6. | poner muestra                                                                                                    |                                                                                                    | <b>☆</b><br>                              |                                                                                                    | <b>. ()</b>                                                                                                    | 2204,,,                                                                                                    |                                                                                             |
| 7. | conmutar unidad peso                                                                                                    |                                                                                                    | (F)                                       |                                                                                                    |                                                                                                    | 1000 ,                                                                                                    |                                                                                             |
|    |                                                                                                    |                                                                                                    |                                           |                                                                                                    |                                                                                                    |                                                                                                    |                                                                                             |
|    | ltem de menú                                                                                                    | Unidad                                                                                                    |                                           | Conver                                                                                                    | sión                                                                                                    |                                                                                                    | Lectura                                                                                     |
|    | ltem de menú<br>1. u5Er*                                                                                                    | Unidad<br>Gramos                                                                                                    |                                           | Conver<br>1,0000                                                                                                    | sión<br>00000                                                                                                    | )00                                                                                                    | Lectura<br>0                                                                                |
|    | ltem de menú<br>ג שארי<br>ב.הראחה (ajuste fábrica)                                                                                                    | Unidad<br>Gramos<br>Gramos                                                                                                    |                                           | Conver<br>1,0000<br>1,0000                                                                                            | sión<br>00000<br>00000                                                                                           | 000                                                                                                    | Lectura<br>o<br>g                                                                           |
|    | ltem de menú<br>I. JSEr*<br>2.5-ANS (ajuste fábrica)<br>4.5ArAE                                                                                                    | Unidad<br>Gramos<br>Gramos<br>Quilates                                                                                                    |                                           | Conver<br>1,0000<br>1,0000<br>5,0000                                                                                  | sión<br>00000<br>00000                                                                                           | 000                                                                                                    | Lectura<br>o<br>g<br>o                                                                      |
|    | Item de menú<br>I. JSEr*<br>2.5rANS (ajuste fábrica)<br>4.5ArAE<br>S.Pound                                                                                                    | Unidad<br>Gramos<br>Gramos<br>Quilates<br>Libras                                                                                                 |                                           | Conver<br>1,0000<br>1,0000<br>5,0000<br>0,0022                                                                        | sión<br>00000<br>00000<br>00000<br>04622                                                                         | 000<br>000<br>000<br>260                                                                                                    | Lectura<br>o<br>g<br>o<br>lb                                                                |
|    | Item de menú<br>I. uSEr*<br>2.5rANS (ajuste fábrica)<br>4.5RrAE<br>S.Pound<br>B.ounSE                                                                                              | Unidad<br>Gramos<br>Gramos<br>Quilates<br>Libras<br>Onzas                                                                                        |                                           | Conver<br>1,0000<br>1,0000<br>5,0000<br>0,0022<br>0,0352                                                              | sión<br>00000<br>00000<br>00000<br>04622<br>73962                                                                | 000<br>000<br>000<br>260<br>200                                                                                                    | Lectura<br>o<br>g<br>o<br>lb<br>oz                                                          |
|    | Item de menú<br>I. JSEr*<br>2.GrANS (ajuste fábrica)<br>4.CArAE<br>5.Pound<br>6.ounCE<br>7.ErYo                                                                                    | Unidad<br>Gramos<br>Gramos<br>Quilates<br>Libras<br>Onzas<br>Onzas Tro                                                                           | у                                         | Conver<br>1,0000<br>1,0000<br>5,0000<br>0,0022<br>0,0352<br>0,0321                                                    | sión<br>00000<br>00000<br>00000<br>04622<br>73962<br>50747                                                       | 000<br>000<br>260<br>200<br>700                                                                                                    | Lectura<br>o<br>g<br>o<br>lb<br>oz<br>ozt                                                   |
|    | Item de menú<br>I. JSEr*<br>2.GrAN5 (ajuste fábrica)<br>4.EArAE<br>S.Pound<br>6.ounEE<br>7.ErYo<br>8.EL.Hon                                                                        | Unidad<br>Gramos<br>Gramos<br>Quilates<br>Libras<br>Onzas<br>Onzas Tro<br>Taeles Hor                                                             | y<br>ngkong                               | Conver<br>1,0000<br>1,0000<br>5,0000<br>0,0022<br>0,0352<br>0,0352<br>0,0321<br>0,0267                                | sión<br>00000<br>00000<br>04622<br>73962<br>50747<br>17250                                                       | 000<br>000<br>200<br>200<br>700<br>000                                                                                                    | Lectura<br>o<br>g<br>o<br>lb<br>oz<br>ozt<br>tl                                             |
|    | Item de menú<br>I. uSEr*<br>2.5rANS (ajuste fábrica)<br>4.5ArAE<br>S.Pound<br>6.ounEE<br>7.5rSo<br>8.5L.Hon<br>9.5L.S In                                                           | Unidad<br>Gramos<br>Gramos<br>Quilates<br>Libras<br>Onzas<br>Onzas Tro<br>Taeles Hor<br>Taeles Sin                                               | y<br>ngkong<br>gapur                      | Conver<br>1,0000<br>1,0000<br>5,0000<br>0,0022<br>0,0352<br>0,0352<br>0,0321<br>0,0267<br>0,0264                      | sión<br>00000<br>00000<br>04622<br>73962<br>50747<br>17250<br>55446                                              | 000<br>000<br>260<br>200<br>700<br>000<br>538                                                                                                    | Lectura<br>o<br>g<br>o<br>lb<br>oz<br>ozt<br>tl<br>tl                                       |
|    | Item de menú<br>I. JSEr*<br>2.GrANS (ajuste fábrica)<br>4.CArAE<br>S.Pound<br>6.JJER<br>1.ErYo<br>B.EL.Hon<br>9.EL.S In<br>ID.EL.EA                                                | Unidad<br>Gramos<br>Gramos<br>Quilates<br>Libras<br>Onzas<br>Onzas Tro<br>Taeles Ho<br>Taeles Sin<br>Taeles Tai                                  | y<br>ngkong<br>gapur<br>wan               | Conver<br>1,0000<br>5,0000<br>0,0022<br>0,0352<br>0,0321<br>0,0267<br>0,0264<br>0,0266                                | sión<br>00000<br>00000<br>04622<br>73962<br>50747<br>17250<br>55446<br>66660                                     | 000<br>000<br>260<br>200<br>700<br>000<br>538<br>000                                                                                                    | Lectura<br>o<br>g<br>o<br>lb<br>oz<br>ozt<br>tl<br>tl<br>tl                                 |
|    | Item de menú<br>I. JSEr*<br>2.5rANS (ajuste fábrica)<br>4.5ArAE<br>S.Pound<br>5.ounCE<br>7.5rYo<br>8.5L.Hon<br>9.5L.S In<br>10.5L.EA<br>I J.GrA I                                  | Unidad<br>Gramos<br>Gramos<br>Quilates<br>Libras<br>Onzas Tro<br>Taeles Hor<br>Taeles Sin<br>Taeles Tai<br>Granos                                | y<br>ngkong<br>gapur<br>wan               | Conver<br>1,0000<br>5,0000<br>0,0022<br>0,0352<br>0,0321<br>0,0267<br>0,0264<br>0,0266                                | sión<br>00000<br>00000<br>04622<br>73962<br>50747<br>17250<br>55446<br>66660<br>58350                            | 000<br>000<br>260<br>200<br>700<br>538<br>000<br>00                                                                                                    | Lectura<br>o<br>g<br>o<br>lb<br>oz<br>ozt<br>tl<br>tl<br>tl<br>tl<br>GN                     |
|    | Item de menú<br>I. u5Er*<br>2.5rAD5 (ajuste fábrica)<br>Ч.САRAE<br>5.Pound<br>6.ounCE<br>7.ErYo<br>8.EL.Hon<br>9.EL.5 In<br>10.EL.ER<br>11.GrR 1<br>12.PEnY                        | Unidad<br>Gramos<br>Gramos<br>Quilates<br>Libras<br>Onzas Tro<br>Taeles Hor<br>Taeles Sin<br>Taeles Tai<br>Granos<br>Pennyweig                   | y<br>ngkong<br>gapur<br>wan<br>ghts       | Conver<br>1,0000<br>5,0000<br>0,0022<br>0,0352<br>0,0321<br>0,0267<br>0,0264<br>0,0266<br>15,4323<br>0,6430           | sión<br>00000<br>00000<br>04622<br>73962<br>50747<br>17250<br>55446<br>66660<br>58350<br>14931                   | 000<br>000<br>260<br>200<br>700<br>000<br>538<br>000<br>00<br>00                                                                                          | Lectura<br>o<br>g<br>o<br>lb<br>oz<br>ozt<br>tl<br>tl<br>tl<br>GN<br>dwt                    |
|    | Item de menú<br>I. JSEr*<br>2.5rANS (ajuste fábrica)<br>4.5RAE<br>5.Pound<br>6.ounEE<br>7.ErYo<br>8.EL.Hon<br>9.EL.S In<br>10.EL.EA<br>11.5rA I<br>12.PEnY<br>15.EL.CH             | Unidad<br>Gramos<br>Gramos<br>Quilates<br>Libras<br>Onzas<br>Onzas<br>Tonzas<br>Taeles Ton<br>Taeles Tai<br>Granos<br>Pennyweig<br>Taeles Chi    | y<br>ngkong<br>gapur<br>wan<br>ghts<br>na | Conver<br>1,0000<br>5,0000<br>0,0022<br>0,0352<br>0,0352<br>0,0321<br>0,0264<br>0,0266<br>15,4323<br>0,6430<br>0,0264 | sión<br>00000<br>00000<br>04622<br>73962<br>50747<br>17250<br>55446<br>66660<br>58350<br>14931<br>55471          | 000<br>000<br>260<br>200<br>700<br>000<br>538<br>000<br>00<br>00<br>100                                                                                   | Lectura<br>o<br>g<br>o<br>lb<br>oz<br>c<br>tl<br>tl<br>tl<br>GN<br>dwt<br>tl                |
|    | Item de menú<br>I. uSEr*<br>2.GrANS (ajuste fábrica)<br>4.CArAE<br>S.Pound<br>6.ounEE<br>7.ErYo<br>8.EL.Hon<br>9.EL.S In<br>10.EL.EA<br>11.GrA 1<br>12.PEnY<br>15.EL.CH<br>22.Pdo2 | Unidad<br>Gramos<br>Gramos<br>Quilates<br>Libras<br>Onzas<br>Onzas Tro<br>Taeles Tai<br>Taeles Tai<br>Granos<br>Pennyweig<br>Taeles Chi<br>Ib/oz | y<br>ngkong<br>gapur<br>wan<br>ghts<br>na | Conver<br>1,0000<br>5,0000<br>0,0022<br>0,0352<br>0,0352<br>0,0264<br>0,0266<br>15,4323<br>0,6430<br>0,0264<br>0,0352 | sión<br>00000<br>00000<br>04622<br>73962<br>50747<br>17250<br>55446<br>66660<br>58350<br>14931<br>55471<br>73962 | 000       000       000       000       260       200       200       200       200       200       200       200       200       200       200       200 | Lectura<br>o<br>g<br>o<br>lb<br>oz<br>t<br>t<br>l<br>t<br>l<br>GN<br>dwt<br>t<br>l<br>lb:oz |

\* = Unidad definida por el usuario, cargable con progr. PC en la balanza mediante interfaz opcional RS-232, o bien USB.

# Contaje

#### Objeto

Con este programa de aplicación puede determinarse la cantidad de piezas.

**Ejemplo:** determinación de una cantidad desconocida de piezas: pesar cantidad de referencia definida (cantidad de referencia 20)

|    | Paso                                                                                                    | Pulsar tecla                                               | Lectura                     |
|----|----------------------------------------------------------------------------------------------------|------------------------------------------------------------|-----------------------------|
| 1. | conmutar programa aplicación                                                                                   | (Zero) pulsión larga                                       | InoAPP                      |
| 2. | seleccionar Contaje                                                                                            | 2x (F)                                                     | <u>.][ount</u>              |
| 3. | confirmar ajuste<br>símbolo »#« en la lectura: aplicación está activa                                          | (Enter)                                                    |                             |
| 4. | colocar recipiente en la balanza                                                                               |                                                            | ₽ 1000 g*                   |
| 5. | tarar                                                                                                    | (Zero)                                                     |                             |
| 6. | colocar cantidad referencial (20 piezas)                                                                       | <u>~</u>                                                   | <b>₽ 660 g*</b>             |
| 7. | seleccionar cant. referencia:<br>en escalones de uno (1, 2, 3,, 99)<br>en escalones de diez (10, 20, 30,, 100) | repetidam. (F) pulsión brev<br>o bien mantenerla (F) pulsa | e,<br>ada                   |
| 8. | confirmar cant. ref. seleccionada                                                                              | (Enter)                                                    | <b>; 20</b>                 |
| 9. | poner cant. desconocida de piezas                                                                              |                                                            |                             |
| 10 | . conmutar lectura entre promedio<br>peso de pieza, peso, cant. piezas                                         | repetidam. (F)                                             | <b>5 12</b> <sup>pcs*</sup> |
| 11 | . descargar balanza                                                                                            | <b>∴</b><br>                                               | <b>.</b> <u>3,300 </u> ,*^  |
| 12 | aplicación Contaje: borrar valor ref.                                                                          | (Enter) pulsión larga                                      |                             |
| 13 | reactivar Contaje, si previamente no se<br>ha seleccionado otro progr. aplicación                              | (F)                                                        |                             |
| 14 | . en caso dado, seguir desde paso 5.                                                                           |                                                            |                             |

### Pesada en porcentaje

#### Objeto

Con este programa de aplicación puede determinarse la proporción porcentual de una muestra, según un peso referencial.

**Ejemplo:** determinar valor porcentaje con: memorizar peso referencial colocando el peso en la balanza, cantidad porcentual de referencia 100 %

|    | Paso                                                                                                    | Pulsar tecla            | Lectura               |
|----|----------------------------------------------------------------------------------------------------|-------------------------|-----------------------|
| 1. | conmutar programa aplicación                                                                                   | (Zero) pulsión larga    | InoAPP                |
| 2. | seleccionar Pesada en porcentaje                                                                               | repetidam. (F)          | <u>.4PEr[t</u>        |
| 3. | confirmar ajuste<br>símbolo » <b>#</b> « en la lectura: aplicación está activa                                 | (Enter)                 | ₽ <u>0,0</u> g        |
| 4. | colocar recipiente en la balanza                                                                               |                         | ₽ 1000 g*             |
| 5. | tarar                                                                                                    | (Zero)                  |                       |
| 6. | colocar peso referencial para el 100 %                                                                         |                         | £ 2225 ;*             |
| 7. | en caso dado, modificar decimal<br>para lectura porcentaje: 100,0 %,<br>100,00 % o bien 100 % (ajuste fábrica) | repetidam. (F)          | , 100,00              |
| 8. | confirmar posic. decimal seleccionada                                                                          | (Enter)                 | ₽ 10 <u>0</u> 00°°    |
| 9. | poner peso desconocido                                                                                         |                         | ו <u>ּ</u> וּאָאָפּאי |
| 10 | . conmutar lectura entre peso<br>y cantidad porcentaje                                                         | repetidam. (F)          | ₽ <u>322.5</u>        |
| 11 | . descargar balanza                                                                                            |                         |                       |
| 12 | . aplicación Pesada porcentaje:<br>borrar cant. porcentaje ref.                                                | L (Enter) pulsión larga |                       |

(F)

- 13. reactivar Pesada en porcentaje, si previamente no se ha seleccionado otro programa de aplicación
- 14. en caso dado, seguir desde ítem 5.

### Lectura estática

#### Objeto

Indicar último valor con estabilidad por 5 segundos (después de descargar).

Ejemplo: determinar valor peso en entornos extremadamente intranquilos

|    | Paso                                                                                              | Pulsar tecla          | Lectura           |
|----|---------------------------------------------------------------------------------------------------|-----------------------|-------------------|
| 1. | conmutar programa aplicación                                                                      | (Zero) pulsión larga  | InoAPP            |
| 2. | seleccionar »Lectura estática«                                                                    | repetidam. (F)        | <u>SHL don</u>    |
| 3. | confirmar ajuste<br>símbolo » <b>#</b> « en la lectura:<br>aplicación está activa                 | (Enter)               | ₽ <u>0</u> 0 g    |
| 4. | en caso dado, tarar                                                                               | (Zero)                |                   |
| 5. | poner muestra                                                                                     |                       | . 888,8 g*        |
| 6. | iniciar aplicación                                                                                | (F)                   |                   |
|    | símbolo » $\Delta$ « parpadea en la lectura:<br>valor peso estable, fijo en la lectura            |                       | • <u>2755</u> •** |
| 7. | descargar balanza: valor peso estable<br>permanece aún 5 seg. en la lectura                       |                       |                   |
| 8. | o bien, tarar balanza y borrar<br>valor estable indicado                                          | (Zero)                |                   |
| 9. | finalizar aplicación »Lectura estática«                                                           | (Enter) pulsión larga |                   |
| 10 | reactivar »Lectura estática«, si previamente<br>no se ha seleccionado otro programa de aplicación | (F)                   |                   |

11. en caso dado, seguir desde ítem 5.

# Totalización

**Objeto:** con este programa de aplicación pueden sumarse valores de peso en una memoria.

#### Ejemplo: sumar valores de peso

|          | Paso                                                                                                    | Pulsar tecla          | Lectura                                       |
|----------|----------------------------------------------------------------------------------------------------|-----------------------|-----------------------------------------------|
| 1.       | conmutar programa aplicación                                                                                                    | (Zero) pulsión larga  | InoAPP                                        |
| 2.       | seleccionar Totalización                                                                                                    | repetidam. (F)        | <u>.6.totAl</u>                               |
| 3.       | confirmar ajuste<br>símbolo » <b>#</b> « en la lectura: aplicación está activa                                                                    | (Enter)               | ₽ <b>0</b> 0 g                                |
| 4.       | en caso dado, tarar balanza                                                                                                    | (Zero)                |                                               |
| 5.<br>6. | poner muestra en la balanza<br>(aquí, p. ej. 380 g)<br>guardar valor en memoria; total<br>fijo en la lectura: símbolo <b>Σ</b> parpadea           | (Enter)               | <u>₽ 380,0 ,*</u><br>₽ 380,0 ,*<br>₽ 380,0 ,* |
| 7.       | quitar muestra                                                                                                    |                       |                                               |
| 8.<br>9. | poner siguiente muestra en la<br>balanza (aquí, p. ej. 575 g)<br>guardar valor en memoria; total<br>fijo en la lectura: símbolo $\Sigma$ parpadea | ↓<br>[Enter]          | <u>₽ 5750 g*</u><br>₽ 9550 g*                 |
| 10       | .indicar componente actual por 3 seg.<br>(con impresora conectada: impresión simultánea                                                           | (F)                   | ₽ 5750 g*                                     |
| 11       | .borrar memoria totalización<br>(con impresora conectada: imprimir totalización)                                                                  | (F) pulsión larga     |                                               |
| 12       | . finalizar Totalización                                                                                                    | (Enter) pulsión larga |                                               |
| 13       | . reactivar Totalización, si previamente<br>no se ha seleccionado otro programa aplicación<br>(con impresora conectada: imprimir Totalización).   | (F)                   |                                               |
| 14       | . en caso dado, seguir desde ítem 6.                                                                                                    |                       |                                               |

# Peso específico

17. en caso dado, seguir desde ítem 5.

**Objeto:** con este programa de aplicación puede determinarse el peso específico de una muestra; el resultado se indica generalmente con una posición decimal. No suministrado: vaso medidor y alambre

Ejemplo: determinar el peso específico de una muestra sólida.

|     | Paso                                                                                            | Pulsar tecla          | Lectura                     |
|-----|-------------------------------------------------------------------------------------------------|-----------------------|-----------------------------|
| 1.  | conmutar programa aplicación                                                                    | (Zero) pulsión larga  | InoAPP                      |
| 2.  | seleccionar »Peso específico«                                                                   | repetidam. (F)        | .75P[[r                     |
| 3.  | confirmar ajuste<br>símbolo »₩« en la lectura: aplicación está activa                           | (Enter)               |                             |
| 4.  | en caso dado, tarar balanza                                                                     | (Zero)                |                             |
| 5.  | iniciar aplicación                                                                              | (F)                   | <u>:A Ir UAL</u>            |
| 6.  | confirmar lectura »A 나내유L «                                                                     | (Enter)               | ≟ 20,0 g*                   |
| 7.  | determinar peso de muestra en el aire:<br>poner muestra en la balanza                           |                       |                             |
| 8.  | memorizar valor peso en aire                                                                    | (Enter)               | <u>illAtEr</u>              |
| 9.  | Quitar muestra                                                                                  | <del></del>           |                             |
| 10. | determinar valor peso en líquido:<br>poner muestra en el canastillo                             |                       |                             |
| 11. | echar muestra en el líquido                                                                     |                       |                             |
| 12. | confirmar lectura »¦ IAEEr«                                                                     | (Enter)               | <sup>?</sup> ISO g*         |
| 13. | memorizar valor peso en líquido<br>e indicar resultado                                          | (Enter)               | ₽ <b>40</b> s <sup>‡</sup>  |
| 14. | borrar resultado                                                                                | (Zero)                |                             |
| 15. | finalizar aplicación »Peso específico«                                                          | (Enter) pulsión larga |                             |
| 16. | reactivar »Peso específico«, si previamente<br>no se ha seleccionadootro programa de aplicación | (F)                   | ₽ <u>0</u> 0 g <sup>*</sup> |

### Calibración

Calibrar la balanza en el lugar, cada vez que se cambie de lugar de instalación.

#### Características

El proceso de calibración sólo puede iniciarse, si

- la balanza está descargada
- la balanza está tarada
- la señal interna del peso es estable
  Si estas condiciones no se cumplen, aparece un mensaje de error.
  La pesa requerida para la calibración se indica en la pantalla.
  Pesas de calibr. estándares en los modelos seleccionados, ver en la pág. 87.
  Otros valores de pesa seleccionables mediante la tecla (F).
  En caso dado, cancelar proceso de calibración: pulsión larga de la tecla (Enter) > 2 seg.

Ejemplo: calibrar balanza (en este ejemplo, se trata del modelo AY5101)

|    | Paso                                                                                                    | Pulsar tecla   | Lectura             |
|----|----------------------------------------------------------------------------------------------------|----------------|---------------------|
| 1. | en caso dado, encender bal.                                                                                | (UN)           |                     |
| 2. | tarar balanza                                                                                              | (Zero)         | <b>₽ 0.0</b> g      |
| 3. | iniciar proceso calibración<br>se indica pesa calibración<br>predefinida, sin unidad (aquí, p. ej. 5000 g) | (Cal)          | <u> </u>            |
| 4. | en caso dado, seleccionar valor pesa cal.                                                                  | repetidam. (F) | 20000               |
|    |                                                                                                    |                | <sup>7</sup> 1000,0 |
| 5. | confirmar valor pesa cal. e iniciar<br>calibración                                                         | (Enter)        |                     |
|    | después de memorizar el punto cero,<br>se indica la pesa de calibración a aplicar                          | -              | <b>50000</b>        |
| 6. | colocar ahora la pesa de calibración                                                                       |                |                     |
|    | finaliza el parpadeo, si la pesa está dentro de los límites predefinidos; $\mathbf{\Delta}$                |                | <u>= 50000 g *</u>  |
| 7. | quitar la pesa de calibración                                                                              |                | р. ОО д             |

8. finalizar calibración.

# Ajustes previos (menú Setup)

Configuración de la balanza, es decir, adaptarla a los requerimientos del usuario.

| Paso                                                            | Pulsar tecla         | Lectura |
|-----------------------------------------------------------------|----------------------|---------|
| <ol> <li>apagar balanza</li> <li>encender balanza y,</li> </ol> |                      |         |
| durante la indicación<br>de todos los segmentos                 | pulsión breve (Zero) |         |

#### Funciones de teclas en el menú Setup:

| Tecla   | Pulsión breve                               | Pulsión larga                              |
|---------|---------------------------------------------|--------------------------------------------|
| (Enter) | Nivel menú: mover hacia la derecha; rotando | Confirmar ajuste                           |
| (F)     | ltem de menú: mover avanzando               | -                                          |
| (Zero)  | Nivel menú: mover hacia la izquierda        | Memorizar ajuste y abandonar<br>menú Setup |

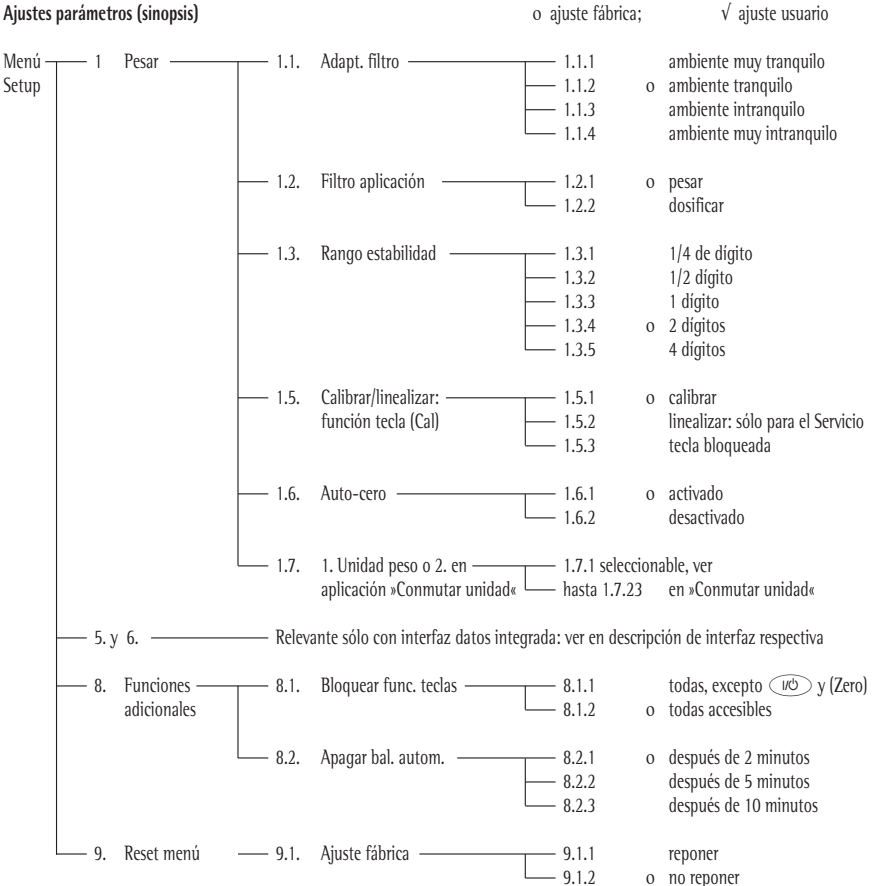

#### Ajustes parámetros (sinopsis)

# Mensajes de error

Mensajes de error aparecen en la lectura principal de pantalla por 2 seg. aprox. A continuación, el programa retorna automáticamente al modo de pesada.

| Lectura                                                           | Causa                                                                                         | Ayuda/solución                                                                          |
|-------------------------------------------------------------------|-----------------------------------------------------------------------------------------------|-----------------------------------------------------------------------------------------|
| No aparecen segmentos de lectura                                  | No hay tensión                                                                                | Controle alimentación de corriente                                                      |
|                                                                   | Alimentador no está enchufado                                                                 | Enchufe alimentador                                                                     |
|                                                                   | Pila/batería descargadas                                                                      | Recambie pila, recargue batería con<br>aparato externo                                  |
| οί                                                                | Desborde cap. pesada                                                                          | Quite la carga del plato                                                                |
| uL                                                                | Plato no está colocado<br>Roce entre el plato<br>y su entorno                                 | Coloque el plato correctamente<br>Plato de carga no debe<br>rozar piezas adyacentes     |
| d ISErr                                                           | Desborde de lectura:<br>valor salida en pantalla<br>no es representable                       | Reduzca la carga                                                                        |
| CALErr                                                            | No se observó condición<br>para calibrar, p. ej.:<br>– puesta a cero<br>– plato aún con carga | Quite carga de la balanza<br>Tare con tecla (Zero)<br>Calibre recién con lectura cero   |
| RPPErr                                                            | Peso muy liviano, o bien plato<br>sin carga en programas aplicación                           | Aumente el peso                                                                         |
| PrtErr                                                            | Interfaz de datos para<br>imprimir, bloqueada                                                 | Comunique al servicio técnico<br>Sartorius                                              |
| bRL.Err                                                           | Aparato con carga al encender,<br>o bien defectuoso                                           | Antes de encender:<br>descargue bal., o bien comunique al<br>servicio técnico Sartorius |
| 545.Err                                                           | Aparato defectuoso                                                                            | Comunique al servicio técnico<br>Sartorius                                              |
| Rango pesaje máx.<br>< lo predefinido<br>en las especif. técnicas | Balanza encendida<br>sin plato colocado                                                       | Coloque el plato<br>Apague y vuelva a encender balanza<br>con tecla ඟ                   |
| Resultado de pesada<br>obviamente erróneo                         | Balanza no calibrada<br>No se taró antes de pesar                                             | Calibre<br>Tare                                                                         |

¡En caso de aparecer otros mensajes de error, comunicarse con el servicio técnico Sartorius!

### Reciclaje

Cuando ya no necesite el embalaje, deberá depositarlo en el punto de recogida de basuras establecido por las autoridades locales. El embalaje está compuesto por materiales no contaminantes que pueden utilizarse como materia prima recuperada.

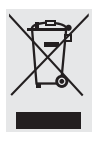

Ni el aparato, ni los accesorios, ni las pilas o acumuladores deben desecharse junto con los residuos urbanos no seleccionados. La legislación de la EU obliga a los Estados

miembros a recolectar los aparatos eléctricos y electrónicos en forma separada de los residuos urbanos para reciclarlos.

Para mayores informaciones sobre la eliminación en Alemania o en cualquier Estado miembro del Espacio Económico Europeo, consulte a nuestros colaboradores del servicio técnico local o su proveedor Sartorius. En los países no pertenecientes al Espacio Económico Europeo o en los que Sartorius no disponga de proveedores, el usuario deberá ponerse en contacto con las autoridades locales o con la empresa encargada de la eliminación de desechos.

Antes de desechar o destruir el aparato, se deben retirar las pilas o acumuladores y depositarlos en el punto de recogida correspondiente.

Sartorius AG, sus filiales, comerciantes y distribuidores no admitirán, para su reparación o eliminación, ningún aparato contaminado con sustancias peligrosas (contaminación ABC).

# Accesorios (opciones)

| Artículo                                                                | Referencia Nr. |
|-------------------------------------------------------------------------|----------------|
|                                                                         |                |
| Interfaz de datos, kit de montaje                                       |                |
| – RS 232 con cable                                                      | YADAP-RS       |
| – USB con cable                                                         | YADAP-USB      |
| Impresora                                                               | YDP20-0CE      |
| Seguro antirrobo                                                        | LC-1           |
| Pesas calibración                                                       |                |
| – para AY5101 (5 kg; F2)                                                | YCW6548-00     |
| – para AY3101 (2 kg; F2)                                                | YCW6248-00     |
| – para AY1501 (1 kg; M1)                                                | YCW615-00      |
| - para AY10000 (5 kg; M1)                                               | YCW655-00      |
| – para AY6000 (5 kg; M2)                                                | YCW656-00      |
| – para AY4000 (2 kg; M2)                                                | YCW626-00      |
| – Universal, para alojar, a la der. (100 g; F1)                         | 69V00006       |
| Cubierta transparente:                                                  |                |
| - para modelos sin anillo de vidrio                                     | 69V00030       |
| <ul> <li>para modelos con anillo de vidrio</li> </ul>                   | 69V00029       |
| Protector anillo de vidrio (25 mm alt.)                                 | 69V00003       |
| <b>Plato carga</b> – redondo                                            | 69V00031       |
| – rectangular                                                           | 69V00032       |
| Patas (kit de regul. y fijas)                                           | 69V00007       |
| Tapa: (kit piezas menores)<br>– compart. batería<br>– interfaz de datos | 69V00008       |

- Alojamiento de pesas

# Sinopsis

#### Especificaciones técnicas

| Modelo                                                                                                    |                                            | AY303                                                                                                    | AY123                                                                                                    | AY612                                                                                                    | ŀ                                                                                                    | AY412                                                                                                    | AY212                                                                              |                                                                    |                                                                         |
|----------------------------------------------------------------------------------------------------|--------------------------------------------|----------------------------------------------------------------------------------------------------|----------------------------------------------------------------------------------------------------|----------------------------------------------------------------------------------------------------|----------------------------------------------------------------------------------------------------|----------------------------------------------------------------------------------------------------|------------------------------------------------------------------------------------|--------------------------------------------------------------------|-------------------------------------------------------------------------|
| Rango de pesada                                                                                                    | g                                          | 300                                                                                                    | 120                                                                                                    | 610                                                                                                    | 4                                                                                                    | 410                                                                                                    | 210                                                                                |                                                                    |                                                                         |
| Legibilidad                                                                                                    | g                                          | 0,001                                                                                                    | 0,001                                                                                                    | 0,01                                                                                                    | (                                                                                                    | ),01                                                                                                    | 0,01                                                                               |                                                                    |                                                                         |
| Rango tara (substract.)                                                                                                    | g                                          | 300                                                                                                    | 120                                                                                                    | 610                                                                                                    | 4                                                                                                    | 410                                                                                                    | 210                                                                                |                                                                    |                                                                         |
| Desv. Linealidad                                                                                                    | ≤±g                                        | 0,003                                                                                                    | 0,002                                                                                                    | 0,01                                                                                                    | (                                                                                                    | ),01                                                                                                    | 0,02                                                                               |                                                                    |                                                                         |
| Rango temp. de uso                                                                                                    |                                            | +10 +30                                                                                                    | °C (273 30                                                                                                    | 03 K, 50°                                                                                                    | 86 °F)                                                                                                    |                                                                                                    |                                                                                    |                                                                    |                                                                         |
| Tiempo estabilización (típico)                                                                                                    | S                                          | 2,5                                                                                                    | 2,5                                                                                                    | 2                                                                                                    | 2                                                                                                    | 2                                                                                                    | 2                                                                                  |                                                                    |                                                                         |
| Adaptación a las condic.<br>de uso e instalación                                                                                                    |                                            | 4 escalas op<br>secuencia d                                                                                                    | timizadas de<br>e lectura: 0,                                                                                                    | filtro;<br>1–0,4 (segú                                                                                                    | n escala                                                                                                    | a de filtro ajus                                                                                                    | stada)                                                                             |                                                                    |                                                                         |
| Valor pesa calibración                                                                                                    | g                                          | 200 (F1)                                                                                                    | 100 (F1)                                                                                                    | 200 (F2                                                                                                    | 2) 2                                                                                                    | 200 (F2)                                                                                                    | 200 (M1)                                                                           |                                                                    |                                                                         |
| Peso neto aprox.                                                                                                    | kg                                         | 1,3                                                                                                    | 1,2                                                                                                    | 1,35                                                                                                    | 1                                                                                                    | 1,35                                                                                                    | 1,2                                                                                |                                                                    |                                                                         |
| Dimensiones plato carga                                                                                                    | mm                                         | 97 Ø                                                                                                    | 97 Ø                                                                                                    | 145×1                                                                                                    | 30 1                                                                                                    | 145×130                                                                                                    | 97                                                                                 |                                                                    |                                                                         |
| Conexión, tensión y frecuencia de r                                                                                                    | ed                                         | vía alimenta                                                                                                    | dor 230 V, o                                                                                                    | bien 115 V                                                                                                    | , +15%                                                                                                    | 20%, 48-                                                                                                    | 60 Hz                                                                              |                                                                    |                                                                         |
| Rango tensión entrada                                                                                                    |                                            | 11 V hasta 2                                                                                                    | 21 V                                                                                                    |                                                                                                    |                                                                                                    |                                                                                                    |                                                                                    |                                                                    |                                                                         |
| Consumo eléctrico (típico)                                                                                                    | W                                          | 1                                                                                                    | 1                                                                                                    | 0,75                                                                                                    | (                                                                                                    | ),75                                                                                                    | 0,75                                                                               |                                                                    |                                                                         |
| Tiempo funcionam. con<br>– pila monobloque 9 V (alcalina), aprox.<br>– batería carga compl. (NiMH), típico                                                                                                    | h<br>h                                     | -                                                                                                    | -                                                                                                    | 11<br>2,5                                                                                                    | 1<br>2                                                                                                    | 11<br>2,5                                                                                                    | 14<br>4                                                                            |                                                                    |                                                                         |
|                                                                                                    |                                            |                                                                                                    |                                                                                                    |                                                                                                    |                                                                                                    |                                                                                                    |                                                                                    |                                                                    |                                                                         |
| Modelo                                                                                                    |                                            | AY5101                                                                                                    | AY3101                                                                                                    | AY1501                                                                                                    | AY71                                                                                                    | 1 AY511                                                                                                    | AY10000                                                                            | AY6000                                                             | AY4000                                                                  |
| Modelo<br>Rango de pesada                                                                                                    | g                                          | <b>AY5101</b> 5100                                                                                                    | <b>AY3101</b><br>3100                                                                                                    | AY1501<br>1500                                                                                                    | <b>AY71</b><br>710                                                                                             | 1 AY511<br>510                                                                                                    | <b>AY10000</b><br>10100                                                            | <b>AY6000</b><br>6100                                              | <b>AY4000</b><br>4100                                                   |
| Modelo<br>Rango de pesada<br>Legibilidad                                                                                                    | g<br>g                                     | <b>AY5101</b><br>5100<br>0,1                                                                                                    | <b>AY3101</b><br>3100<br>0,1                                                                                                    | AY1501<br>1500<br>0,1                                                                                                    | <b>AY71</b><br>710<br>0,1                                                                                      | 1 AY511<br>510<br>0,1                                                                                                    | AY10000<br>10100<br>1                                                              | <b>AY6000</b><br>6100<br>1                                         | <b>AY4000</b><br>4100<br>1                                              |
| Modelo<br>Rango de pesada<br>Legibilidad<br>Rango tara (substract.)                                                                                                    | g<br>g                                     | AY5101<br>5100<br>0,1<br>5100                                                                                                    | AY3101<br>3100<br>0,1<br>3100                                                                                                    | AY1501<br>1500<br>0,1<br>1500                                                                                                    | AY71<br>710<br>0,1<br>710                                                                                      | 1 AY511<br>510<br>0,1<br>510                                                                                                    | AY10000<br>10100<br>1<br>10100                                                     | AY6000<br>6100<br>1<br>6100                                        | AY4000<br>4100<br>1<br>4100                                             |
| Modelo<br>Rango de pesada<br>Legibilidad<br>Rango tara (substract.)<br>Desv. linealidad                                                                                                    | g<br>g<br>g<br>≤±g                         | AY5101<br>5100<br>0,1<br>5100<br>0,1                                                                                                    | AY3101<br>3100<br>0,1<br>3100<br>0,1                                                                                                    | AY1501<br>1500<br>0,1<br>1500<br>0,1                                                                                                    | AY71<br>710<br>0,1<br>710<br>0,1                                                                               | AY511           510           0,1           510           0,1           510                                                                                          | AY10000<br>10100<br>1<br>10100<br>1                                                | AY6000<br>6100<br>1<br>6100<br>1                                   | AY4000<br>4100<br>1<br>4100<br>1                                        |
| Modelo<br>Rango de pesada<br>Legibilidad<br>Rango tara (substract.)<br>Desv. linealidad<br>Rango temp. de uso                                                                                                    | g<br>g<br>g<br>≤±g                         | AY5101<br>5100<br>0,1<br>5100<br>0,1<br>+10 +30                                                                                                    | AY3101<br>3100<br>0,1<br>3100<br>0,1<br>℃ (273 30                                                                                                    | AY1501<br>1500<br>0,1<br>1500<br>0,1<br>0,1<br>03 K, 50°                                                                                 | AY71<br>710<br>0,1<br>710<br>0,1<br>86 °F)                                                                     | AY511           510           0,1           510           0,1           0,1                                                                                          | AY10000<br>10100<br>1<br>10100<br>1                                                | AY6000<br>6100<br>1<br>6100<br>1                                   | AY4000<br>4100<br>1<br>4100<br>1                                        |
| Modelo Rango de pesada Legibilidad Rango tara (substract.) Desv. linealidad Rango temp. de uso Tiempo estabilización (típico)                                                                                                    | g<br>g<br>≤±g<br>s                         | AY5101<br>5100<br>0,1<br>5100<br>0,1<br>+10 +30<br>1,5                                                                                                  | AY3101<br>3100<br>0,1<br>3100<br>0,1<br>°C (273 30<br>1,5                                                                                                    | AY1501<br>1500<br>0,1<br>1500<br>0,1<br>03 K, 50°<br>1,5                                                                                 | AY71<br>710<br>0,1<br>710<br>0,1<br>86 °F)<br>1,5                                                              | AY511           510           0,1           510           0,1           510           1,5                                                                            | AY10000<br>10100<br>1<br>10100<br>1<br>1<br>1,5                                    | AY6000<br>6100<br>1<br>6100<br>1<br>1<br>1,5                       | AY4000<br>4100<br>1<br>4100<br>1<br>1<br>1,5                            |
| Modelo Rango de pesada Legibilidad Rango tara (substract.) Desv. linealidad Rango temp. de uso Tiempo estabilización (típico) Adaptación a las condic. de uso e instalación                                                                                                    | g<br>g<br>≤±g<br>s                         | AY5101<br>5100<br>0,1<br>5100<br>0,1<br>+10 +30<br>1,5<br>4 escalas op<br>secuencia de                                                                  | AY3101<br>3100<br>0,1<br>3100<br>0,1<br>°C (273 30<br>1,5<br>timizadas de<br>e lectura: 0,1                                                                                                    | AY1501<br>1500<br>0,1<br>1500<br>0,1<br>03 K, 50°<br>1,5<br>filtro;<br>-0,8 (segúr                                                       | AY71:<br>710<br>0,1<br>710<br>0,1<br>86 °F)<br>1,5<br>n escala                                                 | AY511           510           0,1           510           0,1           1,5           ajustada de f                                                                  | AY10000<br>10100<br>1<br>10100<br>1<br>1<br>1,5                                    | AY6000<br>6100<br>1<br>6100<br>1<br>1<br>1,5                       | AY4000<br>4100<br>1<br>4100<br>1<br>1<br>1,5                            |
| Modelo Rango de pesada Legibilidad Rango tara (substract.) Desv. linealidad Rango temp. de uso Tiempo estabilización (típico) Adaptación a las condic. de uso e instalación Valor pesa calibración                                                                                                    | g<br>g<br>≤±g<br>s                         | AY5101<br>5100<br>0,1<br>5100<br>0,1<br>+10 +30<br>1,5<br>4 escalas op<br>secuencia de<br>5 (F2)                                                        | AY3101<br>3100<br>0,1<br>3100<br>0,1<br>°C (273 30<br>1,5<br>timizadas de<br>e ecctura: 0,1<br>2 (F2)                                                                                                    | AY1501<br>1500<br>0,1<br>1500<br>0,1<br>1500<br>1,5<br>1,5<br>filtro;<br>-0,8 (segúr<br>1 (M1)                                           | AY711<br>710<br>0,1<br>710<br>0,1<br>86 °F)<br>1,5<br>1,5<br>1 escala<br>0,2 (N                                | AY511           510           0,1           510           0,1           1,5           ajustada de 1           12)         0,2 (M)                                    | AY10000<br>10100<br>1<br>10100<br>1<br>1,5<br>filtro)<br>2) 5 (M1)                 | AY6000<br>6100<br>1<br>6100<br>1<br>1,5<br>5 (M2)                  | AY4000<br>4100<br>1<br>4100<br>1<br>1<br>1,5<br>2 (M2)                  |
| Modelo Rango de pesada Legibilidad Rango tara (substract.) Desv. linealidad Rango temp. de uso Tiempo estabilización (típico) Adaptación a las condic. de uso e instalación Valor pesa calibración Peso neto aprox.                                                                                                    | g<br>g<br>≤±g<br>s<br>kg<br>kg             | AY5101<br>5100<br>0,1<br>5100<br>0,1<br>+10 +30<br>1,5<br>4 escalas op<br>secuencia du<br>5 (F2)<br>1,1                                                 | AY3101<br>3100<br>0,1<br>3100<br>0,1<br>C (273 30<br>1,5<br>timizadas de<br>e lectura: 0,1<br>2 (F2)<br>1,1                                                                                                    | AY1501<br>1500<br>0,1<br>1500<br>0,1<br>13 K, 50°<br>1,5<br>filtro;<br>-0,8 (segúr<br>1 (M1)<br>1,1                                      | AY71<br>710<br>0,1<br>710<br>0,1<br>86 °F)<br>1,5<br>1 escala<br>0,2 (N<br>1,25                                | AY511           510           0,1           510           0,1           1,5           ajustada de 1           1,2           1,25                                     | AY10000<br>10100<br>1<br>10100<br>1<br>1,5<br>filtro)<br>2) 5 (M1)<br>1,1          | AY6000<br>6100<br>1<br>6100<br>1<br>1<br>1,5<br>5 (M2)<br>1,1      | AY4000<br>4100<br>1<br>4100<br>1<br>1,5<br>2 (M2)<br>1,1                |
| Modelo Rango de pesada Legibilidad Rango tara (substract.) Desv. linealidad Rango temp. de uso Tiempo estabilización (típico) Adaptación a las condic. de uso e instalación Valor pesa calibración Peso neto aprox. Dimensiones plato carga                                                                                                    | g<br>g<br>≤±g<br>s<br>kg<br>kg<br>mm       | AY5101<br>5100<br>0,1<br>5100<br>0,1<br>+10 +30<br>1,5<br>4 escalas op<br>secuencia do<br>5 (F2)<br>1,1<br>145×130                                      | AY3101<br>3100<br>0,1<br>3100<br>0,1<br>C (273 30<br>1,5<br>C (273 30<br>1,5<br>C (273 30<br>2 (F2)<br>1,1                                                                                                    | AY1501<br>1500<br>0,1<br>1500<br>0,1<br>1,5<br>1,5<br>filtro;<br>-0,8 (segúr<br>1 (M1)<br>1,1                                            | AY71<br>710<br>0,1<br>710<br>0,1<br>86 °F)<br>1,5<br>1,5<br>n escala<br>0,2 (W<br>1,25                         | AY511           510           0,1           510           0,1           1,5           ajustada de 1           1,25                                                   | AY10000<br>10100<br>1<br>10100<br>1<br>1,5<br>filtro)<br>2) 5 (M1)<br>1,1          | AY6000<br>6100<br>1<br>6100<br>1<br>1<br>1,5<br>5<br>5 (M2)<br>1,1 | AY4000<br>4100<br>1<br>4100<br>1<br>1,5<br>2 (M2)<br>1,1                |
| Modelo         Rango de pesada         Legibilidad         Rango tara (substract.)         Desv. linealidad         Rango temp. de uso         Tiempo estabilización (típico)         Adaptación a las condic.         de uso e instalación         Valor pesa calibración         Peso neto aprox.         Dimensiones plato carga         Conexión, treusión, frecuencia de re                                                                 | g<br>g<br>≤±g<br>s<br>kg<br>kg<br>mm<br>d  | AY5101<br>5100<br>0,1<br>5100<br>0,1<br>+10 +30<br>1,5<br>4 escalas op<br>secuencia do<br>5 (F2)<br>1,1<br>145×130<br>via alimenta                      | AY3101<br>3100<br>0,1<br>3100<br>0,1<br>(C (273 3)<br>(C (273 3)<br>1,5<br>(T (273 3)<br>(T (273 3)<br>(T (273 | AY1501<br>1500<br>0,1<br>1500<br>0,1<br>150<br>1,5<br>filtro;<br>-0,8 (segúr<br>1 (M1)<br>1,1<br>bien 115 V                              | AY71<br>710<br>0,1<br>710<br>0,1<br>86 °F)<br>1,5<br>n escala<br>0,2 (M<br>1,25                                | 1 AY511<br>510<br>0,1<br>510<br>0,1<br>1,5<br>ajustada de 1<br>1,2<br>0,2 (M<br>1,25<br>20%, 48-                                                                     | AY10000<br>10100<br>1<br>10100<br>1<br>1,5<br>filtro)<br>2) 5 (M1)<br>1,1<br>60 Hz | AY6000<br>6100<br>1<br>6100<br>1<br>1,5<br>5 (M2)<br>1,1           | AY4000<br>4100<br>1<br>4100<br>1<br>1,5<br>2 (M2)<br>1,1                |
| Modelo         Rango de pesada         Legibilidad         Rango tara (substract.)         Desv. linealidad         Rango temp. de uso         Tiempo estabilización (típico)         Adaptación a las condic.         de uso e instalación         Valor pesa calibración         Peso neto aprox.         Dimensiones plato carga         Conexión, tensión, frecuencia de re         Rango tensión entrada                                    | g<br>g_<br>≤±g<br>s<br>kg<br>kg<br>mm<br>d | AY5101<br>5100<br>0,1<br>5100<br>0,1<br>+10 +30<br>1,5<br>4 escalas op<br>secuencia de<br>5 (F2)<br>1,1<br>145×130<br>vía alimenta<br>11 V hasta 2      | AY3101<br>3100<br>0,1<br>3100<br>0,1<br>c (273 30<br>1,5<br>timizadas de<br>e lectura: 0,1<br>2 (F2)<br>1,1<br>dor 230 V, o<br>21 V                                                                                                    | AY1501<br>1500<br>0,1<br>1500<br>0,1<br>150<br>0,1<br>13 K, 50°<br>1,5<br>filtro;<br>-0,8 (segúr<br>1 (M1)<br>1,1<br>bien 115 V          | AY71<br>710<br>0,1<br>710<br>0,1<br>86 °F)<br>1,5<br>1,5<br>0,2 (N<br>1,25                                     | AY511           510           0,1           510           0,1           1,5           ajustada de f           1,2           0,2 (M           1,25           20%, 48- | AY10000<br>10100<br>1<br>10100<br>1<br>1,5<br>5<br>(M1)<br>1,1<br>60 Hz            | AY6000<br>6100<br>1<br>6100<br>1<br>1,5<br>5 (M2)<br>1,1           | AY4000<br>4100<br>1<br>4100<br>1<br>1,5<br>2 (M2)<br>1,1                |
| Modelo         Rango de pesada         Legibilidad         Rango tara (substract.)         Desv. linealidad         Rango temp. de uso         Tiempo estabilización (típico)         Adaptación a las condic.         de uso e instalación         Valor pesa calibración         Peso neto aprox.         Dimensiones plato carga         Conexión, tensión, frecuencia de re         Rango tensión entrada         Consumo eléctrico (típico) | g<br>g<br>≤±g<br>s<br>kg<br>mm<br>d<br>W   | AY5101<br>5100<br>0,1<br>5100<br>0,1<br>+10 +30<br>1,5<br>4 escalas op<br>secuencia du<br>5 (F2)<br>1,1<br>145×130<br>vía alimenta<br>11 V hasta 2<br>1 | AY3101<br>3100<br>0,1<br>3100<br>0,1<br>C (273 30<br>1,5<br>timizadas de<br>e lectura: 0,1<br>2 (F2)<br>1,1<br>dor 230 V, o<br>1 V<br>1                                                                                                    | AY1501<br>1500<br>0,1<br>1500<br>0,1<br>1500<br>0,1<br>13 K, 50°<br>1,5<br>filtro;<br>-0,8 (segúr<br>1 (M1)<br>1,1<br>bien 115 V<br>0,75 | AY71'<br>710<br>0,1<br>710<br>0,1<br>86 °F)<br>1,5<br>1,5<br>1,5<br>0,2 (N<br>1,25<br>, +15%<br>, +15%<br>0,75 | AY511           510           0,1           510           0,1           1,5           ajustada de f           1,25           20%, 48-           0,75                 | AY10000<br>10100<br>1<br>10100<br>1<br>1,5<br>5<br>(M1)<br>1,1<br>60 Hz<br>0,75    | AY6000<br>6100<br>1<br>6100<br>1<br>1,5<br>5 (M2)<br>1,1<br>0,75   | AY4000<br>4100<br>1<br>4100<br>1<br>1,5<br>2 (M2)<br>1,1<br>1,1<br>0,75 |

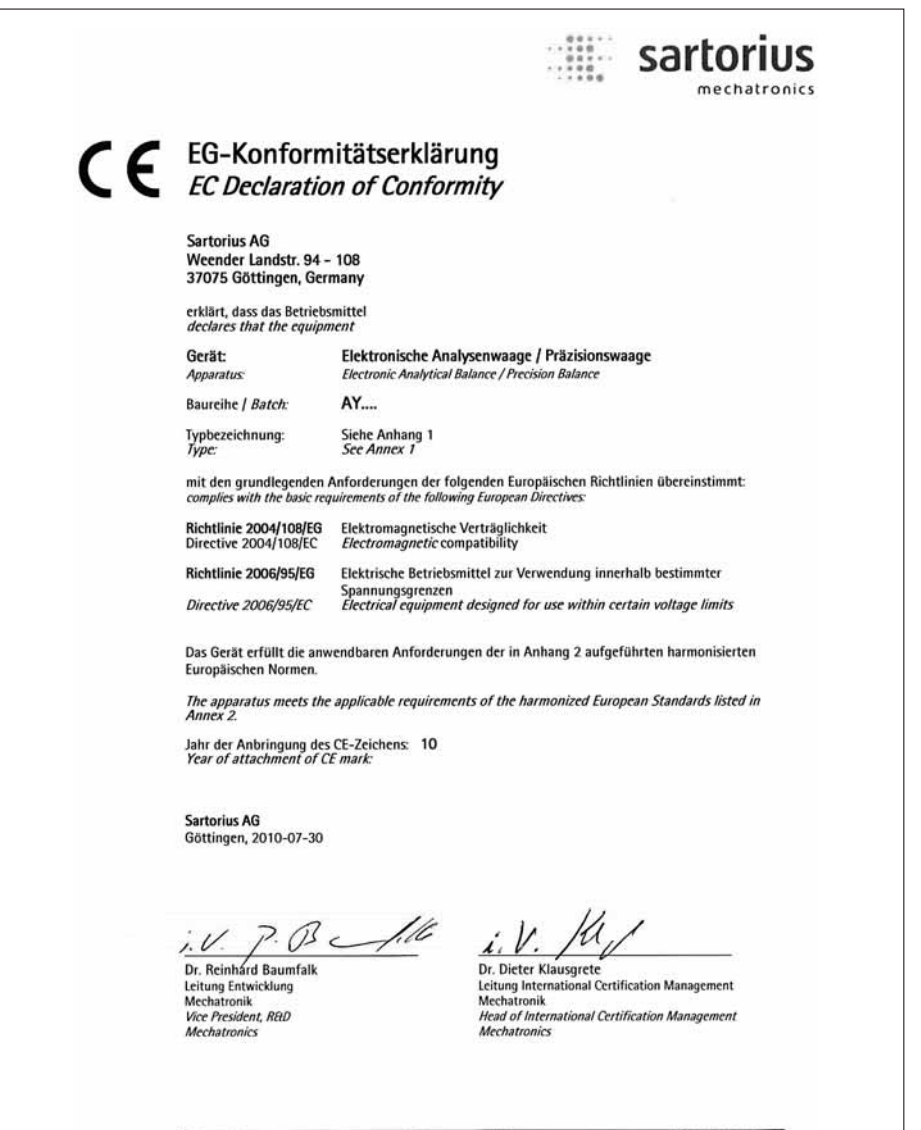

36900-000-58 1/2

SOP-3.RD-045-fo2

|            |                                          | sartorius<br>mechatronics                                                                                                    |
|------------|------------------------------------------|----------------------------------------------------------------------------------------------------|
| E<br>E     | G-Konfori<br>C Declarati                 | nitätserklärung<br>on of Conformity                                                                                                    |
| Ar         | hang 1 / Annex                           | 1                                                                                                    |
| Ту         | p / type:                                |                                                                                                    |
| A          | Y123 A                                   | Y1501                                                                                                    |
| A          | Y303 A                                   | Y3101                                                                                                    |
| A          | Y212 A                                   | Y5101                                                                                                    |
| A          | Y412 A                                   | Y4000                                                                                                    |
| A          | Y612 A                                   | Y6000                                                                                                    |
| A          | (511 A                                   | Y10000                                                                                                    |
| A          | (711                                     |                                                                                                    |
|            |                                          |                                                                                                    |
| An         | hang 2 / Annex 2                         |                                                                                                    |
|            |                                          |                                                                                                    |
| Lis<br>Lis | te der angewende<br>t of the applied han | ten harmonisierten Europäischen Normen<br>monized European Standards                                                                                                    |
| 1.         | Richtlinie 2004/                         | 108/EG / Directive 2004/108/EC                                                                                                    |
|            | EN 61326-1:2006                          | Elektrische Mess-, Steuer-, Regel- und Laborgeräte – EMV- Anforderungen –<br>Teil 1: Allgemeine Anforderungen (IEC 61326-1:2005)<br>Electrical equipment for measurement, control and laboratory use – EMC<br>requirements – Part 1: General requirements (IEC 61326-1:2005) |
| 2.         | Richtlinie 2006/                         | 95/EG   Directive 2006/95/EC                                                                                                    |
|            | EN 61010-1:2001                          | Sicherheitsbestimmungen für elektrische Mess-, Steuer-, Regel- und<br>Laborgeräte – Teil 1: Allgemeine Anforderungen (IEC 61010-1:2001)                                                                                                    |
|            |                                          | Safety requirements for electrical equipment for measurement, control, and<br>laboratory use – Part 1: General requirements (IEC 61010-1:2001)                                                                                                    |
|            |                                          |                                                                                                    |
|            |                                          |                                                                                                    |
|            |                                          |                                                                                                    |
|            |                                          |                                                                                                    |

Adress label / Dealer's stamp

Sartorius AG Weender Landstrasse 94–108 37075 Goettingen, Germany

Phone +49.551.308.0 Fax +49.551.308.3289 www.sartorius-mechatronics.com

Copyright by Sartorius AG, Goettingen, Germany. All rights reserved. No part of this publication may be reprinted or translated in any form or by any means without the prior written permission of Sartorius AG. The status of the information, specifications and illustrations in this manual is indicated by the date given below. Sartorius AG reserves the right to make changes to the technology, features, specifications and design of the equipment without notice.

Status: August 2010, Sartorius AG, Goettingen, Germany

W1A000 · KT Publication No.: WAY6001-p10081